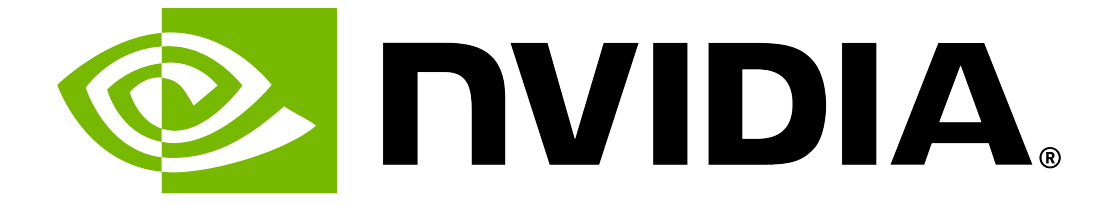

# NVIDIA DGX Software for Red Hat Enterprise Linux 9

**NVIDIA Corporation** 

Jun 30, 2025

## Contents

| 1 | Introduction  | 1                                                            | 1  |
|---|---------------|--------------------------------------------------------------|----|
|   | 1.1 Relate    | ed Documentation                                             | 1  |
|   | 1.2 Befor     | e You Begin                                                  | 1  |
|   | 1.2.1 Re      | d Hat Subscription                                           | 2  |
|   | 1.2.2 Ac      | cess to Repositories                                         | 2  |
|   | 1.2.3 Ne      | twork File System                                            | 2  |
|   | 1.2.4 BN      | IC Password                                                  | 2  |
| _ |               |                                                              | _  |
| 2 | Release Not   | es                                                           | 3  |
|   | 2.1 Curre     |                                                              | 3  |
|   | 2.2 Lates     |                                                              | 6  |
|   | 2.2.1 Re      | lease EL9-25.04                                              | 6  |
|   | 2.2.1.1       | Release Highlights                                           | 6  |
|   | 2.2.1.2       | Qualified Software Stack                                     | 7  |
|   | 2.2.1.3       | Supported DGX Systems                                        | 7  |
|   | 2.3 Previo    | ous Releases                                                 | 8  |
|   | 2.3.1 Re      | lease EL9-24.12                                              | 8  |
|   | 2.3.1.1       | Release Highlights                                           | 8  |
|   | 2.3.1.2       | Qualified Software Stack                                     | 8  |
|   | 2.3.1.3       | Supported DGX Systems                                        | 0  |
|   | 2.3.2 Re      | lease EL9-24.06                                              | 0  |
|   | 2.3.2.1       | Release Highlights                                           | 0  |
|   | 2.3.2.2       | Qualified Software Stack 1                                   | 1  |
|   | 2.3.2.3       | Supported DGX Systems 1                                      | 2  |
|   | 2.3.3 Re      | lease EL9-23.12                                              | 2  |
|   | 2.3.3.1       | Release Highlights                                           | 2  |
|   | 2.3.3.2       | Qualified Software Stack                                     | 3  |
|   | 2.3.3.3       | Supported DGX Systems                                        | 4  |
|   | 2.3.3.4       | Resolved Issues                                              | 4  |
|   | 2.3.4 Re      | lease EL9-23.08                                              | 4  |
|   | 2.3.4.1       | Release Highlights                                           | 4  |
|   | 2.3.4.2       | Qualified Software Stack                                     | 4  |
|   | 2.3.4.3       | Supported DGX Systems                                        | 6  |
|   | 2.3.5 Re      | lease EL9-23.01                                              | 6  |
|   | 2.3.5.1       | Qualified Software Stack                                     | 6  |
|   | 2.3.5.2       | Supported DGX Systems                                        | 7  |
|   |               |                                                              | •  |
| 3 | Installing Re | ed Hat Enterprise Linux 1                                    | 9  |
|   | 3.1 Obtai     | ning Red Hat Enterprise Linux                                | 9  |
|   | 3.2 Booti     | ng the Red Hat Enterprise Linux ISO Locally                  | 9  |
|   | 3.3 Booti     | ng the Red Hat Enterprise Linux ISO Remotely                 | 20 |
|   | 3.3.1 Bo      | oting the ISO Image on the DGX-2, DGX A100, DGX A800, or DGX |    |
|   | Н1            | 00/H200/B200 Remotely                                        | 20 |

| 3.3.3<br>3.4<br>3.5<br>3.5.<br>3.5.3<br>3.5.3<br>3.5.4                                                                                                    | <ul> <li>Booting the ISO Image on the DGX-1 Remotely</li> <li>Installing and Configuring Red Hat Enterprise Linux</li> <li>Partitioning</li> <li>Disk Partitioning for DGX-1, DGX Station, and DGX Station A100</li> <li>Disk Partitioning with Encryption for DGX-1, DGX Station, and DGX Station A100</li> <li>Disk Partitioning for DGX-2, DGX A100, DGX A800, and DGX H100/H200/B200</li> <li>Disk Partitioning with Encryption for DGX-2, DGX A100, DGX A800, and DGX</li> </ul>                                                                                      | 24<br>27<br>32<br>32<br>38<br>48                                                       |
|----------------------------------------------------------------------------------------------------|----------------------------------------------------------------------------------------------------|----------------------------------------------------------------------------------------|
| 4 Insta                                                                                                    | alling the DGX Software                                                                                                    | 65                                                                                     |
| 4.1<br>4.2<br>4.3<br>4.4<br>4.4.<br>4.5<br>4.5<br>4.5<br>4.5<br>4.6<br>4.7<br>4.7<br>4.7.                                                                                                    | Configuring a System Proxy .         Enabling the DGX Software Repository         Installing Required Components .         Configuring Data Drives .         1       Enabling Relaxed Ordering for NVMe Drives .         2       Configuring NVMe Interrupt Coalescing .         1       Installing the GPU Driver .         1       Installing and Running Docker CE .         2       Installing and Running Podman .         Installing Optional Components .         Installing NVIDIA GPUDirect Storage .         1       Prerequisites .         2       Procedure . | 65<br>65<br>66<br>67<br>68<br>68<br>68<br>68<br>72<br>74<br>75<br>75<br>75<br>75<br>76 |
| <b>5 Insta</b><br>5.1<br>5.2<br>5.3                                                                                                    | Illing on "Air-Gapped" Systems         Registering Your System         Creating a Local Mirror of the NVIDIA Repository         Installing Docker Containers                                                                                                    | <b>79</b><br>79<br>79<br>80                                                            |
| 6 Insta<br>6.1<br>6.2<br>6.2.<br>6.2.<br>6.3.<br>6.4. | Illing with Local RepositoriesInstalling the Base Red Hat Enterprise Linux SystemDownloading the Local Repositories1Release EL9-25.042Release EL9-24.123Release EL9-24.064Release EL9-23.1255Release EL9-23.0866Release EL9-23.01Installing the Local RepositoriesInstalling the NVIDIA CUDA Driver from the Local Repository                                                                                                    | <b>83</b><br>83<br>84<br>84<br>84<br>85<br>85<br>85<br>85<br>85                        |
| <b>7</b> Insta<br>7.1<br>7.2<br>7.3<br>7.4                                                                                                    | Iling NVIDIA MLNX_OFED         Prerequisites         Installing and Configuring MLNX_OFED         Updating NVIDIA MLNX_OFED         Installing the nvidia-peermem-loader Package                                                                                                    | <b>87</b><br>87<br>90<br>92                                                            |
| 8 Insta<br>8.1<br>8.2<br>8.3<br>8.4<br>8.5                                                                                                    | Illing NVIDIA DOCA-OFED         DOCA-Host Installation Profiles         Prerequisites         Installing DOCA-OFED on Systems with ConnectX-7 Cards         Installing DOCA-OFED on Systems with BlueField-3 in NIC Mode         Installing the nvidia-peermem-loader Package                                                                                                    | <b>93</b><br>93<br>93<br>94<br>96<br>97                                                |

| <b>9 Instal</b><br>9.1<br>9.2<br>9.2.1                                                                 | Iling Firmware         Installing ConnectX-7 Firmware         Installing BlueField-3 NIC Firmware         Resetting the BlueField-3 BMC Password                                                                                                    | <b>99</b><br>99<br>100<br>101                                                    |
|----------------------------------------------------------------------------------------------------|----------------------------------------------------------------------------------------------------|----------------------------------------------------------------------------------|
| 10 Insta                                                                                               | lling with Kickstart                                                                                                    | 103                                                                              |
| 11 Confi                                                                                               | guring Storage                                                                                                    | 105                                                                              |
| 12 Upgra<br>12.1<br>12.1<br>12.1<br>12.2<br>12.3<br>12.3<br>12.3<br>12.3                               | ading         Upgrading the OS and DGX Software .         1       Upgrading the Software without Moving to a New Driver Branch .         2       Updating the Software and Moving to a New Driver Branch on non-NVSwitch Systems         3       Updating the Software and Moving to a New Driver Branch on NVSwitch Systems         3       Updating the NVIDIA Driver Branch .         Installing or Upgrading to a Newer CUDA Toolkit Release .       Installing or Upgrading to a Newer CUDA Toolkit Release .         2       Determining the New Available CUDA Toolkit Release .       Installing the CUDA Toolkit or Upgrading Your CUDA Toolkit to a Newer Release .         3       Installing the CUDA Toolkit or Upgrading Your CUDA Toolkit to a Newer Release .       Installing GPUDirect Storage Support .         1       Installing nvidia-gds .       Installing nvidia-gds .                                                                                                    | 107<br>108<br>108<br>109<br>109<br>110<br>110<br>110<br>111<br>111<br>112<br>112 |
| <b>13 Mana</b><br>13.1<br>13.2<br>13.3<br>13.3<br>13.4<br>13.5<br>13.6<br>13.6<br>13.6<br>13.6<br>13.6 | ging Self-Encrypting Drives         Overview         Installing the Software         Configuring Trusted Computing         1       Determining Whether Drives Support SID         2       Enabling the TPM and Preventing the BIOS from Sending Block SID Requests         Initializing the System for Drive Encryption         Enabling Drive Locking         Initialization Examples         1       Example 1: Passing in the JSON File         6.1.1       Determining Which Drives Can be Managed as Self-Encrypting         6.1.2       Creating the Drive/Password Mapping JSON Files and Using it to Initialize the                                                                                                    | <b>113</b> 114 114 115 115 115 119 119 119 119                                   |
| 13.6<br>13.7<br>13.8<br>13.9<br>13.10<br>13.11<br>13.12<br>13.13                                       | System         .2       Example 2: Generating Random Passwords         .3       Example 3: Specifying Passwords One at a Time When Prompted         .3       Example 3: Specifying Passwords One at a Time When Prompted         .3       Example 3: Specifying Passwords One at a Time Passwords One at a Time Pas | 120<br>121<br>122<br>122<br>122<br>122<br>122<br>123<br>123<br>124               |
| 14 Know<br>14.1<br>14.2<br>14.3<br>14.4<br>14.5<br>14.6<br>14.7<br>14.8                                | Issues         DGX Station A100 Fails to Boot After Applying MIG Configurations         Enable the DCGM systemd Service After Installation or Reboot         Symbolic Links Removed During nvidia-mig-manager Upgrade         Red Hat Installer Fails to Delete Partitions         Virtualization Not Supported         NVSM Service and Fabric Manager Service Reported as Inactive         Excessive OpenSM Log Growth Causing DGX Systems to Become Inoperable         Reboot Hang after Configuring RAID                                                                                                    | <b>125</b><br>125<br>125<br>126<br>127<br>127<br>128<br>129                      |

| 14.9                                      | MOFED mlnxofedinstall reports "Current operation system is not supported" using | 130                             |  |  |
|-------------------------------------------|---------------------------------------------------------------------------------|---------------------------------|--|--|
| 14.10<br>14.11<br>14.12<br>14.13<br>14.14 | Precompiled GPU Driver 525 package is not available for Rocky 9.1               | 131<br>131<br>132<br>132<br>133 |  |  |
| 15 Third                                  | -Party License Notices                                                          | 135                             |  |  |
| 15.1<br>15.2                              | Micron msecli                                                                   | 135<br>136                      |  |  |
| 16 Notic                                  | 16 Notices 137                                                                  |                                 |  |  |
| 16.1                                      | Notice                                                                          | 137                             |  |  |
| 16.2                                      | Trademarks                                                                      | 138                             |  |  |
| 17 Introduction 13                        |                                                                                 |                                 |  |  |
| 17.1                                      | Related Documentation                                                           | 139                             |  |  |
| 17.2                                      | Before You Begin                                                                | 139                             |  |  |
| 18 Red Hat Subscription 141               |                                                                                 |                                 |  |  |
| 19 Acces                                  | 19 Access to Repositories 14                                                    |                                 |  |  |
| 20 Netw                                   | 20 Network File System 1                                                        |                                 |  |  |
| 21 BMC                                    | Password                                                                        | 147                             |  |  |

# Chapter 1. Introduction

This document explains the installation and configuration of the NVIDIA DGX Software Stack on DGX systems installed with Red Hat Enterprise Linux.

NVIDIA provides the NVIDIA DGX Software Stack targeted for installation on DGX systems that have been user-installed with Red Hat Enterprise Linux. The software stack provides the same features and functionality that are provided by the original DGX OS built on the Ubuntu.

#### Note

NVIDIA acknowledges the wide use of Rocky Linux and understands that it is a communitydeveloped derivative of the NVIDIA supported Red Hat Enterprise Linux. Support for Rocky Linux is available directly from the Rocky Linux community. NVIDIA ensures that NVIDIA provided software runs on tested Rocky Linux versions and will try to identify and correct issues related to NVIDIA provided software.

While it might be possible to use other derived Linux distributions, not all have been tested and qualified by NVIDIA. Refer to the *Release Notes* for the list of tested and qualified software and Linux distributions.

## 1.1. Related Documentation

- NVIDIA DGX-1 User Guide
- NVIDIA DGX-2 User Guide
- NVIDIA DGX Station User Guide
- ► NVIDIA DGX A100 User Guide
- NVIDIA DGX Station A100 User Guide
- NVIDIA DGX H100/H200 User Guide
- NVIDIA DGX B200 User Guide

## 1.2. Before You Begin

The following are required (or recommended wherever indicated).

## 1.2.1. Red Hat Subscription

You need a Red Hat subscription if you plan to install and use Red Hat Enterprise Linux on the DGX system. A subscription also lets you obtain update packages and additional packages for Red Hat Enterprise Linux. You can either purchase a subscription or obtain a free evaluation subscription from the Red Hat Software & Download Center.

## 1.2.2. Access to Repositories

The repositories can be accessed from the internet.

If you are using a proxy server, follow the instructions in the section *Configuring a System Proxy* to make sure the system can access the necessary URIs.

#### NVIDIA Repositories

After installing Red Hat Enterprise Linux on the DGX system, you must enable the NVIDIA DGX software repository (https://repo.download.nvidia.com). The repository includes the NVIDIA drivers and software for supporting DGX systems.

See the section *Enabling the DGX Software Repository* for instructions on how to enable the repository.

#### Red Hat Repositories

Installation of the DGX Software over Red Hat Enterprise Linux 9 requires access to several additional repositories.

- Red Hat Enterprise BaseOS Repository: rhe1-9-for-x86\_64-baseos-rpms
- Red Hat Enterprise AppStream Repository: rhe1-9-for-x86\_64-appstream-rpms
- Red Hat Enterprise CodeReady Linux Builder Repository: codeready-builder-for-rhel-9-x86\_64-debug-rpms

## 1.2.3. Network File System

On DGX servers, the data drives are meant to be used as a cache. DGX Station users can follow the same usage, or can alternatively opt to use these drives for storage. When using the data drives as cache, a network file system (NFS) is recommended to take advantage of the cache file system provided by the DGX software stack.

## 1.2.4. BMC Password

The NVIDIA DGX server includes a base management controller (BMC) for out-of-band management of the DGX system. NVIDIA recommends disabling the default username and creating a unique username and password as soon as possible.

## Chapter 2. Release Notes

This section provides detailed information for releases and upgrades available for the NVIDIA DGX<sup>™</sup> Software Stack for Red Hat Enterprise Linux 9 and Rocky Linux 9.

## 2.1. Current Software Versions

The following table shows the current version information of the software packages provided in the NVIDIA repositories for the NVIDIA DGX Software Stack.

| Component                   | Version                                                                                                    | Additional Information                                                                                                    |
|-----------------------------|----------------------------------------------------------------------------------------------------|----------------------------------------------------------------------------------------------------|
| GPU Driver                  | 570.158.01                                                                                                    |                                                                                                    |
|                             |                                                                                                    | EL8: RPM installer<br>EL9: RPM installer                                                                                                    |
| GPU Driver                  | 535.247.01                                                                                                    | EL8: RPM installer<br>EL9: RPM installer                                                                                                    |
|                             |                                                                                                    | DEZO: 12.0 Us data 1 davadas d                                                                                                    |
|                             |                                                                                                    | R570: 12.8 Update 1 download                                                                                                    |
|                             | 12.2 Update 2                                                                                                    | R535: 12.2 Update 2 download                                                                                                    |
| DOCA OFED                   | 2.9.2                                                                                                    | 2.9.2 download                                                                                                    |
| Indox OFED                  | <ul> <li>51.0-1.el9 for EL9</li> <li>41.0-1.el8 for EL8</li> <li>50.0-2 for OS 7</li> <li>39.0-1 for OS 6</li> </ul>                                                                                                    |                                                                                                    |
| NCCL                        | 2.27.5                                                                                                    |                                                                                                    |
| cuDNN                       | 9.10.2                                                                                                    |                                                                                                    |
| DCGM                        | 4.2.3                                                                                                    |                                                                                                    |
| GPUDirect Storage<br>(GDS)  | <ul> <li>1.14 for CUDA Toolkit 12.9</li> <li>1.13 for CUDA Toolkit 12.8</li> <li>1.11 for CUDA Toolkit 12.6</li> <li>1.10 for CUDA Toolkit 12.5</li> <li>1.9 for CUDA Toolkit 12.4</li> <li>1.8 for CUDA Toolkit 12.3</li> <li>1.7 for CUDA Toolkit 12.2</li> </ul> |                                                                                                    |
| NVIDIA Container<br>Toolkit | 1.17.8                                                                                                    | <ul> <li>NVIDIA Container Toolkit includes<br/>the following packages:</li> <li>nvidia-container-toolkit:<br/>1.17.8</li> <li>libnvidia-container-tools:<br/>1.17.8</li> <li>libnvidia-container1: 1.17.8</li> </ul> |
| nvidia-peer-memory          | 1.3                                                                                                    |                                                                                                    |

Table 1: Current Software Versions (Last Updated on June 30, 2025)

| Note                                                                                                    |
|----------------------------------------------------------------------------------------------------|
| For all DGX Stations installed with DGX OS, the CUDA Toolkit is installed by default. For all DGX servers installed with DGX OS and all systems installed with NVIDIA DGX Software for Red Hat Enterprise, the CUDA Toolkit is not installed by default; however, you can manually install a qualified CUDA Toolkit release. Refer to the CUDA Release Notes for driver compatibility information. |
| ► For CUDA Toolkit minor version compatibility and the minimum required driver version, refer                                                                                                    |

For information about the MLNX\_OFED release transition, refer to the MLNX\_OFED section in Adapter Software.

The following table provides information about the matching firmware versions for the NVIDIA DOCA™ Host package with the doca-ofed installation profile v2.9.1.

| OS   | DGX A100   | DGX A100   | DGX H100/H200 |
|------|------------|------------|---------------|
|      | ConnectX-6 | ConnectX-7 | ConnectX-7    |
| EL 9 | 20.43.2026 | 28.43.2026 | 28.43.2026    |

#### Table 2: Matching Firmware Versions

Firmware for the NVIDIA® BlueField® DPU in NIC mode:

#### Table 3: BlueField-3 Firmware Versions

| os   | DGX H100/H200<br>BlueField-3 | DGX B200<br>BlueField-3 |
|------|------------------------------|-------------------------|
| EL 9 | 32.43.2402                   | 32.43.2402              |

For installation instructions, refer to

to CUDA Compatibility.

- ▶ NVIDIA DOCA-OFED: Installing NVIDIA DOCA-OFED
- ▶ NVIDIA MLNX\_OFED: Installing NVIDIA MLNX\_OFED
- ► ConnectX®-7 adapter cards: Installing ConnectX-7 Firmware
- ConnectX®-6 adapter cards: Firmware Downloads

#### Note

For information about LTS software versions for related networking components, refer to the Networking Long-Term Support Releases page.

## 2.2. Latest Release

#### Important

Installing or updating to the DGX Software also updates the installed Red Hat Enterprise Linux 9 distribution to the latest version.

If you use NVIDIA MLNX\_OFED, before installing or updating to EL9-25.04, refer to the MLNX\_OFED section in Adapter Software about transitioning to NVIDIA DOCA-OFED and consider any effect the updates might have on MLNX\_OFED-dependent applications.

- To check the latest Red Hat Enterprise Linux 9 version, refer to Red Hat Knowledgebase article 3078.
- To check the MLNX\_OFED package OS support, visit Mellanox and click the latest NVIDIA MLNX\_OFED software version. Use the side menu to navigate to Release Notes > General Support and view Supported Operating Systems.

## 2.2.1. Release EL9-25.04

#### Release Date: April 10, 2025

#### 2.2.1.1 Release Highlights

- Supports Red Hat Enterprise Linux 9.5 and Rocky 9.5.
- ▶ Introduces support for the NVIDIA DGX<sup>™</sup> B200 system.

Refer to DGX B200 System Firmware Update Guide Version 25.04.1 for supported firmware.

- ▶ No support for the NVIDIA DGX<sup>™</sup> H800 system.
- ► Updates GPU drivers:
  - ▶ Release 570.124.06 (default) with CUDA Toolkit 12.8 Update 1
  - ▶ Release 550.144.03 with CUDA Toolkit 12.4 Update 1
  - ▶ Release 535.230.02 with CUDA Toolkit 12.2 Update 2
- Adds support for the NVIDIA<sup>®</sup> BlueField<sup>®</sup>-3 DPU in NIC mode on DGX H100, DGX H200, and DGX B200.
  - ▶ NVIDIA BlueField-3 DPU NIC Firmware Release Notes v32.43.2402 LTS
  - NVIDIA BlueField-3 firmware download
- Includes support for the NVIDIA DOCA<sup>™</sup> Host package with the doca-ofed installation profile v2.9.1 (providing the MLNX\_OFED functionality).
  - NVIDIA DOCA 2.9.1-3.0.0 download
  - MLNX\_OFED release transition
- Updates the DGX Software Stack.

#### 2.2.1.2 Qualified Software Stack

The following table shows the current version information of the software packages provided in the NVIDIA repositories for the NVIDIA DGX Software Stack.

| Component                       | Latest versions in the repositories                                                                                                    |  |
|---------------------------------|----------------------------------------------------------------------------------------------------|--|
| DGX Base OS                     | EL9-25.04                                                                                                    |  |
| OS                              | Red Hat Enterprise Linux 9.5 and Rocky Linux 9.5                                                                                                    |  |
| Kernel                          | 5.14.0-503.35.1.el9_5.x86_64                                                                                                    |  |
| GPU Driver                      | <ul> <li>570.124.06 (Default)</li> <li>550.144.03</li> <li>535.230.02</li> </ul>                                                                              |  |
| CUDA Toolkit                    | <ul> <li>12.8 Update 1 for GPU driver 570.124.06</li> <li>12.4 Update 1 for GPU driver 550.144.03</li> <li>12.2 Update 2 for GPU driver 535.230.02</li> </ul> |  |
| NCCL                            | 2.26.2                                                                                                    |  |
| cuDNN                           | 9.8.0                                                                                                    |  |
| DCGM                            | 4.2.0                                                                                                    |  |
| GPU Direct Storage              | <ul> <li>1.13 for CUDA 12.8</li> <li>1.9 for CUDA 12.4</li> <li>1.7 for CUDA 12.2</li> </ul>                                                                  |  |
| NVIDIA System Management (NVSM) | 24.09.05                                                                                                    |  |
| Docker CE                       | 27.5.1                                                                                                    |  |
| NVIDIA Container Runtime        | <ul> <li>nvidia-container-toolkit: 1.17.5</li> <li>libnvidia-container-tools: 1.17.5</li> <li>libnvidia-container1: 1.17.5</li> </ul>                         |  |
| MIG Configuration Tool          | 0.11.0                                                                                                    |  |
| GDRCopy                         | 2.4.4                                                                                                    |  |
| DLFW (Deep Learning Frameworks) | 25.03                                                                                                    |  |

#### 2.2.1.3 Supported DGX Systems

The EL9-25.04 release supports the following DGX systems:

- ▶ DGX B200 1,440 GB
- DGX H200 1,128 GB
- DGX H100 640 GB

- ▶ DGX A100 640 GB
- DGX A100 320 GB
- DGX A800 640 GB
- DGX Station A100 320 GB
- DGX Station A100 160 GB
- DGX Station A800 320 GB
- DGX Station 32 GB

The EL9-25.04 release does not support the following DGX systems:

- ▶ DGX H800
- DGX-2
- ▶ DGX-1 32 GB

## 2.3. Previous Releases

## 2.3.1. Release EL9-24.12

Release Date: December 18, 2024

#### 2.3.1.1 Release Highlights

- > Adds support for Red Hat Enterprise Linux 9.5 and Rocky 9.5.
- ▶ Introduces support for the NVIDIA DGX<sup>™</sup> H200 system.
- ▶ No support for the NVIDIA DGX<sup>™</sup> H800 system.
- ▶ Updates GPU drivers:
  - Release 550.127.08 with CUDA Toolkit 12.4 Update 1
  - Release 535.216.03 with CUDA Toolkit 12.2 Update 2
- Adds support for the NVIDIA<sup>®</sup> BlueField<sup>®</sup>-3 DPU in NIC mode v32.43.2026 LTS on DGX H100 and H200 systems.
  - ► NVIDIA BlueField-3 firmware download
- Includes support for the NVIDIA DOCA™ Host package with the doca-ofed installation profile v2.9.1 (providing the MLNX\_OFED functionality).
  - ► NVIDIA DOCA 2.9.1 download
  - ► MLNX\_OFED release transition
- ▶ Updates the DGX Software Stack.

#### 2.3.1.2 Qualified Software Stack

The following table shows the current version information of the software packages provided in the NVIDIA repositories for the NVIDIA DGX Software Stack.

| Component                       | Latest versions in the repositories                                                                                                   |
|---------------------------------|----------------------------------------------------------------------------------------------------|
| DGX Base OS                     | EL9-24.12                                                                                                    |
| OS                              | Red Hat Enterprise Linux 9.5 and Rocky Linux 9.5                                                                                      |
| Kernel                          | 5.14.0-503.15.1.el9_5.x86_64                                                                                                    |
| GPU Driver                      | <ul><li>▶ 550.127.08</li><li>▶ 535.216.03</li></ul>                                                                                   |
| CUDA Toolkit                    | <ul> <li>12.4 Update 1 for GPU driver 550.127.08</li> <li>12.2 Update 2 for GPU driver 535.216.03</li> </ul>                          |
| NCCL                            | 2.23.4                                                                                                    |
| cuDNN                           | 9.5.1                                                                                                    |
| DCGM                            | 3.3.8                                                                                                    |
| GPU Direct Storage              | <ul> <li>1.9 for CUDA 12.4</li> <li>1.7 for CUDA 12.2</li> </ul>                                                                      |
| NVIDIA System Management (NVSM) | 24.06.05                                                                                                    |
| Docker CE                       | 27.3.1                                                                                                    |
| NVIDIA Container Runtime        | <ul> <li>nvidia-container-toolkit: 1.16.2</li> <li>libnvidia-container-tools: 1.16.2</li> <li>libnvidia-container1: 1.16.2</li> </ul> |
| MIG Configuration Tool          | 0.10.0                                                                                                    |
| GDRCopy                         | 2.4.3                                                                                                    |
| DLFW (Deep Learning Frameworks) | 24.10                                                                                                    |

The following table provides information about the supported OS and matching firmware versions for NVIDIA DOCA<sup>™</sup> Host package with the doca-ofed installation profile v2.9.1 and the NVIDIA<sup>®</sup> OpenFabrics Enterprise Distribution for Linux (MLNX\_OFED) v24.10-1.1.4.0.

| OS     | DGX-1, DGX-2<br>ConnectX-4 (CX-4)<br>or<br>ConnectX-5 (CX-5) | DGX A100<br>ConnectX-6 | DGX A100<br>ConnectX-7 | DGX H100/H200<br>ConnectX-7 |
|--------|--------------------------------------------------------------|------------------------|------------------------|-----------------------------|
| RHEL 9 | CX-5: 16.35.4030<br>CX-4: 12.28.2006                         | 20.43.2026             | 28.43.2026             | 28.43.2026                  |

#### 2.3.1.3 Supported DGX Systems

The EL9-24.12 release supports the following DGX systems:

- DGX H200 1,128 GB
- DGX H100 640 GB
- DGX A100 640 GB
- DGX A100 320 GB
- DGX A800 640 GB
- DGX-2
- ▶ DGX-1 32 GB
- DGX Station A100 320 GB
- DGX Station A100 160 GB
- DGX Station A800 320 GB
- DGX Station 32 GB

### 2.3.2. Release EL9-24.06

Release Date: July 11, 2024

#### 2.3.2.1 Release Highlights

- ▶ Added support for Red Hat Enterprise Linux 9.4 and Rocky 9.4.
- ► Introduced support for the NVIDIA DOCA<sup>™</sup> Host package with the doca-ofed installation profile v2.7.0.
  - DOCA OFED download
- Included support for the NVIDIA<sup>®</sup> OpenFabrics Enterprise Distribution for Linux (MLNX\_OFED) v24.04-0.6.6.0
  - MLNX\_OFED download
- ► Continued support for single-port ConnectX-7 VPI adapter card for DGX A100 System.
- ▶ Updated the DGX Software Stack.

#### 2.3.2.2 Qualified Software Stack

The following table shows the current version information of the software packages provided in the NVIDIA repositories for the NVIDIA DGX Software Stack.

| Component                       | Latest versions in the repositories                                                                                                   |
|---------------------------------|----------------------------------------------------------------------------------------------------|
| DGX Base OS                     | EL9-24.06                                                                                                    |
| OS                              | Red Hat Enterprise Linux 9.4 and Rocky Linux 9.4                                                                                      |
| Kernel                          | 5.14.0-427.18.1.el9_4.x86_64                                                                                                    |
| GPU Driver                      | <ul><li>▶ 550.90.07</li><li>▶ 535.183.01</li></ul>                                                                                    |
| CUDA Toolkit                    | <ul> <li>12.4 Update 1 for GPU driver 550.90.07</li> <li>12.2 Update 2 for GPU driver 535.183.01</li> </ul>                           |
| NCCL                            | 2.21.5                                                                                                    |
| cuDNN                           | 9.1.1                                                                                                    |
| DCGM                            | 3.3.6                                                                                                    |
| GPU Direct Storage              | <ul> <li>1.9.1 for CUDA 12.4</li> <li>1.7.2 for CUDA 12.2</li> </ul>                                                                  |
| NVIDIA System Management (NVSM) | 24.03.03                                                                                                    |
| Docker CE                       | 26.1.3                                                                                                    |
| NVIDIA Container Runtime        | <ul> <li>nvidia-container-toolkit: 1.15.0</li> <li>libnvidia-container-tools: 1.15.0</li> <li>libnvidia-container1: 1.15.0</li> </ul> |
| MIG Configuration Tool          | 0.7.0                                                                                                    |
| GDRCopy                         | 2.4.1                                                                                                    |
| DLFW (Deep Learning Frameworks) | 24.05                                                                                                    |

The following table provides information about the supported OS and matching firmware versions for the NVIDIA® OpenFabrics Enterprise Distribution for Linux (MLNX\_OFED) v24.04-0.6.6.0 and the NVIDIA DOCA<sup>TM</sup> Host package with the doca-ofed installation profile v2.7.0.

| OS     | DGX-1, DGX-2<br>ConnectX-4 (CX-4)<br>or<br>ConnectX-5 (CX-5) | DGX A100<br>ConnectX-6 | DGX A100<br>ConnectX-7 | DGX H100<br>ConnectX-7 |
|--------|--------------------------------------------------------------|------------------------|------------------------|------------------------|
| RHEL 9 | CX-5: 16.35.3502<br>CX-4: 12.28.2006                         | 20.41.1000             | 28.41.1000             | 28.41.1000             |

#### 2.3.2.3 Supported DGX Systems

The EL9-24.06 release supports the following DGX systems:

- ▶ DGX H100
- DGX A100 640 GB
- DGX A100 320 GB
- DGX A800 640 GB
- DGX-2
- ▶ DGX-1 32 GB
- DGX Station A100 320 GB
- DGX Station A100 160 GB
- DGX Station A800 320 GB
- DGX Station 32 GB

## 2.3.3. Release EL9-23.12

#### Release Date: December 19, 2023

#### 2.3.3.1 Release Highlights

- Added support for Red Hat Enterprise Linux 9.3 and Rocky 9.3.
- ▶ Continued support for Red Hat Enterprise Linux 9.2 and Rocky Linux 9.2.
- ► Added support for single-port ConnectX-7 VPI adapter card for DGX A100 System.
- Added support for NVIDIA<sup>®</sup> OpenFabrics Enterprise Distribution for Linux (MLNX\_OFED) version 23.10-1.1.9.0 - a long-term support (LTS) release.
- Continued support for DGX H100.

#### 2.3.3.2 Qualified Software Stack

The following table shows the current version information of the software packages provided in the NVIDIA repositories for the NVIDIA DGX Software Stack.

| Component                       | Latest versions in the repositories                                                                                                    |
|---------------------------------|----------------------------------------------------------------------------------------------------|
| DGX Base OS                     | EL9-23.12                                                                                                    |
| OS                              | Red Hat Enterprise Linux 9.3 and Rocky Linux 9.3                                                                                                    |
| Kernel                          | 5.14.0-362.8.1.el9_3                                                                                                    |
| GPU Driver and CUDA Toolkit     | CUDA Toolkit 12.2 and GPU Driver 535.129.03 (Default)                                                                                                    |
| NCCL                            | 2.19.3                                                                                                    |
| cuDNN                           | 8.9.6                                                                                                    |
| DCGM                            | 3.3.0-002                                                                                                    |
| GPU Direct Storage              | 1.7.2 or later                                                                                                    |
| NVIDIA System Management (NVSM) | 23.09.02                                                                                                    |
| Docker-CE                       | 24.0.7-1                                                                                                    |
| NVIDIA Container Runtime        | <ul> <li>nvidia-docker2: 2.13.0-1</li> <li>nvidia-container-toolkit (and base): 1.14.3-1</li> <li>libnvidia-container-tools: 1.14.3-1</li> <li>libnvidia-container1: 1.14.3-1</li> </ul> |
| MIG Configuration Tool          | 0.5.4-1                                                                                                    |
| NGC CLI                         | 3.17.0-1                                                                                                    |
| DLFW (Deep Learning Frameworks) | 23.10                                                                                                    |

The following table provides information about the supported OS and matching firmware versions for NVIDIA® OpenFabrics Enterprise Distribution for Linux (MLNX\_OFED) version 23.10-1.1.9.0.

| OS     | DGX-1, DGX-2<br>ConnectX-4 (CX-4)<br>or<br>ConnectX-5 (CX-5) | DGX A100<br>ConnectX-6 | DGX A100<br>ConnectX-7 | DGX H100<br>ConnectX-7 |
|--------|--------------------------------------------------------------|------------------------|------------------------|------------------------|
| RHEL 9 | CX-5: 16.35.3006<br>CX-4: 12.28.2006                         | 20.39.1002             | 28.39.1002             | 28.39.1002             |

#### 2.3.3.3 Supported DGX Systems

NVIDIA has validated and tested EL9-23.12 with the following DGX systems:

- ▶ DGX H100
- DGX A100 640 GB
- DGX A100 320 GB
- DGX A800 640 GB
- DGX-2
- ▶ DGX-1 32 GB
- DGX Station A100 320 GB
- DGX Station A100 160 GB
- DGX Station 32 GB

#### 2.3.3.4 Resolved Issues

The following issues have been resolved in the EL9-23.12 release:

| Bug ID  | Issue                                                                                                    |
|---------|----------------------------------------------------------------------------------------------------|
| 4108242 | Running joc tests resulted in an unrecognized arguments:local-rank error with GPU driver R525.105.17.                                                             |
| 4386925 | GPUDirect RDMA bandwidth test failed with the Xid (PCI:0000:0f:00): 79, pid=' <unknown>', name=<unknown>, GPU has fallen off the bus message.</unknown></unknown> |

## 2.3.4. Release EL9-23.08

#### 2.3.4.1 Release Highlights

- Add support for NVIDIA DGX H100 System. Support is limited to the Red Hat Enterprise Linux 9.1 release.
- ▶ Add support for Red Hat Enterprise Linux 9.2 and Rocky Linux 9.2.

#### 2.3.4.2 Qualified Software Stack

The following table provides version information for EL9-23.08 and the software it has been qualified:

| Component                       | Latest versions in the repositories                                                                                                    |
|---------------------------------|----------------------------------------------------------------------------------------------------|
| Linux Distribution              | Red Hat Enterprise Linux 9.2 and Rocky Linux 9.2<br>For NVIDIA DGX H100 Systems, only Red Hat En-<br>terprise Linux 9.1 is supported.                                                                             |
| GPU Driver                      | 535.86.10                                                                                                    |
| CUDA Toolkit                    | 12.2.0                                                                                                    |
| NCCL                            | 2.18.3                                                                                                    |
| CuDNN                           | 8.9.2.26                                                                                                    |
| DCGM                            | 3.1.8                                                                                                    |
| MLNX OFED                       | <ul> <li>ConnectX-7 with DGX H100: 5.9-0.5.6.0.125</li> <li>ConnectX-7 with DGX A100: 5.4-3.7.5.0</li> <li>ConnectX-6 with DGX A100: 5.8-3.0.7.0</li> <li>ConnectX-5 and ConnectX-4: 5.8-3.0.7.0</li> </ul>       |
| MLNX FW                         | <ul> <li>ConnectX-7 and DGX H100: 28.36.2050</li> <li>ConnectX-7 and DGX A100: 28.34.4000</li> <li>ConnectX-6 and DGX A100: 20.35.4000</li> <li>ConnectX-5: 16.35.3006</li> <li>ConnectX-4: 12.28.2006</li> </ul> |
| GPU Direct Storage              | 1.7.2                                                                                                    |
| NVIDIA System Management (NVSM) | 23.06.04                                                                                                    |
| Docker Engine                   | 23.0.4                                                                                                    |
| NVIDIA Container Runtime        | <ul> <li>nvidia-docker2: 2.13.1-1</li> <li>nvidia-container-toolkit (and base): 1.13.1-1</li> <li>libnvidia-container-tools: 1.13.1-1</li> <li>libnvidia-container1: 1.13.1-1</li> </ul>                          |
| MIG Configuration Tool          | 0.5.1                                                                                                    |
| NGC CLI                         | 3.17.0                                                                                                    |
| DLFW (Deep Learning Frameworks) | 23.07                                                                                                    |

The following table provides information about the supported OS and matching firmware versions for Mellanox OFED.

| OS     | DGX-1, DGX-2<br>ConnectX-4 or<br>ConnectX-5 | DGX A100<br>ConnectX-6 (CX-6) | DGX A100<br>ConnectX-7 (CX-7) | DGX H100<br>ConnectX-7 (CX-7) |
|--------|---------------------------------------------|-------------------------------|-------------------------------|-------------------------------|
| RHEL 8 | 5.8-3.0.7.0                                 | 5.8-3.0.7.0                   | 5.4-3.7.5.0                   | 5.9-0.5.6.0.127               |
|        | CX-5: 16.35.3006                            | ► CX-6:                       | ► CX-7:                       | CX-7:                         |
|        | CX-4: 12.28.2006                            | 20.35.3006                    | 28.34.4000                    | 28.36.2050                    |
|        | RHEL 8.8                                    | ► RHEL 8.8                    | ► RHEL 8.8                    | RHEL 8.7                      |
| RHEL 9 | 5.8-3.0.7.0                                 | 5.8-3.0.7.0                   | 5.4-3.7.5.0                   | 5.9-0.5.6.0.127               |
|        | CX-5: 16.35.3006                            | CX-6:                         | ► CX-7:                       | ► CX-7:                       |
|        | CX-4: 12.28.2006                            | 20.35.3006                    | 28.34.4000                    | 28.36.2050                    |
|        | RHEL 9.2                                    | RHEL 9.2                      | ► RHEL 9.2                    | ► RHEL 9.1                    |

#### 2.3.4.3 Supported DGX Systems

NVIDIA has validated and tested EL9-23.08 with the following DGX systems:

- NVIDIA DGX H100
- NVIDIA DGX A100
- NVIDIA DGX Station A100
- NVIDIA DGX Station
- NVIDIA DGX-2
- NVIDIA DGX-1

## 2.3.5. Release EL9-23.01

Initial release of the DGX Software Stack for Red Hat Enterprise Linux 9.

#### 2.3.5.1 Qualified Software Stack

The following table provides version information for EL9-23.01 and the software it has been qualified:

| Component                       | Versions in this release                                                                                                    |
|---------------------------------|----------------------------------------------------------------------------------------------------|
| Linux Distribution              | Red Hat Enterprise Linux 9.1 and Rocky Linux 9.1                                                                                                    |
| GPU Driver                      | 525.105.17                                                                                                    |
| CUDA Toolkit                    | 12.0                                                                                                    |
| NCCL                            | 2.18.1                                                                                                    |
| CuDNN                           | 8.9.1.23                                                                                                    |
| DCGM                            | 3.1.8                                                                                                    |
| NVIDIA MLNX_OFED                | 5.8-2.0.3.0                                                                                                    |
| NVIDIA ConnectX Firmware        | <ul> <li>CX-4: 12.28.2006</li> <li>CX-5: 16.35.2000</li> <li>CX-6: 20.35.2000</li> </ul>                                                                                                 |
| NVIDIA System Management (NVSM) | 22.12.04                                                                                                    |
| Docker Engine                   | 23.0.4                                                                                                    |
| NVIDIA Container Runtime        | <ul> <li>nvidia-docker2: 2.13.0-1</li> <li>nvidia-container-toolkit (and base): 1.13.1-1</li> <li>libnvidia-container-tools: 1.13.1-1</li> <li>libnvidia-container1: 1.13.1-1</li> </ul> |
| MIG Configuration Tool          | 0.5.1                                                                                                    |
| NGC CLI                         | 3.17.0                                                                                                    |
| DLFW (Deep Learning Frameworks) | 23.03                                                                                                    |

#### 2.3.5.2 Supported DGX Systems

NVIDIA has validated and tested EL9-23.01 with the following DGX systems:

- DGX-1
- DGX-2
- DGX Station
- DGX A100
- DGX Station A100

## Chapter 3. Installing Red Hat Enterprise Linux

Red Hat provides several methods for installing Red Hat Enterprise Linux as described in Performing a Standard RHEL 9 Installation.

The installation instructions in this topic are for the latest release of the DGX Software for Red Hat Enterprise Linux 9. The DGX Software does not include Extended Update Support (EUS), which is an optional subscription for Red Hat Enterprise Linux. For more information about EUS, refer to Red Hat Enterprise Linux (RHEL) Extended Update Support (EUS) Overview.

For convenience, this topic describes how to install Red Hat Enterprise Linux using the Quick Install method, and shows when to reclaim disk space in the process. It describes a minimal installation. If you have a preferred method for installing Red Hat Enterprise Linux, then you can skip this section but be sure to reclaim disk space occupied by the existing Ubuntu installation.

The interactive method described here installs Red Hat Enterprise Linux on DGX using a connected monitor and keyboard and USB stick with the ISO image, or remotely through the remote console of the BMC.

#### Important

Refer to the *Release Notes* for any critical information regarding supported releases or dependencies. You will also find the version of Red Hat Enterprise Linux that is qualified and tested for use with the DGX Software.

## 3.1. Obtaining Red Hat Enterprise Linux

Obtain the Red Hat Enterprise Linux 9 ISO image and store on your local disk or create a boot USB drive formatted for UEFI. See Downloading Red Hat Enterprise Linux for instructions.

# 3.2. Booting the Red Hat Enterprise Linux ISO Locally

- 1. Plug the USB flash drive containing the Red Hat Enterprise Linux 9 ISO image into the DGX.
- 2. Connect a monitor and keyboard directly to the DGX.

- 3. Boot the system and press F11 when the NVIDIA logo appears to get to the boot menu.
- 4. Select the USB volume name that corresponds to the inserted USB flash drive, and boot the system from it.
- 5. Follow the instructions at Installing and Configuring Red Hat Enterprise Linux

# 3.3. Booting the Red Hat Enterprise Linux ISO Remotely

This chapter describes the steps for booting the Red Hat Enterprise Linux ISO remotely using the BMC:

- ► For DGX-2, DGX A100, DGX A800, or DGX H100/H200/B200, refer to *Booting the ISO Image on the DGX-2, DGX A100, DGX A800, or DGX H100/H200/B200 Remotely*.
- ► For DGX-1, refer to *Booting the ISO Image on the DGX-1 Remotely*.

Skip this chapter if you are using a monitor and keyboard for installing locally, or if you are installing on a DGX Station. The DGX Station **cannot** be booted remotely.

# 3.3.1. Booting the ISO Image on the DGX-2, DGX A100, DGX A800, or DGX H100/H200/B200 Remotely

- 1. Connect to the BMC and ensure the required user privileges are set.
  - a. Open a browser within your LAN and go to https://<BMC-ip-address>/, then log in.
  - b. From the left-side menu, click Settings and then select User Management.
  - c. Click the card with the user name that you created for the BMC.
  - d. In the User Management Configuration dialog, make sure the VMedia Access checkbox is selected, then click Save.

| Jser Management Configuration |    |
|-------------------------------|----|
|                               | 0  |
| Username                      |    |
| dgeuser                       |    |
| Change Password               |    |
| Password Size                 |    |
| 16 bytes                      | \$ |
| Password                      |    |
| Confirm Password              |    |
| Enable User Access            |    |
| Privilege                     |    |
| Administrator                 | \$ |
| VWM Access                    |    |
| VMedia Access                 |    |

- 2. Set up the ISO image as virtual media.
  - a. From the left-side menu, click Remote Control.

| NVIDIA DGX" A100                                                                                           | =                            |          |            |                               |               |                 |           | -     | <b>▲</b> •: | Sync 🕄               | Refresh       | 💄 admin - |
|----------------------------------------------------------------------------------------------------|------------------------------|----------|------------|-------------------------------|---------------|-----------------|-----------|-------|-------------|----------------------|---------------|-----------|
| Apr 24 2020 20:19:22 CST<br>FW 15.11.12<br>IP : 172.18.205.154<br>MAC : 5C5FG55:02:50:7E                   | Dashboard con                |          |            |                               |               |                 |           |       |             |                      |               | A admin - |
| Chausis Part : 109-22987-2539-660<br>Chausis SN : 1234567800123<br>® Hott Ouline<br>@ Chausis Identify LED | 89 d 7 hrs<br>Power-On Hours | da       | 18<br>Pend | 3 <b>1</b><br>ing Deassertion | -             | 40<br>Access Lo |           |       | L           | <b>8</b><br>GPU Info |               |           |
| Quick Links                                                                                                |                              |          |            | More info                     | 0             |                 | More info | •     |             |                      | More Info O   |           |
| # Dashboard                                                                                                | Firmware                     | BMC      | BIOS       | MB FPGA                       | MID FPGA      | GB FPGA         | PSU 0     | PSU 1 | PSU 2       | PSU 3                | PSU 4         | PSU 5     |
| A Sensor                                                                                                   | Primary                      | 9.11.12* | 0.00       | 9.00.02                       | 9.00.02       | 3.01            | 1.04      | 1.04  | 1.04        | 1.04                 | 1.04          | 1.04      |
| System Inventory                                                                                           | Secondary                    | 9.08.11  | 0.10*      | N/A                           | N/A           | N/A             | 1.04      | 1.04  | 1.04        | 1.04                 | 1.04          | 1.04      |
| FRU Information                                                                                            | Communication                | N/A      | N/A        | N/A                           | N/A           | N/A             | 1.04      | 1.04  | 1.04        | 1.04                 | 1.04          | 1.04      |
| GPU Information                                                                                            | Front View                   |          |            |                               | Rear View     |                 |           |       |             | Sense                | or Monite     | oring     |
| 🕍 Logs & Reports                                                                                           | • 66                         |          | 9 II       | <b>)</b>                      |               |                 |           |       |             | All sen              | isors are goo | od now!   |
| • Settings                                                                                                 |                              |          |            |                               |               | 610             |           |       |             | @Curre               | ently recov   | ered      |
| Remote Control                                                                                             |                              | 1        | 19         |                               | 1111          | 1               | -         | 1111  |             | Counc                | nuy recor     | cico      |
| O Power Control                                                                                            |                              |          |            |                               |               |                 |           |       | . 7         |                      |               |           |
| Chassis ID LED Control                                                                                     |                              |          |            |                               | · Contraction |                 |           |       |             |                      |               |           |
| ⊁ Maintenance                                                                                              |                              |          |            |                               |               |                 |           |       |             |                      |               |           |
| 😝 Sign out                                                                                                 |                              |          |            |                               |               |                 |           |       |             |                      |               |           |

b. Select Launch KVM.

| NVIDIA DGX" A100                                                                                                    | =                          | N | ۸ | ं Sync | C Refresh | 💄 admin 🗸                           |
|----------------------------------------------------------------------------------------------------|----------------------------|---|---|--------|-----------|-------------------------------------|
| Age 24 2020 26:216:22 CST<br>FW ::31.1.32<br>P1:172.18.205.154<br>MK::355173535-25017<br>Channis Part: 378-22017-2518-000<br>Classis SH: 1225677901233<br>Intel Define<br>© Channis Informity LTD | Remote Control Remote Kill |   |   |        |           | <ul> <li>Remote Control.</li> </ul> |
| Quick Links *                                                                                                    |                            |   |   |        |           |                                     |
| # Dashboard                                                                                                    |                            |   |   |        |           |                                     |
| Sensor                                                                                                    |                            |   |   |        |           |                                     |
| <ul> <li>System Inventory</li> </ul>                                                                                                    |                            |   |   |        |           |                                     |
| FRU Information                                                                                                    |                            |   |   |        |           | 1 .                                 |
| GPU Information                                                                                                    |                            |   |   |        |           | . \                                 |
| M Logs & Reports                                                                                                    |                            |   |   |        |           | A                                   |
| O Settings                                                                                                    |                            |   |   |        |           |                                     |
| 🖵 Remote Control                                                                                                    |                            |   |   |        |           |                                     |
| O Power Control                                                                                                    |                            |   |   |        |           |                                     |
| Chassis ID LED Control                                                                                                    |                            |   |   |        |           |                                     |
|                                                                                                    |                            |   |   |        |           |                                     |
| 😝 Sign out                                                                                                    |                            |   |   |        |           |                                     |

c. From the top menu bar in the KVM window, click Browse File and select the ISO image, then click Start Media.

| ۵   | Stop H  | (VM     |           |            |             |            |                | 0          | CD Image:     | Browse Fi   | le (0 KB) | Start Media      |
|-----|---------|---------|-----------|------------|-------------|------------|----------------|------------|---------------|-------------|-----------|------------------|
|     | Video 🕶 | Mouse 🕶 | Options 🕶 | Keyboard 🕶 | Send Keys 🕶 | Hot Keys 🕶 | Video Record 🕶 | Power 🕶    | Active Users  | s 🕶 🛛 Help  | •         |                  |
|     |         |         |           |            |             |            |                |            |               | A           | Zoom 100  | <b>&gt;%</b> 🖵 🙂 |
| The | e CD    | image   | should    | now be     | connecte    | ed.        |                |            |               |             |           |                  |
| ۵   | Stop P  | (VM     |           |            |             |            | 🕲 CD Ima       | ge: rhel-s | erver-7.6-x86 | _64-dvd.isc | (60 KB)   | Stop Media       |

| Stop P  | ¢VМ     |           |            |             |            | CD Imag        | ge: rhel-s | erver-7.6-x86_64- | dvd.iso | (60 KB)  | Stop |
|---------|---------|-----------|------------|-------------|------------|----------------|------------|-------------------|---------|----------|------|
| Video 🕶 | Mouse 🕶 | Options 🕶 | Keyboard 👻 | Send Keys 🕶 | Hot Keys 🕶 | Video Record 🕶 | Power 🕶    | Active Users 🕶    | Help    | -        |      |
|         |         |           |            |             |            |                |            |                   | ▲       | Zoom 100 | % 🖵  |

- d. From the top menu bar in the KVM window, click Power and then selectReset Server.
- 3. Boot from the virtual media.

Typically, the default boot order does not boot the CDROM image. You can change this in the BIOS or as a one-time option in the boot menu.

a. To bring up the boot menu, press **F11** at the beginning of the boot process.

Pressing F11 will display Entering Boot Menu in the virtual display before entering the boot menu.

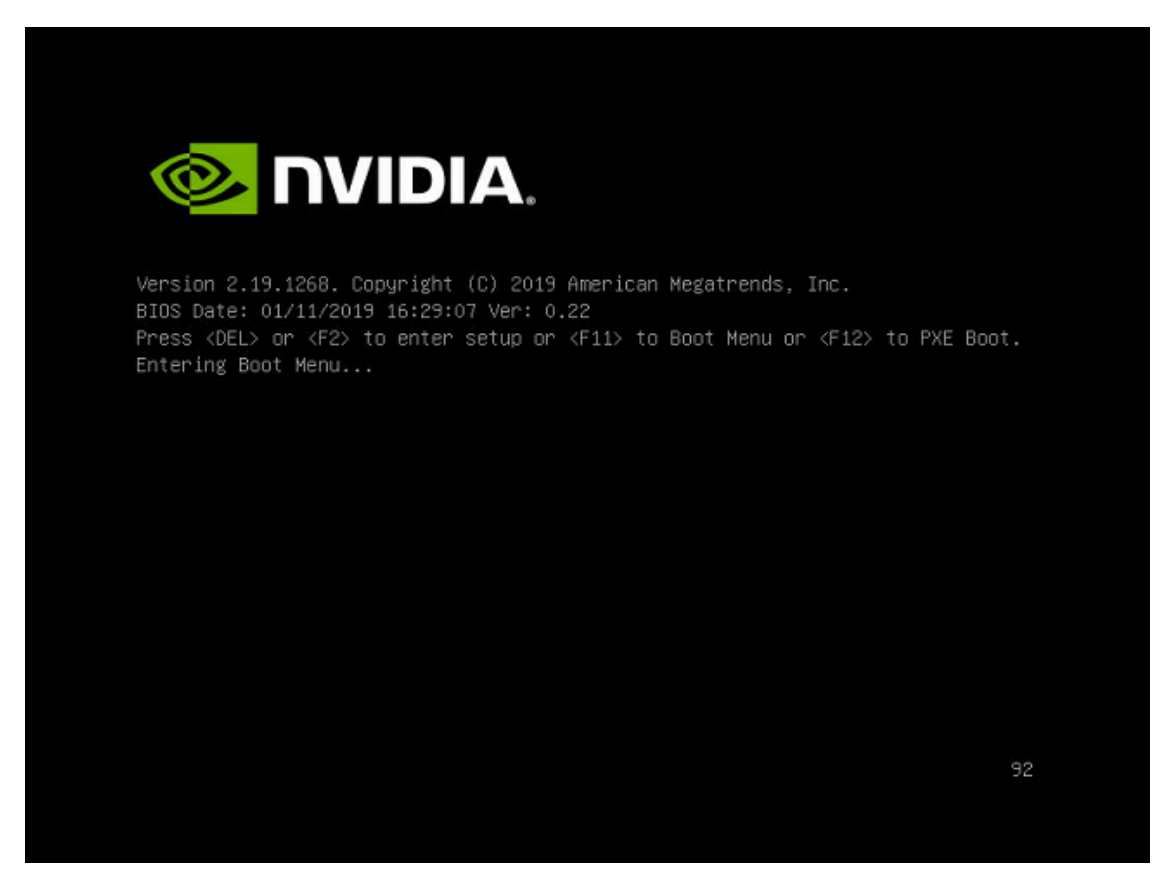

b. In the boot menu, select UEFI: AMI Virtual CDROMO 1.00 as the boot device and then press **ENTER** 

| Please select boot device:                                                                                                    |
|----------------------------------------------------------------------------------------------------|
| M2_1 Red Hat Enterprise Linux (S436NA0M519464)<br>M2_1 RedHat Boot Manager (S436NA0M519464)<br>UEFI: AMI Virtual CDROMO 1.00<br>UEFI: Built-in EFI Shell<br>Enter Setup |
| ↑ and ↓ to move selection<br>ENTER to select boot device<br>ESC to boot using defaults                                                                                  |

If you are booting from the DGX-2, the boot device is labeled UEFI: Virtual CDROMO 1.00.

| Please select boot device:                                                                                                    |  |  |  |  |
|----------------------------------------------------------------------------------------------------|--|--|--|--|
| Local M.2_0 ubuntu<br>Local M.2_0 UEFI OS<br>Local M.2_1 ubuntu<br>Local M.2_1 UEFI OS<br>UEFI: Virtual CDROMO 1.00<br>UEFI: PXE IPv4 Intel(R) I210 Gigabit Network Connection<br>UEFI: HTTP IPv4 Intel(R) I210 Gigabit Network Connection<br>UEFI: PXE IPv6 Intel(R) I210 Gigabit Network Connection<br>UEFI: HTTP IPv6 Intel(R) I210 Gigabit Network Connection<br>UEFI: HTTP IPv6 Intel(R) I210 Gigabit Network Connection<br>UEFI: Built-in EFI Shell<br>Enter Setup |  |  |  |  |
| ↑ and ↓ to move selection<br>ENTER to select boot device<br>ESC to boot using defaults                                                                                                    |  |  |  |  |

c. Follow the instructions at Installing and Configuring Red Hat Enterprise Linux

## 3.3.2. Booting the ISO Image on the DGX-1 Remotely

- 1. Connect to the BMC and change user privileges.
  - a. Open a Java-enabled web browser within your LAN and go to http://<BMC-ip-address>/ , then log in.

Use Firefox or Internet Explorer. Google Chrome is not officially supported by the BMC.

- b. From the top menu, click Configuration and then select Users.
- c. Select the user name that you created for the BMC, then click Modify User.
- d. In the Modify User dialog, select the VMedia checkbox to add it to the extended privileges for the user, then click Modify.

| Modify User             |                            | X  |
|-------------------------|----------------------------|----|
| Username                | qct.admin                  |    |
|                         | Change Password            |    |
| Password Size           | 16 Bytes 20 Bytes          |    |
| Password                |                            |    |
| Confirm Password        |                            |    |
| User Access             | 🔵 Enable                   |    |
| Network Privilege       | Administrator \$           |    |
| Extended Privileges     | 🕑 KVM 🕑 VMedia             |    |
| SNMPv3 Status           | Enable                     |    |
| SNMPv3 Access           | \$                         |    |
| Authentication Protocol | \$                         |    |
| Privacy Protocol        | \$                         |    |
| Email ID                |                            |    |
| Email Format            | AMI-Format \$              |    |
| Uploaded SSH Key        | Not Available              |    |
| New SSH Key             | Choose File No file chosen |    |
|                         | Modify Cane                | el |

- 2. Set up the ISO image as virtual media and reboot the system.
  - a. From the top menu, click Remote Controland select Remote KVM.

| Dashboard   | Server Information           | Server Health         | Configuration        | Remote Control | Maintenance | Firmware Update |  |
|-------------|------------------------------|-----------------------|----------------------|----------------|-------------|-----------------|--|
|             |                              |                       | Console Redirect     | ion            |             |                 |  |
| Dashboard   |                              |                       | Server Power Control |                |             |                 |  |
| Dashboard g | ives the overall information | n about the status of | the device and rem   | Java SOL       |             |                 |  |

- b. Click Launch KVM to open the remote console.
- c. From the top menu bar in the KVM window, click Browse File and select the ISO image, then click Start Media.

| Stop i  | (VM     |                     |                                 |                                    |                   |                | 0                                 | CD Image:      | Browse Fi | le (0 KB      | Start Media  |
|---------|---------|---------------------|---------------------------------|------------------------------------|-------------------|----------------|-----------------------------------|----------------|-----------|---------------|--------------|
| Video 🕶 | Mouse 🕶 | Options 🕶           | Keyboard 🕶                      | Send Keys 🕶                        | Hot Keys 🕶        | Video Record 🕶 | Power 🕶                           | Active Users   |           | •             |              |
|         |         |                     |                                 |                                    |                   |                |                                   |                | A         | Zoom 1        | ∞% 🖵 ୯       |
| ne CD   | image   | should              | now be                          | connecte                           | ed.               |                |                                   |                |           |               |              |
| ne CD i | image   | should              | now be                          | connecte                           | ed.               | © CD Ima       | ge: rhel-se                       | erver-7.6-x86_ | 64-dvd.is | 60 KB         | ) Stop Media |
| Ne CD   | mage    | should<br>Options • | now be<br>Keyboard <del>•</del> | CONNECTO<br>Send Keys <del>•</del> | ed.<br>Hot Keys 🕶 |                | ge: rhel-se<br>Power <del>•</del> | erver-7.6-x86_ | 64-dvd.is | o (60 KB<br>▼ | ) Stop Media |

- d. From the top menu bar in the KVM window, click Power and then selectReset Server.
- 3. Boot the CD ROM image.

The default boot order does not boot the CDROM image. This can be changed in the BIOS or as a one-time option in the boot menu. To bring up the boot menu, press F11 at the beginning of the boot process. Pressing **F11** will display Show Boot Options at the top of the virtual display before entering the boot menu. Use the "soft" keyboard (Menu [] Keyboard Layout [] SoftKeyboard [] <Language>) to bring up a virtual keyboard if pressing the physical key has no effect.

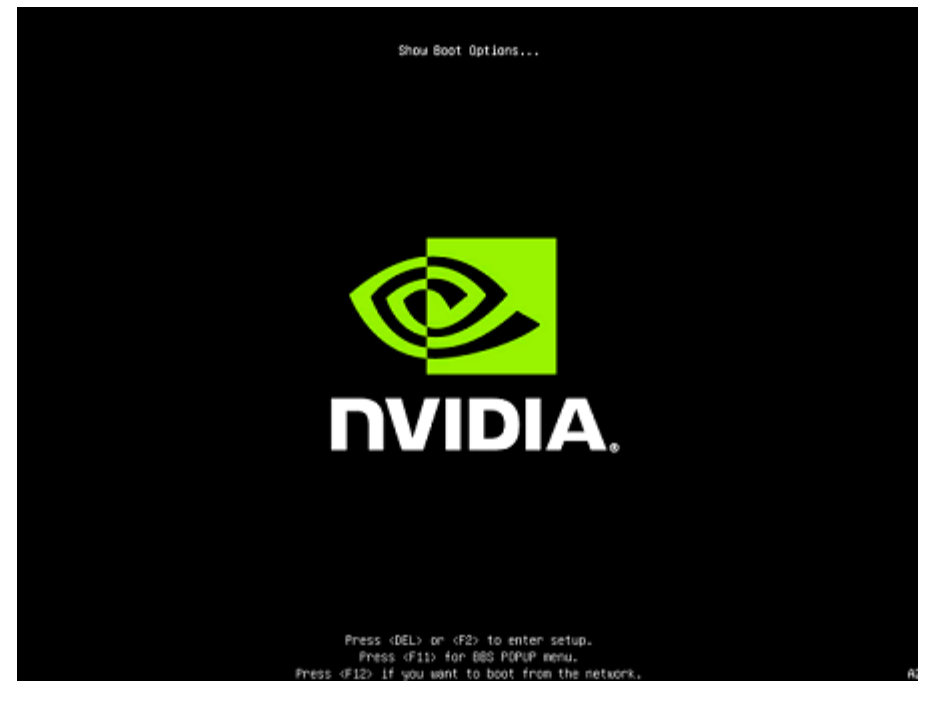

a. In the boot menu, select UEFI: AMI Virtual CDROM 1.00 as the boot device and then press **ENTER** 

| Please select boot device:                                                                                                    |  |  |  |  |  |  |
|----------------------------------------------------------------------------------------------------|--|--|--|--|--|--|
| ubuntu<br>UEFI: KingstonDataTraveler 3.0, Partition 1<br>UEFI: AMI Virtual CDROMO 1.00<br>UEFI: NIC1 IPv4 Quanta Dual Port 10G BASE-T Mezzanine<br>UEFI: NIC2 IPv4 Quanta Dual Port 10G BASE-T Mezzanine<br>UEFI: NIC1 IPv6 Quanta Dual Port 10G BASE-T Mezzanine<br>UEFI: NIC2 IPv6 Quanta Dual Port 10G BASE-T Mezzanine<br>UEFI: Built-in EFI Shell<br>Enter Setup |  |  |  |  |  |  |
| ↑ and ↓ to move selection<br>ENTER to select boot device<br>ESC to boot using defaults                                                                                                    |  |  |  |  |  |  |

b. Follow the instructions at *Installing and Configuring Red Hat Enterprise Linux* 

## 3.4. Installing and Configuring Red Hat Enterprise Linux

This section assumes you have booted the Red Hat Enterprise Linux ISO image.

#### 1 Note

**Rocky Linux**: The procedures for installing Rocky Linux are essentially the same as those described here, except where noted. The bootup installation screen will refer to Rocky Linux instead of Red Hat Enterprise Linux, and the Quick Start installer for Rocky Linux is based on the Red Hat Enterprise Linux installer, so the look is similar except, again, for the naming.

1. After booting the ISO image, the GRUB menu for the installer appears.

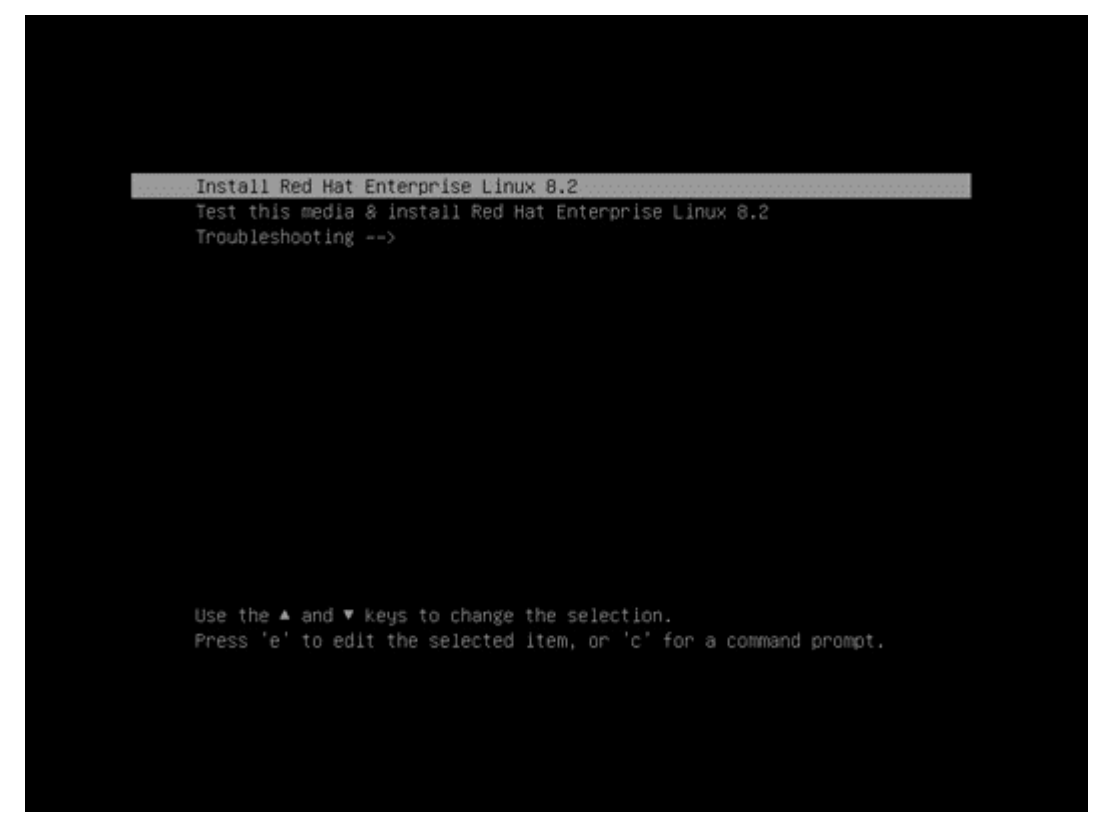

- 2. If you wish to automate the installation with a kickstart file, see the section Installing with Kickstart
- 3. Select Install Red Hat Enterprise Linux and press 'e' to edit the selected option.
  - a. Add the "nomodeset" parameter as shown below.

"nomodeset" prevents the in-box Nouveau driver from loading as it might not properly support the GPUs used in the DGX systems, resulting in display issues.

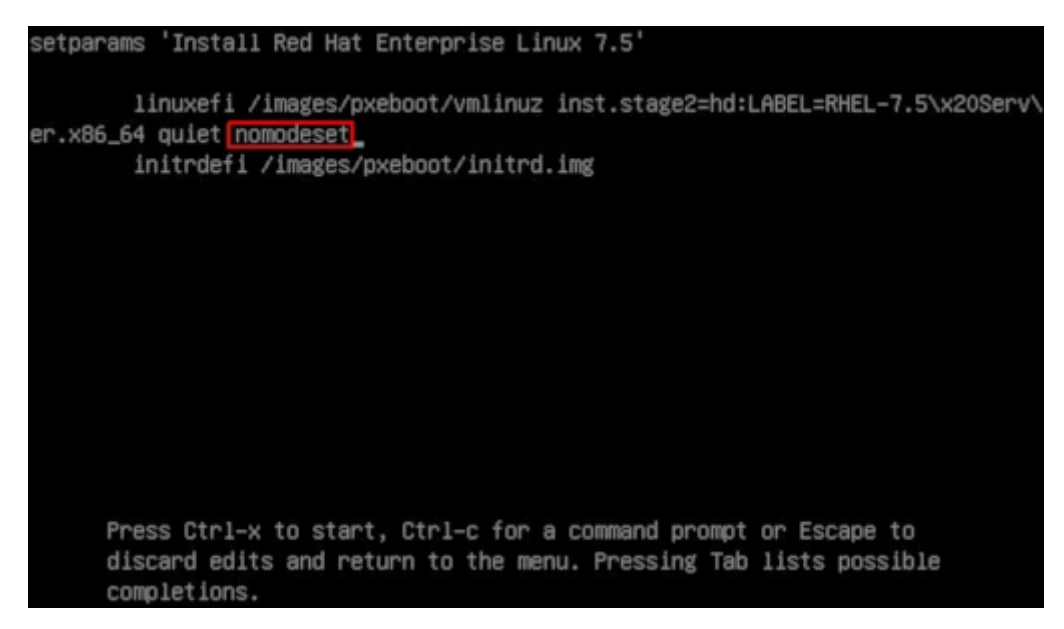

- b. Press Ctrl-x to save your changes and start the installation.
- 4. Refer to Performing a Standard RHEL 9 Installation for additional guidance on using the RHEL 9 installer.
- 5. Configure the language, region, date, time, keyboard, and other configuration options you might need from the Installation Summary Screen.
- 6. Set the Software Selection to the correct value.
  - ▶ For DGX Station and DGX Station A100: Set to Server with GUI.
  - For DGX Servers (DGX 1-1, DGX-2, DGX A100, DGX A800, and DGX H100/H200/B200): Set to Minimal Install.

#### Note

Setting the correct Software Selection is critical for proper operation.

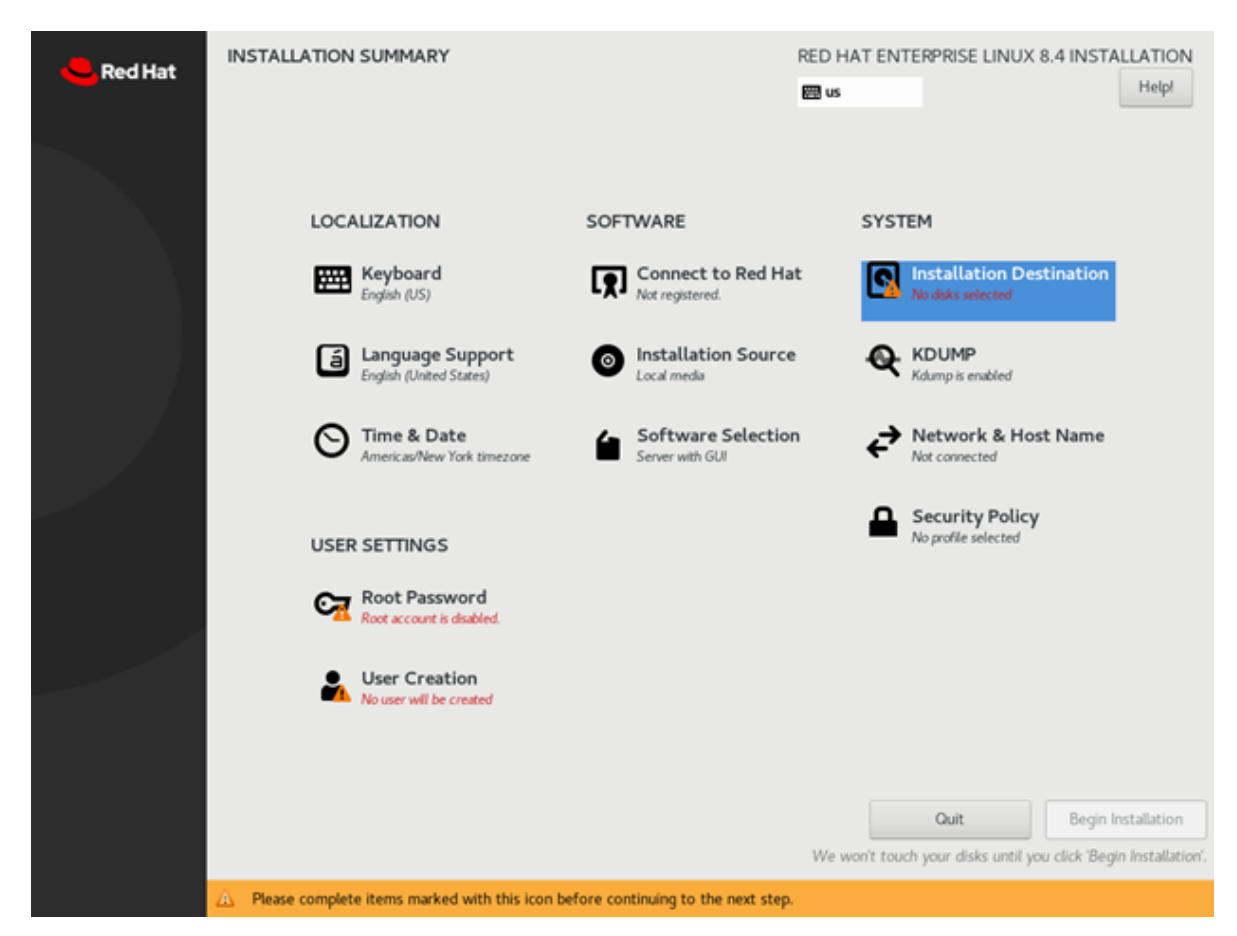

- 7. Partition your disks based on the platform and whether or not you would like to use encryption:
  - ▶ Disk Partitioning for DGX-1, DGX Station, and DGX Station A100
  - ▶ Disk Partitioning with Encryption for DGX-1, DGX Station, and DGX Station A100
  - ▶ Disk Partitioning for DGX-2, DGX A100, DGX A800, and DGX H100/H200/B200
  - ▶ Disk Partitioning with Encryption for DGX-2, DGX A100, DGX A800, and DGX H100/H200/B200

Refer to *Red Hat Installer Fails to Delete Partitions* if you cannot delete existing partitions.

8. Configure Ethernet.

From the Network & Host Name section, select and enable the Ethernet device. This defaults to DHCP and can be changed for static IP configurations under Configure.

| NETWORK & HOST NAME                                                                                     | RED HAT ENTERPRISE LINUX 8.4 INSTALLATION |
|----------------------------------------------------------------------------------------------------|-------------------------------------------|
| Done                                                                                                    | 🕮 us Help!                                |
| Ethernet (eno1)<br>Intel Corporation Ethernet Controller 10G X550T                                      | Ethernet (eno1) OFF<br>Disconnected       |
| <ul> <li>Ethernet (eno2, unplugged)</li> <li>Intel Corporation Ethernet Controller 10G X550T</li> </ul> | Hardware Address D0:50:99:F8:02:9A        |
| Ethernet (enp73s0f3u2u3c2)<br>American Megatrends, Inc. Virtual Ethernet                                | Speed 10000 Mb/s                          |
| + -                                                                                                    | Configure                                 |
| Host Name: dgx-station-a100                                                                             | Apply Current host name: dgx-station-a100 |
|                                                                                                    |                                           |

From the INSTALLATION SUMMARY screen, set your password (at User Settings > Root Password) and create a new user (at User Settings > User Creation), then click Begin installation to start the installation.
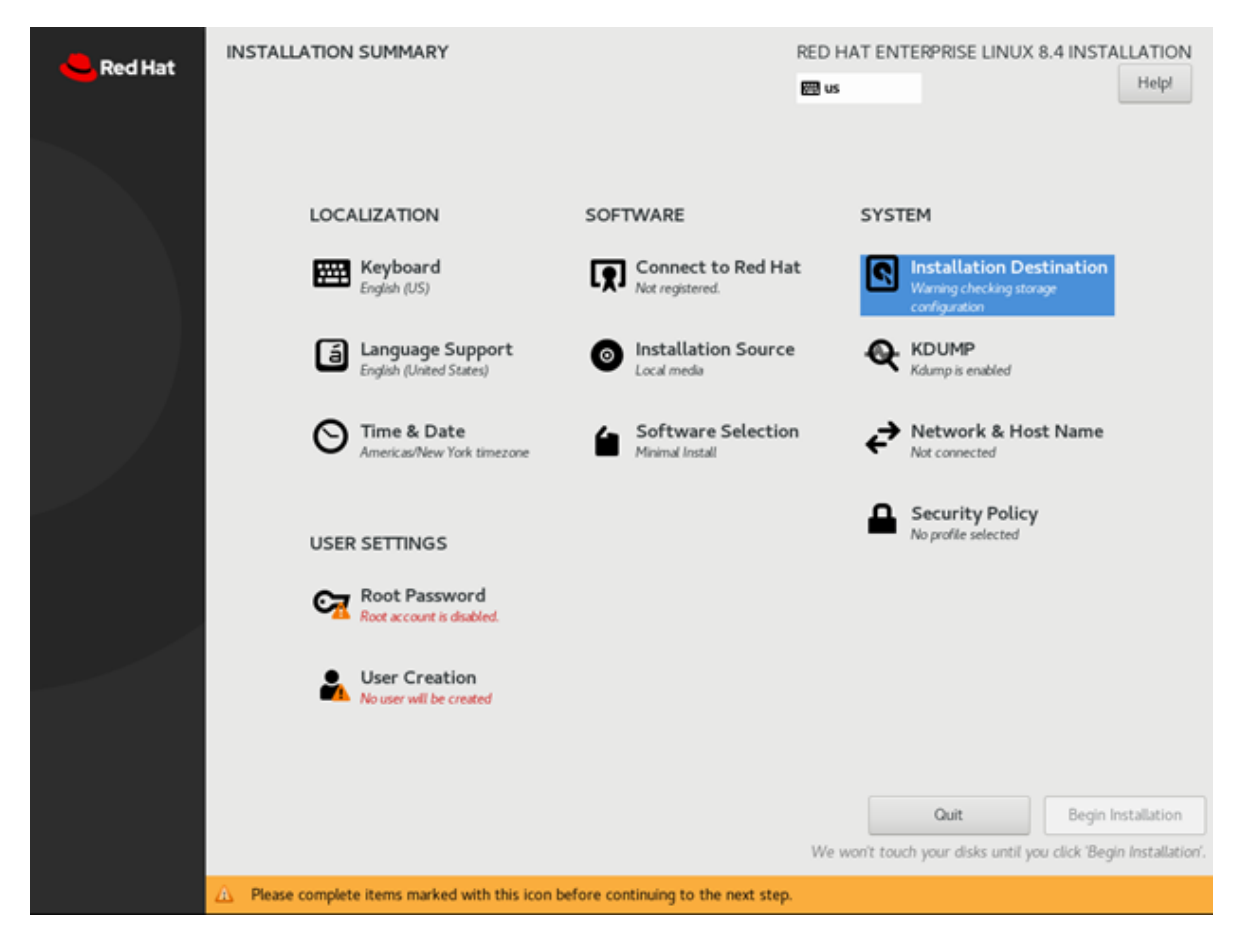

When the system reboots, be sure and eject any still-mounted installation discs.

10. Complete the initial Red Hat Enterprise Linux setup.

- If you installed using the Server with GUI base environment, the Initial Setup starts automatically where you can accept the license agreement and register the system. See the Red Hat instructions for details.
- ▶ If you are using CentOS you will need to accept the license agreement.
- If you installed with any other base environment, log on to the system as root user and then register the system.

```
subscription-manager register --auto-attach --username=user_name --

→password=password
```

To prevent accidental upgrade of the Linux kernel, such as from RHEL 9.3 to 9.4, when precompiled GPU modules and drivers for that kernel are not available, you should pin the desired RHEL release by setting the --set=<release> option of the release command.

For example, to stay on the RHEL 9.3 release:

subscription-manager release --set=9.3

You should check the *Release Notes* section for GPU driver and Linux kernel support before changing the -set=<release> setting and performing sudo dnf update --nobest.

See How to register and subscribe a system to the Red Hat Customer Portal using Red Hat Subscription-Manager for further information.

## 3.5. Partitioning

This chapter provides instructions for partitioning the DGX system:

- ▶ Disk Partitioning for DGX-1, DGX Station, and DGX Station A100
- ▶ Disk Partitioning for DGX-2, DGX A100, DGX A800, and DGX H100/H200/B200
- ▶ Disk Partitioning with Encryption for DGX-1, DGX Station, and DGX Station A100
- ► Disk Partitioning with Encryption for DGX-2, DGX A100, DGX A800, and DGX H100/H200/B200

# 3.5.1. Disk Partitioning for DGX-1, DGX Station, and DGX Station A100

#### \rm Note

The screenshots in the following section are taken from a DGX-1. The screens for the DGX Station and DGX Station A100 installations can present slightly different information for such things as disk size, disk space available, interface names, and so on.

1. At the Installation Destination screen, select the smaller of the available drives to install on.

| INSTALLATION DESTINATION                         | RED HAT ENTERPRISE LINUX                      | 9.0 INSTALLATION<br>Help!    |
|--------------------------------------------------|-----------------------------------------------|------------------------------|
| Device Selection                                 | uill be left unteusbed until veu slisk en th  | o maio monula                |
| "Begin Installation" button.                     | witt be tert untouched until you click off th | le main menu s               |
| Local Standard Disks                             |                                               |                              |
| 1.75 TiB                                         | 1.75 TiB                                      | 3.49 TiB                     |
| SAMSUNG MZ1LB1T9HALS-00007                       | SAMSUNG MZ1LB1T9HALS-00007                    | KCM6DRUL:                    |
| Specialized & Network Disks                      | Disks left unselected he                      | ere will not be touched.     |
| Add a disk                                       |                                               |                              |
|                                                  | Disks left unselected he                      | ere will not be touched.     |
| Storage Configuration                            |                                               |                              |
| O Automatic Custom                               |                                               |                              |
| I would like to make additional space available. | 1                                             |                              |
| Full disk summary and boot loader                | 2 disks selected; 3.49 TiB capacity;          | 2.61 MiB free <u>Refresh</u> |

Under Storage Configuration, click the Custom radio button and then click Done.

This brings up the Manual Partitioning window.

2. Expand the drop-down menu for the device you've selected and delete all existing partitions until there are none remaining.

| MANUAL PARTITIONING                                                                                                    | RED HAT ENTERPRISE LINUX 9.0 INSTALLATION                                                                                      |
|----------------------------------------------------------------------------------------------------|----------------------------------------------------------------------------------------------------|
| <ul> <li>New Red Hat Enterprise Linux 9.0<br/>Installation</li> <li>You haven't created any mount points for your Red<br/>Hat Enterprise Linux 9.0 installation yet. You can:         <ul> <li>Click here to create them automatically.</li> <li>Create new mount points by clicking the '+' button.<br/>New mount points will use the following partitioning<br/>scheme:             <ul> <li>LVM</li> <li>Automatically created mount points can be encrypted<br/>by default:             <ul> <li>Encrypt my data.</li> </ul> </li> </ul></li></ul></li></ul> | When you create mount points for your Red Hat Enterprise<br>Linux 9.0 installation, you'll be able to view their details here. |
| AVAILABLE SPACE       TOTAL SPACE         3.49 TiB       3.49 TiB         2 storage devices selected                                                                                                    | 2<br>Discard All Changes                                                                                                    |

3. Click the + button on the bottom left to create a new partition.

Create the/boot/efi partition with a size of 512 MiB.

| MANUAL PARTITIONING                                                                                                 |                                                    | RED HAT ENTE                                              | RPRISE LINUX 9.0 INSTALLATIO          |
|----------------------------------------------------------------------------------------------------|----------------------------------------------------|-----------------------------------------------------------|---------------------------------------|
| New Red Hat Enterprise Lin<br>Installation<br>You haven't created any mount p<br>Hat Enterprise Linux 9.0 installat | nux 9.0<br>oints for your Red<br>ion yet. You can: |                                                           |                                       |
| Click here to create them au     Create new mount points by cl                                                      | ADD A NEW M                                        | OUNT POINT                                                |                                       |
| New mount points will use the for scheme:                                                                           | More custom<br>after creating                      | ization options are available<br>1 the mount point below. |                                       |
| LVM                                                                                                    | Mount Point:                                       | /boot/efi 🔹                                               |                                       |
| Automatically created mount po<br>by default:                                                                       | Desired Capacity:                                  | 512 МІВ                                                   | its for your Red Hat Enterprise       |
| Encrypt my data.                                                                                                    |                                                    | Cancel Add mount point                                    | , and the to view their details here. |
| + - C                                                                                                    |                                                    |                                                           |                                       |
| AVAILABLESPACE TOTAL SPACE 1.75 TiB                                                                                 |                                                    | 3                                                         |                                       |
| 1 storage device selected                                                                                           |                                                    | 0                                                         | Discard All Changes                   |

4. Select Standard Partition for the Device Type.

| MANUAL PARTITIONING Done                                                                       | RED HAT ENTERPRISE LINUX 9.0 INSTALLATION                                                                        |
|------------------------------------------------------------------------------------------------|----------------------------------------------------------------------------------------------------|
| New Red Hat Enterprise Linux 9.0<br>Installation<br>SYSTEM<br>/boot/efi 512 MiB ><br>nvme0n1p1 | nvmeOn1p1<br>Mount Point:<br>/boot/efi<br>Desired Capacity:<br>512 MiB<br>Device Type:<br>Stand  EFI S  Reformat |
| + - C<br>AVAILABLE SPACE<br>1.75 TiB<br>1 storage device selected                              | Label: Name:<br>nvme0n1p1  4 Discard All Changes                                                                 |

Under **Devices**, ensure only the drive you chose in step 1 is selected. Click **Update Settings** to confirm your changes.

Click the + button on the bottom left again to create another new partition. Create the / partition, this time leaving the **Desired Capacity** field empty. This lets the installer know to use the remaining capacity of the disks.

| MANUAL PARTITIONING                   |                               |                             | RED HAT ENTER                     | PRISE LINUX 9.0 INSTALLATION |
|---------------------------------------|-------------------------------|-----------------------------|-----------------------------------|------------------------------|
| Done                                  |                               |                             | us us                             | Thetp:                       |
| New Red Hat Enterprise L              | inux 9.0                      | nvme                        | :0n1p1                            |                              |
| SYSTEM                                |                               | Moun                        | t Point:                          | Device(s):                   |
| /boot/efi<br>nvme0n1p1                | 512 MiB >                     | /boo                        | it/efi                            | TDF (nvme0n1)                |
|                                       | ADD A NEW M                   | OUNT POI                    | NT                                | Modify                       |
|                                       | More custom<br>after creating | ization opti<br>g the mount | ons are available<br>point below. |                              |
|                                       | Mount Point:                  | 1                           | -                                 |                              |
|                                       | Desired Capacity:             | Enter size                  | and unit.                         |                              |
| <b>⊳</b>                              |                               | Cancel                      | Add mount point                   |                              |
|                                       |                               | Label:                      |                                   |                              |
| + - C                                 |                               |                             |                                   |                              |
| AVAILABLE SPACE TOTAL SPACE           |                               | _                           |                                   |                              |
| 1.75 TIB<br>1 storage device selected |                               | 5                           |                                   | Discard All Changes          |

6. For the *I* partition, again select **Standard Partition** for the **Device Type**. Under **Devices**, ensure that only the drive you chose in step 1 is selected. For the **File System**, select **XFS**.

| MANUAL PARTITIONING                                                                                                    | RED HAT ENTERPRISE LINUX 9.0 INSTALLATION                                                                                                    |
|----------------------------------------------------------------------------------------------------|----------------------------------------------------------------------------------------------------|
| New Red Hat Enterprise Linux 9.0<br>Installation<br>SYSTEM<br>/boot/efi 512 MiB<br>nvme0n1p1<br>/ 1.75 TiB ><br>rhel_host-10-34-1-31-root | rhel_host-10-34-1-31-root<br>Mount Point:<br>/<br>Desired Capacity:<br>1.75 TiB<br>Device Type:<br>Stand ▼ Encrypt<br>File System:<br>xfs ▼ Reformat |
| + - C<br>AVAILABLE SPACE<br>1.3 MiB TOTAL SPACE<br>1.75 TiB                                                                               | Label: Name:                                                                                                    |
| <u>1 storage device selected</u>                                                                                                    | Discard All Changes                                                                                                    |

Under **Devices**, ensure that only the drive you chose in step 1 is selected. For the **File System**, select **XFS**. Click **Update Settings** to confirm your changes.

- 7. Click **Done**. This causes a yellow warning bar to appear on the bottom because no swap partition has been created.
- 8. Click **Done** again and then click **Accept Changes** to write all of our customizations to disk.

| IANUAL    | PARTITIONII        | NG                      |                      | RED HAT ENTERPRIS               | SE LINUX 9.0   | INSTALLATION       |
|-----------|--------------------|-------------------------|----------------------|---------------------------------|----------------|--------------------|
|           |                    |                         |                      | 🖽 us                            |                | Help!              |
|           | _                  |                         |                      |                                 | _              |                    |
| New       | Red Hat Ente       | erprise Linux 9.0       | nvm                  | eOn1p2                          |                |                    |
|           |                    |                         | SUMMART OF           | CHANGES                         |                |                    |
| Your cus  | tomizations will   | result in the following | g changes taking eff | ect after you return to the mai | in menu and be | egin installation: |
| Order     | Action             | Туре                    | Device               |                                 | Mount point    |                    |
| 1         | destroy format     | EFI System Partition    | nvme0n1p1 on Micr    | on_7300_MTFDHBG1T9TDF           |                |                    |
| 2         | destroy format     | xfs                     | nvme0n1p2 on Micr    | on_7300_MTFDHBG1T9TDF           |                |                    |
| 3         | destroy format     | vfat                    | nvme0n1p3 on Micr    | on_7300_MTFDHBG1T9TDF           |                |                    |
| 4         | destroy device     | partition               | nvme0n1p3 on Micr    | ron_7300_MTFDHBG1T9TDF          |                |                    |
| Micron 7: | 300 MTFDHBG1       | T9TDF 20402AD0E17       | nvme0n1p2 on Micr    | ron_7300_MTFDHBG1T9TDF          |                |                    |
| 6         | destroy device     | partition               | nvme0n1p1 on Micr    | on_7300_MTFDHBG1T9TDF           |                |                    |
| 7         | create device      | partition               | nvme0n1p1 on Micr    | on_7300_MTFDHBG1T9TDF           |                |                    |
| 8         | create format      | EFI System Partition    | nvme0n1p1 on Micr    | on_7300_MTFDHBG1T9TDF           | /boot/efi      |                    |
| 9         | create device      | partition               | nvme0n1p2 on Micr    | ron_7300_MTFDHBG1T9TDF          |                |                    |
| 10        | create format      | xfs                     | nvme0n1p2 on Micr    | ron_7300_MTFDHBG1T9TDF          | 1              |                    |
|           |                    |                         |                      |                                 |                |                    |
|           |                    |                         |                      |                                 |                |                    |
| -         |                    |                         |                      |                                 |                |                    |
|           |                    |                         | Cancel               | & Return to Custom Partition    | ing Acc        | ept Changes        |
|           |                    |                         | K                    |                                 |                |                    |
| 1 stora   | ige device selecti | <u>ed</u>               | U                    |                                 | Disc           | ard All Changes    |
|           |                    |                         |                      |                                 |                |                    |

9. Return to step 8 in the Installing and Configuring Red Hat Enterprise Linux section.

### 3.5.2. Disk Partitioning with Encryption for DGX-1, DGX Station, and DGX Station A100

#### Note

The screenshots in the following section are taken from a DGX-1. The screens for the DGX Station and DGX Station A100 installations can present slightly different information for such things as disk size, disk space available, interface names, etc.

1. At the Installation Destination screen, *select the smaller* of the available drives to install on. Under **Storage Configuration**, click the **Custom** radio button and then click Done.

| INSTALLATION DESTINATION                                                         | RED HAT ENTERPRISE LINUX                    | 9.0 INSTALLATION         |
|----------------------------------------------------------------------------------|---------------------------------------------|--------------------------|
| <b>Device Selection</b><br>Select the device(s) you'd like to install to. They y | will be left untouched until you click on t | he main menu's           |
| "Begin Installation" button.                                                     |                                             |                          |
| Local Standard Disks                                                             |                                             |                          |
|                                                                                  |                                             | 3.49 TiB                 |
| ree nvme2n1 / 1.3 MiB free                                                       | nvme3n1 / 1.3 MiB free                      | nvme4n1 / 3.49           |
| Specialized & Network Disks                                                      | Disks left unselected h                     | ere will not be touched. |
| Add a disk                                                                       |                                             |                          |
|                                                                                  | Disks left unselected h                     | ere will not be touched. |
| Storage Configuration                                                            |                                             |                          |
| Automatic     Custom                                                             |                                             |                          |
| I would like to make additional space available.                                 | 1                                           |                          |
| Full disk summary and boot loader                                                | 2 disks selected; 3.49 TiB capacity         | ; 2.61 MiB free Refresh  |

2. This brings up the **Manual Partitioning** window. Expand the drop-down menu for the device you've selected and delete all existing partitions until there are none remaining.

| IANUAL PARTITIONING                                                                                                    | RED HAT ENTERPRISE LINUX 9.0 INSTALLATION                                                                                      |
|----------------------------------------------------------------------------------------------------|----------------------------------------------------------------------------------------------------|
| <ul> <li>New Red Hat Enterprise Linux 9.0<br/>Installation</li> <li>You haven't created any mount points for your Red<br/>Hat Enterprise Linux 9.0 installation yet. You can:         <ul> <li>Click here to create them automatically.</li> <li>Create new mount points by clicking the '+' button.<br/>New mount points will use the following partitioning<br/>scheme:             <ul> <li>LVM</li> <li>Automatically created mount points can be encrypted<br/>by default:             <ul> <li>Encrypt my data.</li> </ul> </li> </ul></li></ul></li></ul> | When you create mount points for your Red Hat Enterprise<br>Linux 9.0 installation, you'll be able to view their details here. |
| AVAILABLE SPACE     TOTAL SPACE       3.49 TiB     3.49 TiB                                                                                                    | 2<br>Discard All Changes                                                                                                    |

Click the + button on the bottom left to create a new partition.
 Create the/boot/efi partition with a size of 512 MiB.

| MANUAL PARTITIONING                                                                                                |                                                      | RED HAT ENTE                                              | RPRISE LINUX 9.0 INSTALLATION       |
|----------------------------------------------------------------------------------------------------|------------------------------------------------------|-----------------------------------------------------------|-------------------------------------|
| Done                                                                                                    |                                                      | 🖽 us                                                      | Help!                               |
| New Red Hat Enterprise Li<br>Installation<br>You haven't created any mount p<br>Hat Enterprise Linux 9.0 installat | nux 9.0<br>points for your Red<br>tion yet. You can: |                                                           |                                     |
| Create new mount points by d                                                                                       | ADD A NEW M                                          | OUNT POINT                                                |                                     |
| New mount points will use the for<br>scheme:                                                                       | More custom<br>after creating                        | ization options are available<br>I the mount point below. |                                     |
| LVM                                                                                                    | Mount Point:                                         | /boot/efi 🔹                                               |                                     |
| Automatically created mount po<br>by default:                                                                      | Desired Capacity:                                    | 512 МіВ                                                   | its for your Red Hat Enterprise     |
| Encrypt my data.                                                                                                   |                                                      | Cancel Add mount point                                    | ne able to view their details here. |
| ▶ <mark>+</mark> – C                                                                                               |                                                      |                                                           |                                     |
| AVAILABLE SPACE<br>3.49 TiB TOTAL SPACE<br>3.49 TiB<br>2 storage devices selected                                  |                                                      | 3                                                         | Discard All Changes                 |

4. Select Standard Partition for the Device Type.

| MANUAL PARTITIONING                                                                |           | RED HAT ENTER                                                                                                    | PRISE LINU                                                                    | JX 9.0 INSTALLATION                          |
|------------------------------------------------------------------------------------|-----------|----------------------------------------------------------------------------------------------------|-------------------------------------------------------------------------------|----------------------------------------------|
| New Red Hat Enterprise Linux 9<br>Installation<br>SYSTEM<br>/boot/efi<br>nvme2n1p1 | 512 MiB > | nvme2n1p1<br>Mount Point:<br>/boot/efi<br>Desired Capacity:<br>512 MiB<br>Device Type:<br>RAID C Encrypt<br>File System:<br>EFI S C Reformat | Device(s)<br>SAMSUNG<br>MZ1LB1T<br>(nvme2n1<br>Modify<br>RAID Lev<br>RAID Lev | :<br>5<br>9HALS-00007<br>1) and 1 other<br>/ |
| + - C<br>AVAILABLE SPACE<br>3.49 TiB TOTAL SPACE<br>3.49 TiB                       |           | Label:                                                                                                    | Name:<br>boot_ef                                                              | 1                                            |
| 2 storage devices selected                                                         |           |                                                                                                    |                                                                               | Discard All Changes                          |

Under **Devices**, ensure only the drive you chose in step 1 is selected.

Click **Update Settings** to confirm your changes.

Click the + button on the bottom left again to create another new partition.
 Create the /boot partition with a size of 2 GiB.

| MANUAL PARTITIONING                     |                                 |                               | RED HAT ENTER                  | PRISE LINUX 9.0 INSTA           | LLATION |
|-----------------------------------------|---------------------------------|-------------------------------|--------------------------------|---------------------------------|---------|
| Done                                    |                                 |                               | 🖽 us                           |                                 | Help!   |
| New Red Hat Enterprise Li               | nux 9.0                         | boot_et                       | fi<br>oint:                    | Device(s):                      |         |
| /boot/efi                               | 512 MiB 💊                       | /boot/e                       | fi                             | SAMSUNG<br>MZ1LB1T9HALS-00007   |         |
|                                         | ADD A NEW MC                    | DUNT POINT                    | Г                              | (nvme2n1) and 1 other<br>Modify |         |
|                                         | More customiz<br>after creating | zation option<br>the mount po | s are available<br>vint below. |                                 |         |
|                                         | Mount Point:                    | /boot                         | -                              | RAID Level:                     | •       |
|                                         | Desired Capacity:               | 2 GiB                         |                                |                                 |         |
|                                         | C                               | Cancel                        | Add mount point                |                                 |         |
|                                         |                                 | Label:                        |                                | Name:                           |         |
| + - C                                   |                                 |                               |                                | boot_efi                        |         |
| A NILABLE SPACE<br>3.49 TIB<br>3.49 TIB |                                 | 5                             |                                |                                 |         |
| 2 storage devices selected              |                                 | 5                             |                                | Discard All C                   | hanges  |

6. For the /boot partition, again select Standard Partition for the Device Type.

| MANUAL PARTITIONING                                                                                       |                  | RED HAT ENTERI                                                                                                    | PRISE LINU                                                               | JX 9.0 INSTALLATION<br>Help!                 |
|----------------------------------------------------------------------------------------------------|------------------|----------------------------------------------------------------------------------------------------|--------------------------------------------------------------------------|----------------------------------------------|
| New Red Hat Enterprise Linux 9.0<br>Installation<br>SYSTEM<br>/boot/efi<br>boot_efi<br>/boot<br>nvme2n1p1 | 512 MiB<br>2 GiB | nvme2n1p1<br>Mount Point:<br>/boot<br>Desired Capacity:<br>2 GiB<br>Device Type:<br>RAID C Encrypt<br>File System:<br>xfs C Reformat | Device(s)<br>SAMSUN<br>MZ1LB1T<br>(nvme2n<br>Modiff<br>RAID Lev<br>RAID1 | :<br>G<br>9HALS-00007<br>1) and 1 other<br>y |
| + - C<br>AVAILABLE SPACE TOTAL SPACE                                                                      |                  | Label:                                                                                                    | Name:<br>boot                                                            | k                                            |
| 3.49 TiB   3.49 TiB     2 storage devices selected                                                        |                  | 6                                                                                                    |                                                                          | Discard All Changes                          |

Under **Devices**, ensure that only the drive you chose in step 1 is selected. For the **File System**, select **XFS**.

Click Update Settings to confirm your changes.

7. Click the + button on the bottom left again to create another new partition.

Create the *I* partition, this time leaving the **Desired Capacity** field empty. This lets the installer know to use the remaining capacity of the disks.

| MANUAL PARTITIONING                         |                               |                                  | RED HAT ENTER                  | PRISE LINUX 9.0 INSTALLATION |
|---------------------------------------------|-------------------------------|----------------------------------|--------------------------------|------------------------------|
| Done                                        |                               |                                  | 🖽 us                           | Help!                        |
| • New Red Hat Enterprise Li<br>Installation | nux 9.0                       | boot                             |                                |                              |
| SYSTEM                                      |                               | Mount P                          | oint:                          | Device(s):                   |
| /boot<br>boot                               | 2 GiB 🗦                       | /boot                            |                                | MZ1LB1T9HALS-00007           |
| /boot/efi                                   | ADD A NEW M                   | OUNT POINT                       | r                              | Modify                       |
| boot_eri                                    | More custom<br>after creating | ization option<br>g the mount po | s are available<br>pint below. |                              |
|                                             | Mount Point:                  | 1                                | -                              | RAID Level:                  |
|                                             | Desired Capacity:             | Enter size an                    | d unit.                        | RAIDI                        |
|                                             |                               | Cancel                           | Add mount point                |                              |
|                                             |                               | Label:                           |                                | Name:                        |
| + - C                                       |                               |                                  |                                | boot                         |
| AVAILABLESPACE<br>3.49 TIB 3.49 TIB         |                               | 7                                |                                | k                            |
| 2 storage devices selected                  |                               |                                  |                                | Discard All Changes          |

8. For the / partition, again select Standard Partition for the Device Type. Be sure to check the Encrypt checkbox, and choose luks2 for the LUKS Version. For the File System, select XFS. Again confirm that this partition uses both of the devices you selected in step 2. Then click Done.

| Mount Point:       Device(s):         /       SAMSUNG         Desired Capacity:       Modify                             |
|----------------------------------------------------------------------------------------------------|
| Device Type:<br>RAID Concerning Encrypt<br>File System:<br>xfs Reformat<br>RAID Level:<br>RAID<br>CUKS Version:<br>Luks2 |
| Label: Name:<br>root                                                                                                    |
|                                                                                                    |

- 9. A prompt will now appear, asking for a LUKS password. Be sure to choose a strong and secure password. After entering your password twice, click **Save Passphrase**
- 10. Click **Done**. This causes a yellow warning bar to appear on the bottom because no swap partition has been created.

| MANUAL PARTITIONING                                                                             | RED HAT ENTERPRISE LINUX 9.0 INSTALLATION                    |
|-------------------------------------------------------------------------------------------------|--------------------------------------------------------------|
|                                                                                                 | 🖼 us 🔤 Helpi                                                 |
| _ New Red Hat Enterprise Linux 9.0                                                              | luks-root                                                    |
| Installation                                                                                    | Mount Point: Device(s):                                      |
| /boot DISK ENCRYPTION PASSPHRASE                                                                | 007                                                          |
| Vou have chosen to encrypt some of your d<br>/boot/ use to access your data when you start your | data. You will need to create a passphrase that you will ner |
| boot_efi Passphrase:                                                                            | •••••                                                        |
| luks-roo                                                                                        | Strong                                                       |
| Confirm:                                                                                        | •••••                                                        |
| Warning: You won't be able to switch i you decrypt your disks after install.                    | between keyboard layouts (from the default one) when         |
| + - 0                                                                                           | Cancel Save Passphrase                                       |
| AVAILABLE SPACE<br>2.61 MiB 3.49 TiB                                                            | 9                                                            |
| 2 storage devices selected                                                                      | Discard All Changes                                          |

11. Click **Done** again and then click **Accept Changes** to write all of our customizations to disk.

| MANUAL PARTITION              | ling                                                                    | RED HAT EN                                                            | ITERPRISE LINUX 9.0 INS       | TALLATION  |
|-------------------------------|-------------------------------------------------------------------------|-----------------------------------------------------------------------|-------------------------------|------------|
| Done                          |                                                                         | 🖽 us                                                                  |                               | Help!      |
| New Red Hat En                | terprise Linux 9.0                                                      | luks-root                                                             |                               |            |
| SYSTEM                        |                                                                         | Mount Point:                                                          | Device(s):                    |            |
| /boot<br>boot                 | 2 GiB                                                                   | 1                                                                     | SAMSUNG<br>MZ1LB1T9HALS-000   | 07         |
| /boot/efi<br>boot_efi         | 512 MiB                                                                 | Desired Capacity:<br>1.74 TiB                                         | Modify                        |            |
| luks-root                     | You have not specified a swap p<br>all cases, it will significantly imp | partition. Although not strict<br>prove performance for most<br>Close | ly required in installations. | •          |
|                               |                                                                         | xfs 💌 💽 Refor                                                         | mat Luks2 -                   |            |
| + - C                         |                                                                         | Label:                                                                | Name:                         |            |
| AVAILABLE SPACE TO 2.61 MiB 3 | OTAL SPACE                                                              |                                                                       |                               |            |
| 2 storage devices sel         | ected                                                                   | 10                                                                    | Discard A                     | ll Changes |
| 🛕 Warning checking s          | torage configuration. <u>Click for detai</u>                            | <u>Is or press Done again to co</u>                                   | ntinue.                       |            |

12. Return to step 8 in the Installing and Configuring Red Hat Enterprise Linux section.

## 3.5.3. Disk Partitioning for DGX-2, DGX A100, DGX A800, and DGX H100/H200/B200

#### Note

The screenshots in the following section are taken from a DGX A100. The instructions for the DGX-2, DGX H100/H200/B200, and DGX A800 installation can present slightly different information, such as disk size, disk space available, interface names, and so on.

At the Installation Destination screen, select the smaller of the available drives to install on.
 Under Storage Configuration, click the Custom radio button and then click Done.

| RED HAT ENTERPRISE LINUX                                         | 9.0 INSTALLATION<br>Help!                                       |
|------------------------------------------------------------------|-----------------------------------------------------------------|
| vill be left untouched until you click on th                     | ne main menu's                                                  |
| 1.75 TiB<br>SAMSUNG MZ1LB1T9HALS-00007<br>nvme3n1 / 1.3 MiB free | 3.49 TiE<br>KCM6DRUL:<br>nvme4n1 / 3.49                         |
| Disks left unselected he                                         | ere will not be touched.                                        |
| Disks left unselected he                                         | ere will not be touched.                                        |
|                                                                  | RED HAT ENTERPRISE LINUX US US US US US US US US US US US US US |

This brings up the Manual Partitioning window.

2. Expand the drop-down menu for the device you have selected and delete all existing partitions until there are none remaining.

| MANUAL PARTITIONING Done                                                                                                    | RED HAT ENTERPRISE LINUX 9.0 INSTALLATION                                                                                      |
|----------------------------------------------------------------------------------------------------|----------------------------------------------------------------------------------------------------|
| <ul> <li>New Red Hat Enterprise Linux 9.0<br/>Installation</li> <li>You haven't created any mount points for your Red<br/>Hat Enterprise Linux 9.0 installation yet. You can:         <ul> <li>Click here to create them automatically.</li> <li>Create new mount points by clicking the '+' button.<br/>New mount points will use the following partitioning<br/>scheme:             <ul> <li>LVM</li> <li>Automatically created mount points can be encrypted<br/>by default:</li> <li>Encrypt my data.</li> </ul> </li> </ul></li></ul> | When you create mount points for your Red Hat Enterprise<br>Linux 9.0 installation, you'll be able to view their details here. |
| +     -     C'       AVAILABLE SPACE     TOTAL SPACE       1.75 TiB     1.75 TiB                                                                                                    | 2                                                                                                    |
| <u>1 storage device selected</u>                                                                                                    | Discard All Changes                                                                                                    |

Click the + button on the bottom left to create a new partition.
 Create the /boot/efi partition with a size of 512 MiB.

| IANUAL PARTITIONING                                                                                                |                                                     | RED HAT ENTE                                              | RPRISE LINUX 9.0 INSTALLATION       |
|----------------------------------------------------------------------------------------------------|-----------------------------------------------------|-----------------------------------------------------------|-------------------------------------|
|                                                                                                    |                                                     | 🖽 us                                                      | Help!                               |
| New Red Hat Enterprise Li<br>Installation<br>You haven't created any mount p<br>Hat Enterprise Linux 9.0 installat | nux 9.0<br>points for your Red<br>ion yet. You can: |                                                           |                                     |
| Click here to create them au                                                                                       | tomatically.                                        |                                                           |                                     |
| Create new mount points by cl                                                                                      | ADD A NEW MO                                        | OUNTPOINT                                                 |                                     |
| New mount points will use the for scheme:                                                                          | More custom<br>after creating                       | ization options are available<br>g the mount point below. |                                     |
| LVM                                                                                                    | Mount Point:                                        | /boot/efi 🔹                                               |                                     |
| Automatically created mount po<br>by default:                                                                      | Desired Capacity:                                   | 512 МіВ                                                   | nts for your Red Hat Enterprise     |
| Encrypt my data.                                                                                                   |                                                     | Cancel Add mount point                                    | be able to view their defails here. |
| + - C                                                                                                    |                                                     |                                                           |                                     |
| AVAILABLE SPACE TOTAL SPACE 1.75 TIB 1.75 TIB                                                                      |                                                     | 3 _                                                       |                                     |
| 1 storage device selected                                                                                          |                                                     | 0                                                         | Discard All Changes                 |

4. Change the **Device Type** to **RAID**, change the **RAID Level** to **RAID1**, and confirm that this partition covers both of the devices you selected in step 2 by clicking **Modify** in the **Device(s)** section and making sure both disks are still selected.

Note that the partition information on the left might not reflect both devices yet. Click **Update Settings** to confirm your changes.

| MANUAL PARTITIONING Done                                                                             | RED HAT ENTER                                                               | PRISE LINUX 9.0 INSTALLATION                                         |
|----------------------------------------------------------------------------------------------------|-----------------------------------------------------------------------------|----------------------------------------------------------------------|
| New Red Hat Enterprise Linux 9.0<br>Installation<br>SYSTEM<br>/boot/efi 512 MiB ><br>nvme2n1p1       | nvme2n1p1<br>Mount Point:<br>/boot/efi<br>Desired Capacity:                 | Device(s):<br>SAMSUNG<br>MZ1LB1T9HALS-00007<br>(nvme2n1) and 1 other |
| k                                                                                                    | 512 MiB<br>Device Type:<br>RAID  Encrypt<br>File System:<br>EFI S  Reformat | Modify<br>RAID Level:<br>RAID1                                       |
| + - C                                                                                                | Label:                                                                      | Name:<br>boot_efi                                                    |
| AVAILABLE SPACE       TOTAL SPACE         3.49 TiB       3.49 TiB         2 storage devices selected | 4                                                                           | Discard All Changes                                                  |

5. Click the + button on the bottom left again to create another new partition.

Create the I partition, this time leaving the Desired Capacity field empty. This lets the installer know to use the remaining capacity of the disks.

| MANUAL PARTITIONING                                        | RED HAT ENTERPRISE LINUX 9.0 INSTALLATION            |
|------------------------------------------------------------|------------------------------------------------------|
| Done                                                       | 🖼 us Help!                                           |
| New Red Hat Enterprise Linux 9.0<br>Installation<br>SYSTEM | nvme0n1p1<br>Mount Point: Device(s):                 |
| /boot/efi 512 MiB >                                        | /boot/efi Micron_/300_MTPDHBG119-<br>TDF (nvme0n1)   |
| ADD A NEW MOU                                              | JNT POINT Modify                                     |
| More customize<br>after creating t                         | ation options are available<br>he mount point below. |
| Mount Point:                                               | · ·                                                  |
| Desired Capacity:                                          | Enter size and unit.                                 |
| Ca                                                         | ancel Add mount point                                |
|                                                            | Label: Name:                                         |
| + - 0                                                      |                                                      |
| AVAILABLE SPACE<br>1.75 TiB<br>1.75 TiB<br>1.75 TiB        | 5<br>Discard All Changes                             |

6. For the / partition, again select RAID for the Device Type and RAID1 for the RAID Level. For the File System, select XFS.

Confirm that this partition uses both of the devices you selected in step 2 by clicking **Modify** in the **Device(s)** section and making sure both disks are still selected.

| MANUAL PARTITIONING                                                                                       |                    | RED HAT ENTERI                                                                                                    | PRISE LINU                                                               | JX 9.0 INSTALLATION<br>Help!                 |
|----------------------------------------------------------------------------------------------------|--------------------|----------------------------------------------------------------------------------------------------|--------------------------------------------------------------------------|----------------------------------------------|
| New Red Hat Enterprise Linux 9.0<br>Installation<br>SYSTEM<br>/boot/efi<br>boot_efi<br>/boot<br>nvme2n1p1 | 512 MiB<br>2 GiB 义 | nvme2n1p1<br>Mount Point:<br>/boot<br>Desired Capacity:<br>2 GiB<br>Device Type:<br>RAID C Encrypt<br>File System:<br>xfs C Reformat | Device(s)<br>SAMSUN<br>MZ1LB1T<br>(nvme2n'<br>Modifi<br>RAID Lev<br>RAID | :<br>G<br>9HALS-00007<br>1) and 1 other<br>y |
| + - C<br>AVAILABLE SPACE<br>3 49 T ; B<br>3 49 T ; B                                                      |                    | Label:                                                                                                    | Name:<br>boot                                                            | h                                            |
| 2 storage devices selected                                                                                |                    | Ю                                                                                                    |                                                                          | Discard All Changes                          |

7. Click Done.

This causes a yellow warning bar to appear on the bottom because no swap partition has been created.

8. Click **Done** again and then click **Accept Changes** to write all of our customizations to disk.

| Your custo | omizations will |                      | 🖽 us                                   | Help                                          |
|------------|-----------------|----------------------|----------------------------------------|-----------------------------------------------|
| Your custo | omizations will |                      |                                        |                                               |
| Your custo | mizations will  |                      | SUMMARY OF CHANGES                     |                                               |
| Order A    |                 | result in the follow | ing changes taking effect after you re | eturn to the main menu and begin installation |
| Urder A    | Action          | Туре                 | Device                                 | Mount point                                   |
| 1 de       | lestroy device  | mdarray              | MDRAID set (mirror) (boot-efi)         |                                               |
| 2 d        | lestroy format  | software RAID        | nvme3n1p1 on SAMSUNG MZ1LB1            | T9HALS-00007                                  |
| 3 d        | lestroy format  | software RAID        | nvme2n1p1 on SAMSUNG MZ1LB1            | T9HALS-00007                                  |
| 4 de       | lestroy device  | mdarray              | MDRAID set (mirror) (root)             |                                               |
| 5 d        | lestroy format  | software RAID        | nvme2n1p2 on SAMSUNG MZ1LB1            | T9HALS-00007                                  |
| 6 d        | lestroy device  | partition            | nvme2n1p2 on SAMSUNG MZ1LB1            | T9HALS-00007                                  |
| 7 d        | lestroy device  | partition            | nvme2n1p1 on SAMSUNG MZ1LB1            | T9HALS-00007                                  |
| 8 de       | lestroy format  | software RAID        | nvme3n1p2 on SAMSUNG MZ1LB1            | T9HALS-00007                                  |
| 9 d        | lestroy device  | partition            | nvme3n1p2 on SAMSUNG MZ1LB1            | T9HALS-00007                                  |
| 10 de      | lestroy device  | partition            | nvme3n1p1 on SAMSUNG MZ1LB1            | T9HALS-00007                                  |
| 11 cr      | reate device    | partition            | nvme2n1p1 on SAMSUNG MZ1LB1            | T9HALS-00007                                  |
| 12 cr      | reate format    | software RAID        | nvme2n1p1 on SAMSUNG MZ1LB1            | T9HALS-00007                                  |
| 13 cr      | reate device    | partition            | nvme2n1p2 on SAMSUNG MZ1LB1            | T9HALS-00007                                  |
| 14 cr      | reate format    | software RAID        | nvme2n1p2 on SAMSUNG MZ1LB1            | T9HALS-00007                                  |
|            |                 |                      | Canoo & Return to Ci                   | ustom Partitioning Accept Changes             |
| 2 storag   | a davicas calas | ted                  | 0                                      | Deard All Change                              |

9. Return to step 8 in the Installing and Configuring Red Hat Enterprise Linux section.

## 3.5.4. Disk Partitioning with Encryption for DGX-2, DGX A100, DGX A800, and DGX H100/H200/B200

#### Note

The screenshots in the following section are taken from a DGX A100. The following instructions will use LUKS to create an encrypted root filesystem on your boot devices. This is a separate process from using self-encrypting data-drives.

1. At the Installation Destination screen, *select the smaller* of the available drives to install on.

| INSTALLATION DESTINATION                                                                                                    | RED HAT ENTERPRISE LINU                               | X 9.0 INSTALLATION<br>Help!      |
|----------------------------------------------------------------------------------------------------|-------------------------------------------------------|----------------------------------|
| Device Selection                                                                                                    |                                                       |                                  |
| Select the device(s) you'd like to install to. They v<br>"Begin Installation" button.                                         | vill be left untouched until you click on             | the main menu's                  |
| Local Standard Disks                                                                                                    |                                                       |                                  |
|                                                                                                    |                                                       | 3.49 TiE                         |
| ee nvme2n1 / 1.3 MiB free                                                                                                    | nvme3n1 / 1.3 MiB free                                | nvme4n1 / 3.49                   |
| Specialized & Network Disks                                                                                                   | Disks left unselected here will not be touched.       |                                  |
| Add a disk                                                                                                    |                                                       |                                  |
|                                                                                                    | Disks left unselected                                 | here will not be touched.        |
| Storage Configuration <ul> <li>Automatic</li> <li>Custom</li> <li>I would like to make additional space available.</li> </ul> | 1                                                     |                                  |
| Full disk summary and boot loader                                                                                             | <ul> <li>2 disks selected; 3.49 TiB capaci</li> </ul> | ty; 2.61 MiB free <u>Refresh</u> |

Under Storage Configuration, click the Custom radio button and then click Done.

This brings up the Manual Partitioning window.

 Expand the drop-down menu for the device you have selected and delete all existing partitions until there are none remaining.

|                                                                                                    | RED HAT ENTERPRISE LINUX 9.0 INSTALLATION                                                                                      |
|----------------------------------------------------------------------------------------------------|----------------------------------------------------------------------------------------------------|
| <ul> <li>New Red Hat Enterprise Linux 9.0<br/>Installation</li> <li>You haven't created any mount points for your Red<br/>Hat Enterprise Linux 9.0 installation yet. You can:</li> <li>Click here to create them automatically.</li> <li>Create new mount points by clicking the '+' button.<br/>New mount points will use the following partitioning<br/>scheme:         <ul> <li>LVM</li> <li>Automatically created mount points can be encrypted<br/>by default:             <ul> <li>Encrypt my data.</li> </ul> </li> </ul> </li> </ul> | When you create mount points for your Red Hat Enterprise<br>Linux 9.0 installation, you'll be able to view their details here. |
| AVAILABLE SPACE       TOTAL SPACE         3.49 TiB       3.49 TiB         2 storage devices selected                                                                                                    | 2<br>Discard All Changes                                                                                                    |

Click the + button on the bottom left to create a new partition.
 Create the/boot/efipartition with a size of 512 MiB.

| MANUAL PARTITIONING                                                                                                 |                                                                    | RED HAT ENTE                                              | RPRISE LINU    | JX 9.0 INSTALLATION |
|----------------------------------------------------------------------------------------------------|--------------------------------------------------------------------|-----------------------------------------------------------|----------------|---------------------|
| Done                                                                                                    |                                                                    | 🖽 us                                                      |                | Help!               |
| New Red Hat Enterprise Liv<br>Installation<br>You haven't created any mount p<br>Hat Enterprise Linux 9.0 installat | nux 9.0<br>oints for your Red<br>ion yet. You can:<br>tomatically. |                                                           |                |                     |
| Create new mount points by cl                                                                                       | ADD A NEW MO                                                       | OUNT POINT                                                |                |                     |
| New mount points will use the for scheme:                                                                           | More custom<br>after creating                                      | ization options are available<br>9 the mount point below. |                |                     |
| LVM                                                                                                    | Mount Point:                                                       | /boot/efi 🗸 🗸                                             |                |                     |
| Automatically created mount po<br>by default:                                                                       | Desired Capacity:                                                  | 512 МіВ                                                   | nts for your R | led Hat Enterprise  |
| Encrypt my data.                                                                                                    |                                                                    | Cancel Add mount point                                    |                |                     |
| ▶ <sub>+</sub> – C                                                                                                  |                                                                    |                                                           |                |                     |
| AVAILABLE SPACE<br>3.49 TiB<br>2 storage devices selected                                                           |                                                                    | 3                                                         |                | Discard All Changes |

4. Change the Device Type to RAID, change the RAID Level toRAID1, and confirm that this partition covers both of the devices you selected in step 2 by clicking Modify in the Device(s) section and making sure both disks are still selected.

| MANUAL PARTITIONING                                                               | RED HAT ENTERI                                                                                                    | PRISE LINUX 9.0 INSTALLATION                                                                           |
|-----------------------------------------------------------------------------------|----------------------------------------------------------------------------------------------------|----------------------------------------------------------------------------------------------------|
| New Red Hat Enterprise Linux 9.0<br>Installation<br>SYSTEM<br>/boot/efi 512 MiB > | nvme2n1p1<br>Mount Point:<br>/boot/efi<br>Desired Capacity:<br>512 MiB<br>Device Type:<br>RAID C Encrypt<br>File System:<br>EFI S Reformat | Device(s):<br>SAMSUNG<br>MZ1LB1T9HALS-00007<br>(nvme2n1) and 1 other<br>Modify<br>RAID Level:<br>RAID1 |
| + - C<br>AVAILABLE SPACE<br>3.49 TiB<br>3.49 TiB                                  | Label:                                                                                                    | Name:<br>boot_efi                                                                                      |
| 2 storage devices selected                                                        | -                                                                                                    | Discard All Changes                                                                                    |

Note that the partition information on the left might not reflect both devices yet.

Click Update Settings to confirm your changes, and verify that the /boot/efi partition shown lists the partition name and not the individual device.

5. Click the + button on the bottom left again to create another new partition.

Create the /boot partition with a size of 2 GiB.

| MANUAL PARTITIONING                        | RED HAT ENTERPRISE LINUX 9.0 I                                     | ISTALLATION   |
|--------------------------------------------|--------------------------------------------------------------------|---------------|
| Done                                       | 🖽 us                                                               | Help!         |
| New Red Hat Enterprise Linux 9.0           | boot_efi                                                           |               |
| SYSTEM                                     | Mount Point: Device(s):                                            |               |
| /boot/efi 512 Mi                           | IB > /boot/efi SAMSUNG<br>MZ1LB1T9HAL5-00<br>(nyme2n1) and 1 of    | 0007<br>ther  |
| ADD A NEV                                  | W MOUNT POINT Modify                                               |               |
| More cu:<br>after cre                      | stomization options are available<br>eating the mount point below. |               |
| Mount Point                                | : /boot  RAID Level:                                               |               |
| Desired Capa                               | acity: 2 GiB                                                       |               |
|                                            | Cancel Add mount point                                             |               |
|                                            | Label: Name:                                                       |               |
| + - C                                      | boot_efi                                                           |               |
| A NILABLE SPACETOTAL SPACE3.49 TiB3.49 TiB | 5                                                                  |               |
| 2 storage devices selected                 |                                                                    | d All Changes |

6. For the /boot partition, again select RAID for the Device Type, RAID1, and the RAID Level. For the File System, select XFS.

| MANUAL PARTITIONING Done                                                                                    | RED HAT ENTERPRISE LINUX 9.0 INSTALLATION                                                                                                    |
|----------------------------------------------------------------------------------------------------|----------------------------------------------------------------------------------------------------|
| New Red Hat Enterprise Linux 9.0<br>Installation<br>SYSTEM<br>/boot/efi<br>nvme0n1p1 / 512 MiB / 1.75 TiB > | rhel_host-10-34-1-31-root         Mount Point:         /         Desired Capacity:         1.75 TiB         Device Type:         Stand ▼ Encrypt         File System:         xfs< ▼ Reformat |
| + - C<br>AVAILABLE SPACE TOTAL SPACE                                                                        | Label: Name:                                                                                                    |
| 1.3 MiB   1.75 TiB     1 storage device selected                                                            | 6<br>Discard All Changes                                                                                                    |

Again confirm that this partition uses both of the devices you selected in step 2 by clicking **Mod-***ify* in the **Device(s)** section and making sure both disks are still selected.

Click Update Settings to confirm your changes. Click the + button on the bottom left again to create another new partition.

Create the / partition, this time leaving the Desired Capacity field empty. This lets the installer know to use the remaining capacity of the disks.

7. For the / partition, again select RAID for the Device Type, RAID1 and the RAID Level.

Be sure to check the Encrypt checkbox, and choose luks2 for the LUKS Version.

| MANUAL PARTITIONING                  |                               | RED HAT ENTER                                             | PRISE LINUX 9.0 INSTALLATION                           |
|--------------------------------------|-------------------------------|-----------------------------------------------------------|--------------------------------------------------------|
| Done                                 |                               | 🖽 us                                                      | Help!                                                  |
| • New Red Hat Enterprise Li          | nux 9.0                       | boot                                                      |                                                        |
| SYSTEM                               |                               | Mount Point:                                              | Device(s):                                             |
| /boot<br>boot                        | 2 GiB >                       | /boot                                                     | SAMSUNG<br>MZ1LB1T9HALS-00007<br>(nyme2n1) and 1 other |
| /boot/efi                            | ADD A NEW MO                  | OUNT POINT                                                | Modify                                                 |
| DOOT_EN                              | More custom<br>after creating | ization options are available<br>1 the mount point below. |                                                        |
|                                      | Mount Point:                  | 1                                                         | RAID Level:                                            |
|                                      | Desired Capacity:             | Enter size and unit.                                      | KAIDI                                                  |
|                                      |                               | Cancel Add mount point                                    |                                                        |
|                                      |                               | Label:                                                    | Name:                                                  |
| + - C                                |                               |                                                           | boot                                                   |
| AVAILABLE SPACE<br>3.49 TIB 3.49 TIB |                               | 7                                                         | R                                                      |
| 2 storage devices selected           |                               |                                                           | Discard All Changes                                    |

For the File System, select XFS. Again confirm that this partition uses both of the devices you selected in step 2.

Click Update Settings to confirm your changes, and Done to begin exiting the partition menu.

A prompt will now appear asking for a LUKS password.

8. Be sure to choose a strong and secure password.

| MANUAL PARTITIONING Done                                                                                        | RED HAT ENTERPRISE LINUX 9.0 INSTALLATION       |
|----------------------------------------------------------------------------------------------------|-------------------------------------------------|
| New Red Hat Enterprise Linux 9.0<br>Installation<br>SYSTEM<br>/boot 2 Gi<br>boot<br>/boot/efi 512 M<br>boot_efi | B Pesired Capacity:<br>3.38 TiB                 |
| / 3.38 TiB<br>rhel_cl1-fair-01-root                                                                             | > Device Type: PAID Level:                      |
| ▶                                                                                                    | RAID Cover<br>File System:<br>xfs Reformat Uks2 |
|                                                                                                    | Label: Name:                                    |
| + - C                                                                                                    |                                                 |
| AVAILABLE SPACETOTAL SPACE <b>3.49 TiB</b>                                                                      | 8                                               |
| 2 storage devices selected                                                                                      | Discard All Changes                             |

After entering your password twice, click Save Passphrase.

9. Click Done.

This causes a yellow warning bar to appear on the bottom because no swap partition has been created.

| JANUAL PARTITIONING                                                                                                    | RED HAT ENTERPRISE LINUX 9.0 INSTALLATION          |
|----------------------------------------------------------------------------------------------------|----------------------------------------------------|
| New Red Hat Enterprise Linux 9.0                                                                                                    | luks-root                                          |
| Installation SYSTE /boot boot /boot/ boot_efi / ukks-roo / Ukks-roo / Ukks-roo / / Ukks-roo / Ukks-roo / Ukks- | Mount Point: Device(s):                            |
| AVAILABLE SPACE<br>2.61 MiB<br>2 storage devices selected                                                                                                    | Cancel Save Passphrase<br>9<br>Discard All Changes |

10. Click Done again and then click Accept Changes to write all of our customizations to disk.

| MANUAL PARTITIC          | DNING                                                                   | RED HAT ENTER                                                                     | PRISE LINUX 9.0 INSTALLATION                           |
|--------------------------|-------------------------------------------------------------------------|-----------------------------------------------------------------------------------|--------------------------------------------------------|
| Done                     |                                                                         | 🖽 us                                                                              | Help!                                                  |
| New Red Hat E            | Enterprise Linux 9.0                                                    | luks-root                                                                         | Device(s):                                             |
| SYSTEM<br>/boot<br>/boot | 2 GiB                                                                   | I           Desired Capacity:                                                     | SAMSUNG<br>MZ1LB1T9HALS-00007<br>(nvme2n1) and 1 other |
| boot_efi                 | 512 MiB                                                                 | 1.74 TiB                                                                          | Modify                                                 |
| luks-root                | You have not specified a swap p<br>all cases, it will significantly imp | partition. Although not strictly rec<br>prove performance for most insta<br>Close | juired in<br>Illations.                                |
|                          |                                                                         | xfs 💌 🗹 Reformat                                                                  | luks2 💌                                                |
| + - C                    |                                                                         | Label:                                                                            | Name:                                                  |
| AVAILABLE SPACE          | TOTAL SPACE<br>3.49 TiB                                                 |                                                                                   |                                                        |
| 2 storage devices s      | elected                                                                 | 10                                                                                | Discard All Changes                                    |
| 🙆 Warning checking       | g storage configuration. <u>Click for detai</u>                         | ls or press Done again to continu                                                 | e.                                                     |

11. Return to step 8 in the *Installing and Configuring Red Hat Enterprise Linux* section.

## Chapter 4. Installing the DGX Software

This section requires that you have already installed Red Hat Enterprise Linux or derived operating system on the DGX<sup>™</sup> system. You can skip this section of you already installed the DGX software stack during a kickstart install.

#### Important

Before performing the installation, refer to the *Release Notes* for the latest information and additional instructions depending on the specific release.

### 4.1. Configuring a System Proxy

If your network requires you to use a proxy:

Edit the file /etc/dnf/dnf.conf and make sure the following lines are present in the [main] section, using the parameters that apply to your network:

```
proxy=http://<Proxy-Server-IP-Address>:<Proxy-Port>
proxy_username=<Proxy-User-Name>
proxy_password=<Proxy-Password>
```

## 4.2. Enabling the DGX Software Repository

#### 🛕 Attention

By running these commands you are confirming that you have read and agree to be bound by the NVIDIA Software License Agreement found on the NVIDIA Enterprise Software page. You are also confirming that you understand that any pre-release software and materials available that you elect to install in a DGX might not be fully functional, might contain errors or design flaws, and might have reduced or different security, privacy, availability, and reliability standards relative to commercial versions of NVIDIA software and materials, and that you use pre-release versions at your own risk.

Install the NVIDIA DGX Package for Red Hat Enterprise Linux.

sudo dnf install -y https://repo.download.nvidia.com/baseos/el/el-files/9/ →nvidia-repo-setup-25.02-1.el9.x86\_64.rpm

### 4.3. Installing Required Components

 On Red Hat Enterprise Linux, run the following commands to enable additional repositories required by the DGX software.

2. Upgrade to the latest software.

```
sudo dnf update -y --nobest
```

```
sudo reboot
```

3. Install kernel-devel and kernel-headers packages:

```
sudo dnf install -y kernel-devel-$(uname -r) kernel-headers-$(uname -r)
```

- 4. Install DGX tools and configuration files.
  - For DGX-1, install DGX-1 Configurations.

sudo dnf group install -y 'DGX-1 Configurations'

▶ For the DGX-2, install DGX-2 Configurations.

sudo dnf group install -y 'DGX-2 Configurations'

▶ For the DGX A100, install DGX A100 Configurations.

sudo dnf group install -y 'DGX A100 Configurations'

▶ For the DGX A800, install DGX A800 Configurations.

sudo dnf group install -y 'DGX A800 Configurations'

For the DGX H100, install DGX H100 Configurations.

sudo dnf group install -y 'DGX H100 Configurations'

▶ For the DGX H200, install DGX H200 Configurations.

sudo dnf group install -y 'DGX H200 Configurations'

▶ For the DGX B200, install DGX B200 Configurations.

sudo dnf group install -y 'DGX B200 Configurations'

▶ For the DGX Station, install DGX Station Configurations.
sudo dnf group install -y 'DGX Station Configurations'

▶ For the DGX Station A100, install DGX Station A100 Configurations.

sudo dnf group install -y 'DGX Station A100 Configurations'

The configuration changes take effect only after rebooting the system. To reduce the number of reboots, you can defer rebooting until after you install the drivers.

## 4.4. Configuring Data Drives

The data drives in the DGX systems can be configured as RAID 0 or RAID 5. RAID 0 provides the maximum storage capacity and performance, but does not provide any redundancy.

RAID 0 is often used for data caching. You can use cachefilesd to provide a cache for NFS shares.

#### Important

You can change the RAID level later but this will destroy the data on those drives.

Except for the DGX-1, the RAID configuration can be configured during the operating system installation. If you have already configured the RAID array during the installation, you can skip the first step and go to step 2.

1. Configure the /raid partition.

All DGX systems support RAID 0 or RAID 5 arrays.

The following commands create a RAID array, mount it to /raid and create an appropriate entry in /etc/fstab.

To create a RAID 0 array:

sudo /usr/bin/configure\_raid\_array.py -c -f

To create a RAID 5 array:

```
sudo /usr/bin/configure_raid_array.py -c -f -5
```

#### \rm Note

The RAID array must be configured before installing nvidia-conf-cachefilesd, which places the proper SELinux label on the /raid directory. If you ever need to recreate the RAID array — which will wipe out any labeling on /raid — after nvidia-conf-cachefilesd has already been installed, be sure to restore the label manually before restarting cachefilesd.

```
sudo restorecon /raid
sudo systemctl restart cachefilesd
```

 (Optional) Install tools for managing the self-encrypting drives (SED) for the data drives on DGX A100, DGX A800, or DGX H100/H200/B200 systems.

Refer to *Managing Self-Encrypting Drives* for more information.

3. (Optional) If you want to use your RAID array for caching, install nvidia-conf-cachefilesd. This will update the cachefilesd configuration to use the /raid partition.

```
sudo dnf install -y nvidia-conf-cachefilesd
```

## 4.4.1. Enabling Relaxed Ordering for NVMe Drives

The Samsung NVMe drives used in the NVIDIA DGX systems support relaxed ordering for I/O operations. Relaxed ordering enables the PCIe bus to complete transactions out of order. NVIDIA recommends enabling this setting when you use GPUDirect Storage to improve performance.

To enable relaxed ordering for I/O operations, run the nvidia-relaxed-ordering-nvme.sh utility as follows:

sudo /bin/nvidia-relaxed-ordering-nvme.sh enable

#### \rm Note

To see the full usage information for the nvidia-relaxed-ordering-nvme.sh command, run sudo / bin/nvidia-relaxed-ordering-nvme.sh without any arguments.

## 4.4.2. Configuring NVMe Interrupt Coalescing

The nvidia-nvme-options package, which is installed on all DGX systems, automatically configures NVMe interrupt coalescing on all Samsung and Kioxia drives at each boot. To disable this setting or manually configure the setting, issue the following commands:

To disable the setting:

```
sudo systemctl stop nvidia-nvme-interrupt-coalescing.service
sudo systemctl disable nvidia-nvme-interrupt-coalescing.service
```

To configure the setting manually:

```
sudo /usr/bin/nvidia-nvme-interrupt-coalescing.sh enable
sudo /usr/bin/nvidia-nvme-interrupt-coalescing.sh disable
```

## 4.5. Installing the GPU Driver

#### 🚯 Note

If you will be installing DOCA, do the steps in the *Installing NVIDIA DOCA-OFED* section now. DOCA needs to be installed prior to installing the GPU driver; otherwise, nvidia-peermem module will not load.

You have the option to choose between different GPU driver branches for your DGX system. The latest driver release includes new features but might not provide the same support duration as an older release. Refer to the release notes at the NVIDIA Driver Documentation for more details and the minimum required driver release for the GPU architecture.

1. Display a list of available drivers.

dnf module list nvidia-driver

Example Output

| NVIDIA CUDA for EL9<br>Name | Stream   |         |        |     | Profiles                 |
|-----------------------------|----------|---------|--------|-----|--------------------------|
| $\leftrightarrow$           |          | Summary | /      |     |                          |
| nvidia-driver               | latest   |         |        |     | default [d],             |
| ⊶ fm, ks                    |          | Nvidia  | driver | for | latest branch            |
| nvidia-driver               | latest-o | dkms    |        |     | default [d],             |
| ⊶ fm, ks                    |          | Nvidia  | driver | for | latest-dkms branch       |
| nvidia-driver               | open-dkm | ns [d]  |        |     | default [d],             |
| ⊶ fm, ks                    |          | Nvidia  | driver | for | open-dkms branch         |
| nvidia-driver               | 515      |         |        |     | default [d],             |
| → fm, ks, src               |          | Nvidia  | driver | for | 515 branch               |
| nvidia-driver               | 515-dkms | 5       |        |     | default [d],             |
| ⊶ fm, ks                    |          | Nvidia  | driver | for | 515-dkms branch          |
| nvidia-driver               | 515-oper | า       |        |     | default [d],             |
| → fm, ks, src               | ·        | Nvidia  | driver | for | 515-open branch          |
| nvidia-driver               | 520      |         |        |     | default [d],             |
| → fm. ks. src               |          | Nvidia  | driver | for | 520 branch               |
| nvidia-driver               | 520-dkms | 5       |        |     | default [d].             |
| → fm. ks                    |          | Nvidia  | driver | for | 520-dkms branch          |
| nvidia-driver               | 520-oper |         |        |     | default [d].             |
| → fm. ks. src               |          | Nvidia  | driver | for | 520-open branch          |
| nvidia-driver               | 525      |         |        |     | default [d].             |
| → fm, ks, src               |          | Nvidia  | driver | for | 525 branch               |
| nvidia-driver               | 525-dkms | S       |        |     | default [d].             |
| → fm, ks                    |          | Nvidia  | driver | for | 525-dkms branch          |
| nvidia-driver               | 525-oper | า       |        |     | default [d].             |
| → fm, ks, src               |          | Nvidia  | driver | for | 525-open branch          |
| nvidia-driver               | 530      |         |        |     | default [d],             |
| → fm, ks, src               |          | Nvidia  | driver | for | 530 branch               |
| nvidia-driver               | 530-dkms | 5       |        |     | default [d],             |
| ⊶ fm, ks                    |          | Nvidia  | driver | for | 530-dkms branch          |
| nvidia-driver               | 530-oper | า       |        |     | default [d],             |
| → fm, ks, src               |          | Nvidia  | driver | for | 530-open branch          |
| nvidia-driver               | 535      |         |        |     | default [d],             |
| → fm, ks, src               |          | Nvidia  | driver | for | 535 branch               |
| nvidia-driver               | 535-dkms | S       |        |     | default [d].             |
| → fm, ks                    |          | Nvidia  | driver | for | 535-dkms branch          |
| nvidia-driver               | 535-oper | า       |        |     | default [d],             |
| → fm, ks, src               |          | Nvidia  | driver | for | 535-open branch          |
| nvidia-driver               | 545      |         |        |     | default [d],             |
| ⊶ fm, ks, src               |          | Nvidia  | driver | for | 545 branch               |
| nvidia-driver               | 545-dkms | S       |        |     | default [d],             |
| → fm, ks                    |          | Nvidia  | driver | for | 545-dkms branch          |
| nvidia-driver               | 545-oper | ۱       |        |     | default [d],             |
|                             | •        |         |        |     | (continues on next page) |

|   |                         |          |   |         | (C  | continued from previous page) |
|---|-------------------------|----------|---|---------|-----|-------------------------------|
|   | → fm, ks, src           | Nvidi    | а | driver  | for | 545-open branch               |
|   | nvidia-driver           | 550      |   |         | ~   | default [d],                  |
|   | → fm, ks, src           | Nvidi    | а | driver  | for | 550 branch                    |
|   | nvidia-driver           | 550-dkms |   |         |     | default [d],                  |
|   | → fm, ks                | Nvidi    | а | driver  | for | 550-dkms branch               |
|   | nvidia-driver           | 550-open |   |         |     | default [d],                  |
|   | ⊶ fm, ks, src           | Nvidi    | а | driver  | for | 550-open branch               |
|   | nvidia-driver           | 555      |   |         |     | default [d],                  |
|   | ⊶ fm, ks, src           | Nvidi    | а | driver  | for | 555 branch                    |
|   | nvidia-driver           | 555-dkms |   |         |     | default [d],                  |
|   | → fm, ks                | Nvidi    | а | driver  | for | 555-dkms branch               |
|   | nvidia-driver           | 555-open |   |         |     | default [d],                  |
|   | → fm, ks, src           | Nvidi    | а | driver  | for | 555-open branch               |
|   | nvidia-driver           | 560      |   |         |     | default [d],                  |
|   | → fm, ks, src           | Nvidi    | а | driver  | for | 560 branch                    |
|   | nvidia-driver           | 560-dkms |   |         |     | default [d],                  |
|   | → fm, ks                | Nvidi    | а | driver  | for | 560-dkms branch               |
|   | nvidia-driver           | 560-open |   |         |     | default [d],                  |
|   | → fm, ks, src           | Nvidi    | а | driver  | for | 560-open branch               |
|   | nvidia-driver           | 565      |   |         |     | default [d],                  |
|   | → fm, ks, src           | Nvidi    | а | driver  | for | 565 branch                    |
|   | nvidia-driver           | 565-dkms |   |         |     | default [d].                  |
|   | ⊶ fm. ks                | Nvidi    | а | driver  | for | 565-dkms branch               |
|   | nvidia-driver           | 565-open |   |         |     | default [d].                  |
|   | ⊶ fm. ks. src           | Nvidi    | а | driver  | for | 565-open branch               |
|   | nvidia-driver           | 570      |   |         |     | default [d].                  |
|   | ⊶ fm. ks                | Nvidi    | а | driver  | for | 570 branch                    |
|   | nvidia-driver           | 570-dkms |   |         |     | default [d].                  |
|   | → fm. ks                | Nvidi    | а | driver  | for | 570-dkms branch               |
|   | nvidia-driver           | 570-open |   |         |     | default [d].                  |
|   | $\rightarrow$ fm. ks    | Nvidi    | а | driver  | for | 570-open branch               |
|   | nvidia-driver           | 575 [e]  |   |         |     | default [d]                   |
|   | $\rightarrow$ fm [i] ks | Nvidi    | а | driver  | for | 575 branch                    |
|   | nvidia-driver           | 575-dkms |   |         |     | default [d]                   |
|   | → fm. ks                | Nvidi    | а | driver  | for | 575-dkms branch               |
|   | nvidia-driver           | 575-open | ~ |         |     | default [d]                   |
|   | → fm ks                 | Nvidi    | а | driver  | for | 575-open branch               |
| ļ |                         | NV LUL   | - | GI 1701 | 101 | or open branen                |

Before installing the NVIDIA CUDA driver and configuring the system,

- ▶ Ensure that the driver release you intend to install is supported by the GPU in the system.
- If you will be installing GDS on a system other than NVIDIA DGX-1, DGX-2, or DGX Station (see Installing NVIDIA GPUDirect Storage below), you must install the NVIDIA Open GPU Kernel module driver. Replace the pertinent "sudo dnf module install –nobest -y nvida-driver:..." command in step 2 below with the following command:

```
sudo dnf module install --nobest -y nvidia-driver:open-dkms
```

2. Install the NVIDIA CUDA driver.

If you will be installing the 570 version or later of the GPU driver, use the *GPU driver*, version 570 and later, installation step. Otherwise, use the *GPU driver previous revisions installation step*, below.

1. GPU driver, version 570 and later, installation:

1. On NVSwitch systems with the fifth-generation NVLinks, such as DGX B200, the minimum GPU driver version is 570 Open. The 570 GPU driver should be installed with the following command:

```
sudo dnf module install --nobest -y nvidia-driver:open-dkms
```

Install nvlsm and nvidia-fabric-manager:

sudo dnf install -y nvlsm
sudo dnf install -y nvidia-fabric-manager

Install nv-persistence-mode and nvidia-fm-enable:

```
sudo dnf install -y nv-persistence-mode nvidia-fm-enable
```

 For other NVSwitch systems, such as DGX H200, DGX H100, DGX A100, DGX A800, and DGX-2, install the 570 or later version of the GPU driver using the fm profile as follows (replace 570 with the version of the GPU driver that you are going to install):

sudo dnf module install -- nobest -y nvidia-driver: 570/fm

Install nv-persistence-mode and nvidia-fm-enable:

sudo dnf install -y nv-persistence-mode nvidia-fm-enable

3. For non-NVSwitch systems, such as DGX-1, DGX Station, and DGX Station A100, install the driver using the default profile. In the example below replace 570 with the version of the GPU driver that you are going to install:

#### 🚼 Caution

If you plan to set up MIG configurations, upgrading the GPU driver to R570 or greater on DGX Station A100 systems is not currently supported. For more information, see DGX Station A100 Fails to Boot After Applying MIG Configurations.

```
sudo dnf module install -- nobest -y nvidia-driver: 570/default
```

sudo dnf install -y nv-persistence-mode libnvidia-nscq-570

2. GPU driver previous revisions installation:

#### Note

Replace the release version (560) used here in the example commands with the release you want to install.

#### Note

If the Stream column in the dnf module list nvidia-driver output list does not display the compiled driver version you want (for example, 560) but only the DKMS version (560-dkms), replace the pertinent sudo dnf module install --nobest -y

nvidia-driver:560... command below with the following command, regardless of the system:

sudo dnf module install -- nobest -y nvidia-driver: 560-dkms/fm

1. For NVSwitch systems, such as DGX-2, DGX A100, DGX H100, and DGX A800, install the driver using the fm and src profiles:

sudo dnf module install --nobest -y nvidia-driver:560/{fm,src}

sudo dnf install -y nv-persistence-mode nvidia-fm-enable

2. For non-NVSwitch systems, such as DGX-1, DGX Station, and DGX Station A100, install the driver using the default and src profiles:

sudo dnf module install --nobest -y nvidia-driver:560/{default,src}

sudo dnf install -y nv-persistence-mode libnvidia-nscq-560

3. (DGX Station A100 only) Install additional packages required for DGX Station A100.

These packages must be installed after installation of the nvidia-driver module.

sudo dnf install -y nvidia-conf-xconfig nv-docker-gpus

- 4. The configuration changes take effect only after rebooting the system. To reduce the number of reboots, you can defer rebooting until after you install the NVIDIA Container Runtime group.
- 5. Install and configure the NVIDIA Container Toolkit with Docker CE or Podman.

Choose one of the following options:

- ▶ Installing and Running Docker CE
- ▶ Installing and Running Podman
- 6. Reboot the server or manually start the NVIDIA Fabric Manager:

sudo systemctl start nvidia-fabricmanager.service

7. Verify the installation of the nvidia-driver by running:

nvidia-smi

The nvidia-smi command should return without errors, with output showing the Driver Version, CUDA Version, all available GPUs, etc.

## 4.5.1. Installing and Running Docker CE

To run an NVIDIA container with Docker CE:

1. Install the NVIDIA container device plugin along with Docker CE.

Install the NVIDIA Container Runtime group:

sudo dnf group install -y --allowerasing 'NVIDIA Container Runtime'

- 2. Reboot the system to load the drivers and to update system configurations.
  - 1. Reboot the system.

sudo reboot

After the system reboots, verify that the drivers are loaded and are handling the NVIDIA devices.

nvidia-smi

The output shows all available GPUs.

Example Output

```
<u> ----+</u>
| NVIDIA-SMI 535.86.10 Driver Version: 535.86.10 CUDA Version:
→12.2
----+
| GPU Name
         Persistence-M| Bus-Id Disp.A | Volatile
→Uncorr. ECC |
| Fan Temp Perf Pwr:Usage/Cap| Memory-Usage | GPU-Util
→Compute M. |
→ MIG M. |
0 Tesla V100-SXM2... On | 00000000:06:00.0 Off |
→ 0 |
| N/A 35C P0 42W / 300W | 0MiB / 16160MiB | 0%
→Default |
                            N/A |
\hookrightarrow
      +----
 ----+
| 1 Tesla V100-SXM2... On | 00000000:07:00.0 Off |
   0 |
| N/A 35C P0 44W / 300W | 0MiB / 16160MiB | 0%
, Default →
N/A |
·····+
----+
 7 Tesla V100-SXM2... On | 00000000:8A:00.0 Off |
→ 0 |
| N/A 35C
       P0 43W / 300W | 0MiB / 16160MiB | 0%
→Default |
                → N/A |
          +----
· · - - - - - - +
```

(continues on next page)

(continued from previous page)

```
---+
Processes:
 GPU
    GI
       CI
             PID
                Туре
                    Process name
→GPU Memory |
    ID
       ID
⊶Usage
       No running processes found
     ____+
```

3. Run the following command to verify the installation:

```
sudo docker run --gpus=all --rm nvcr.io/nvidia/cuda:12.2.0-base-ubi8
→nvidia-smi
```

The output shows all available GPUs.

For information about nvcr.io, refer to the NGC Private Registry User Guide.

## 4.5.2. Installing and Running Podman

To run an NVIDIA container with Podman:

1. Install Podman.

sudo dnf install -y podman

2. Install the nvidia-container-toolkit-base package.

```
sudo dnf clean expire-cache && sudo dnf install -y nvidia-container-
→toolkit-base
```

3. Check the NVIDIA Container Toolkit version.

nvidia-ctk --version

4. Generate the Container Device Interface (CDI) specification file.

```
sudo nvidia-ctk cdi generate --output=/etc/cdi/nvidia.yaml
```

The sample command uses sudo to ensure that the file at /etc/cdi/nvidia.yaml is created. You can omit the --output argument to print the generated specification to STDOUT.

5. Verify that the GPU drivers are loaded and are handling the NVIDIA devices.

nvidia-smi -L

6. Run the following command to verify the installation.

sudo podman run --rm --device nvidia.com/gpu=all ubuntu nvidia-smi -L

7. Verify your installation by running a sample container with Podman.

```
podman run --security-opt=label=disable --rm --device nvidia.com/gpu=all
→ubuntu nvidia-smi
```

## 4.6. Installing Optional Components

The DGX is fully functional after installing the components as described in *Installing Required Components*. If you intend to launch NGC containers (which incorporate the CUDA toolkit, NCCL, cuDNN, and TensorRT) on the DGX system, which is the expected use case, then you can skip this section.

If you intend to use your DGX as a development system for running deep learning applications on bare metal, then install the optional components as described in this section.

Install CUDA Toolkit 12.8 packages (see Install the NVIDIA CUDA driver in Installing the GPU Driver)

```
sudo dnf install -y cuda-toolkit-12-8 cuda-compat-12-8 nvidia-cuda-compat-
→setup
```

#### Note

The output of *nvidia-smi* shows the version of CUDA that is native-compatible with the installed driver (e.g., "NVIDIA-SMI 570.86.15 Driver Version: 570.86.15 CUDA Version: 12.8" in the prior steps). We recommend installing the CUDA toolkit and compatible packages that match the CUDA Version shown. For instance, if nvidia-smi output lists "Driver Version" as "570.86.15", the "CUDA Version" is currently "12.8". Therefore, specify "12-8" for installing the cuda-toolkit and cuda-compat packages in the install command below. (See *Release Notes* for more information.)

To install the NVIDIA Collectives Communication Library (NCCL) Runtime, refer to the NCCL:Getting Started documentation

sudo dnf group install -y 'NVIDIA Collectives Communication Library
→Runtime'

To install the CUDA Deep Neural Networks (cuDNN) Library Runtime, refer to the NVIDIA cuDNN page.

sudo dnf group install -y 'CUDA Deep Neural Networks Library Runtime'

To install NVIDIA TensorRT, refer to the NVIDIA TensorRT page.

## 4.7. Installing NVIDIA GPUDirect Storage

### 4.7.1. Prerequisites

For systems other than NVIDIA DGX-1, DGX-2, and DGX Station, to use any GDS version that is 12.2.2-1 or greater that is provided by nvidia-fs-dkms, you must install an NVIDIA Open GPU Kernel module driver. Refer to *Installing the GPU Driver* for more information about installing the driver.

For NVIDIA DGX-1, DGX-2, and DGX Station running the generic Linux Kernel, the GPUs in these systems are not supported with the NVIDIA Open GPU Kernel modules. The GDS versions 12.2.2-1 and higher only support the Open GPU Kernel modules.

For these systems, you must lock the nvidia-fs package to version 2.17.3 or lower and the nvidiagds package to version 12.2.1-1 or lower.

```
sudo dnf install python3-dnf-plugin-versionlock
sudo dnf versionlock add nvidia-fs-0:2.17.3-1 nvidia-fs-dkms-0:2.17.3-1
→nvidia-gds-0:12.2.1-1
```

Example Output

```
Adding versionlock on: nvidia-fs-0:2.17.3-1.*
Adding versionlock on: nvidia-gds-0:12.2.1-1.*
```

## 4.7.2. Procedure

To install NVIDIA GPUDirect Storage (GDS), perform the following steps.

1. Install the kernel headers and development packages for your kernel.

```
sudo dnf install -y kernel-headers-$(uname -r) kernel-devel-$(uname -r)
```

2. Install the GDS package.

sudo dnf install -y nvidia-gds

Refer to Verifying a Successful GDS Installation in the NVIDIA GPUDirect Storage Installation and Troubleshooting Guide.

# 4.8. Installing the Optional NVIDIA Desktop Theme

The DGX Software Repository also provides optional theme packages and desktop wallpapers to give the user-interface an NVIDIA look-and-feel for the DGX Station desktop. These packages would have been installed as part of the **DGX Station Configurations** group.

- 1. To apply the theme and background images, first open gnome-tweaks.
- 2. Under **Applications**, select one of the **NV-Yaru** themes. This comes in default, light, and dark variations.
- 3. Under Shell, select the NV-Yaru-dark theme.

If this field is grayed out, you might need to reboot the system or restart GDM in order to enable the user-themes extension.

4. To restart GDM, issue the following.

sudo systemctl restart gdm

5. Select one of the NVIDIA wallpapers for the background image and lock screen.

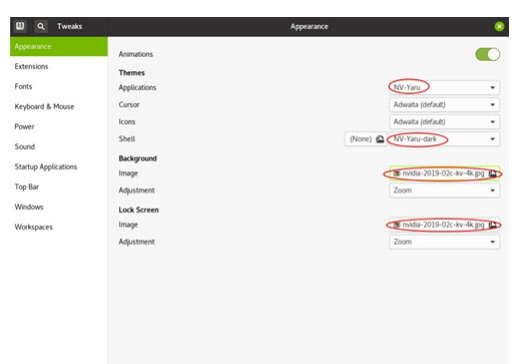

# Chapter 5. Installing on "Air-Gapped" Systems

For security purposes, some installations require that systems be isolated from the internet or outside networks. Since most DGX software updates are accomplished through an over-the-network process with NVIDIA servers, this section explains how updates can be made when using an over-the-network method is not an option. It includes a process for installing containers as well.

# 5.1. Registering Your System

See the Red Hat customer portal knowledge base article How to register and subscribe a system offline to the Red Hat Customer Portal

# 5.2. Creating a Local Mirror of the NVIDIA Repository

Instructions for setting up a private repository or mirroring the NVIDIA and the Red Hat repositories are beyond the scope of this document. It is expected that users are knowledgeable about those processes.

The Red Hat customer portal provides a knowledge base article for creating a local mirror. Pay particular attention to the instructions under *Create a local repo with Red Hat Enterprise Linux 9*. The reposync command can now download repository metadata as well, so there is no longer a need to use createrepo after.

The repositories that will need to be mirrored are:

- rhel-9-for-x86\_64-appstream-rpms
- rhel-9-for-x86\_64-baseos-rpms
- codeready-builder-for-rhel-9-x86\_64-rpms
- nvidia-dgx-9
- CUDA

Once mirrored, be sure to configure the target system to use your local repository. This can be accomplished by creating file under /etc/yum.repos.d/my\_mirror.repo with the following contents:

```
[nvidia-dgx-9]
name=NVIDIA DGX EL9
baseurl=file://path/to/your/nvidia-dgx-9-repo-mirror/
enabled=1
gpgcheck=1
gpgkey=file://etc/pki/rpm-gpg/RPM-GPG-KEY-dgx-cosmos-support
[CUDA]
name=NVIDIA CUDA for EL9
baseurl=file://path/to/your/CUDA-repo-mirror/
enabled=1
gpgcheck=1
gpgkey=file:///etc/pki/rpm-gpg/RPM-GPG-KEY-cuda
```

#### Note

The instructions assume that you have the repositories enabled on the local machine. See Enabling the DGX Software Repository for instructions on enabling the NVIDIA DGX EL8 repository.

The CUDA repository makes use of modularity streams. If mirroring onto a Red Hat Enterprise Linux 9 (or Fedora) system, it's possible to synchronize the modularity metadata in a single command:

However, if you are mirroring the CUDA repository onto another distribution (for example Ubuntu, CentOS 7, Red Hat Enterprise Linux 7) then you will have to manually generate the repository metadata:

```
reposync -p /path/to/your/mirror/ --repoid=CUDA --downloadcomps
createrepo -v /path/to/your/mirror/
python3 genmodules.py /path/to/your/mirror/ /tmp/modules.yaml
modifyrepo /tmp/modules.yaml /path/to/your/mirror/repodata/
```

Note that you can find the genmodules.py script from NVIDIA's yum-packaging-precompiled-kmod repository on GitHub:

https://github.com/NVIDIA/yum-packaging-precompiled-kmod

# 5.3. Installing Docker Containers

This method applies to Docker containers hosted on the NGC Container Registry. Most container images are freely available, but some are locked and require that you have an NGC account to access. See the NGC Private Registry User Guide for instructions on accessing locked container images.

1. Enter the docker pull command, specifying the image registry, image repository, and tag.

docker pull nvcr.io/nvidia/repository:tag

2. Verify the image is on your system using docker images.

docker images

3. Save the Docker image as an archive.

```
docker save nvcr.io/nvidia/repository:tag > framework.tar
```

- 4. Transfer the image to the air-gapped system using removable media such as a USB flash drive.
- 5. Load the NVIDIA Docker image.

docker load -i framework.tar

6. Verify the image is on your system.

docker images

# Chapter 6. Installing with Local Repositories

As an alternative to the method described in *Creating a Local Mirror of the NVIDIA Repository*, the DGX software can also be installed using local repositories. These repositories are provided by NVIDIA for installing the required packages from local repositories, allowing installation of packages without network access.

# 6.1. Installing the Base Red Hat Enterprise Linux System

The Red Hat components of the software must be installed either using the standard network based installation, or as described in *Installing on "Air-Gapped" Systems*. This includes registering and subscribing to the Red Hat Customer Portal.

If the system is connected to the network, follow the steps of the standard Red Hat Enterprise Linux installation, then enable the additional Red Hat repositories. Finally, execute:

sudo dnf update -y
sudo dnf install -y kernel-devel kernel-headers
sudo reboot

If the system is not connected to the network, follow the instructions in *Creating a Local Mirror of the NVIDIA Repository* 

# 6.2. Downloading the Local Repositories

Download the packages that apply to your release.

## 6.2.1. Release EL9-25.04

| DGX Software local repository        | dgx-local-repo-25.04-2.el9.x86_64.rpm                                                                                                    |
|--------------------------------------|----------------------------------------------------------------------------------------------------|
| NVIDIA CUDA driver local repository  | nvidia-driver-local-repo-rhel9-570.124.06-1.0-<br>1.x86_64.rpm<br>nvidia-driver-local-repo-rhel9-550.144.03-1.0-<br>1.x86_64.rpm<br>nvidia-driver-local-repo-rhel9-535.230.02-1.0-<br>1.x86_64.rpm |
| NVIDIA CUDA Toolkit local repository | cuda-repo-rhel9-12-8-local-12.8.1_570.124.06-<br>1.x86_64.rpm<br>cuda-repo-rhel9-12-4-local-12.4.1_550.54.15-<br>1.x86_64.rpm<br>cuda-repo-rhel9-12-2-local-12.2.2_535.104.05-<br>1.x86_64.rpm     |

## 6.2.2. Release EL9-24.12

| DGX Software local repository        | dgx-local-repo-24.12-8.el9.x86_64.rpm                                                                                            |
|--------------------------------------|----------------------------------------------------------------------------------------------------|
| NVIDIA CUDA driver local repository  | nvidia-driver-local-repo-rhel9-550.127.08-1.0-<br>1.x86_64.rpm<br>nvidia-driver-local-repo-rhel9-535.216.03-1.0-<br>1.x86_64.rpm |
| NVIDIA CUDA Toolkit local repository | cuda-repo-rhel9-12-4-local-12.4.1_550.54.15-<br>1.x86_64.rpm<br>cuda-repo-rhel9-12-2-local-12.2.2_535.104.05-<br>1.x86_64.rpm    |

## 6.2.3. Release EL9-24.06

| DGX Software local repository        | dgx-local-repo-24.06-3.el9.x86_64.rpm                                                                                         |
|--------------------------------------|----------------------------------------------------------------------------------------------------|
| NVIDIA CUDA driver local repository  | nvidia-driver-local-repo-rhel9-550.90.07-1.0-1.x86_64.rpm<br>nvidia-driver-local-repo-rhel9-535.183.01-1.0-<br>1.x86_64.rpm   |
| NVIDIA CUDA Toolkit local repository | cuda-repo-rhel9-12-4-local-12.4.1_550.54.15-<br>1.x86_64.rpm<br>cuda-repo-rhel9-12-2-local-12.2.2_535.104.05-<br>1.x86_64.rpm |

## 6.2.4. Release EL9-23.12

| DGX Software local repository        | dgx-local-repo-23.12-3.el9.x86_64.rpm                          |
|--------------------------------------|----------------------------------------------------------------|
| NVIDIA CUDA driver local repository  | nvidia-driver-local-repo-rhel9-535.129.03-1.0-<br>1.x86_64.rpm |
| NVIDIA CUDA Toolkit local repository | cuda-repo-rhel9-12-2-local-12.2.2_535.104.05-<br>1.x86_64.rpm  |

## 6.2.5. Release EL9-23.08

| DGX Software local repository        | dgx-local-repo-23.08-11.el9.x86_64.rpm                         |
|--------------------------------------|----------------------------------------------------------------|
| NVIDIA CUDA driver local repository  | nvidia-driver-local-repo-rhel9-535.104.05-1.0-<br>1.x86_64.rpm |
| NVIDIA CUDA Toolkit local repository | cuda-repo-rhel9-12-2-local-12.2.2_535.104.05-<br>1.x86_64.rpm  |

## 6.2.6. Release EL9-23.01

| DGX Software local repository        | dgx-local-repo-23.01-14.el9.x86_64.rpm                         |
|--------------------------------------|----------------------------------------------------------------|
| NVIDIA CUDA driver local repository  | nvidia-driver-local-repo-rhel9-525.105.17-1.0-<br>1.x86_64.rpm |
| NVIDIA CUDA Toolkit local repository | cuda-repo-rhel9-12-1-local-12.1.1_530.30.02-<br>1.x86_64.rpm   |

# 6.3. Installing the Local Repositories

Install the local repositories:

With the local repositories installed, proceed with the standard *Installing the DGX Software* instructions, with the exception of the CUDA driver installation. To install the CUDA driver from the local repository, follow the steps in the next section *Installing the NVIDIA CUDA Driver from the Local Repository*.

# 6.4. Installing the NVIDIA CUDA Driver from the Local Repository

For non-NVSwitch systems, such as DGX-1, DGX Station, and DGX Station A100, install the driver using the default profile:

```
sudo dnf module install -y nvidia-driver:535-dkms
sudo dnf install -y --allowerasing nv-persistence-mode libnvidia-nscq-535
```

For NVSwitch systems, such as DGX-2, DGX A100, DGX A800, DGX H100/H200, and DGX B200, install the driver using the fabric manager (fm) profile:

#### Note

Replace the 535 release of the GPU driver with the release family you want to install. The DGX H200 and B200 systems require the GPU driver release to be 550 or greater.

```
sudo dnf module install -y nvidia-driver:535-dkms/fm
sudo dnf install -y nv-persistence-mode nvidia-fm-enable
```

# Chapter 7. Installing NVIDIA MLNX\_OFED

The DGX software stack for Red Hat Enterprise Linux does not include the NVIDIA MLNX\_OFED (Open-Fabrics Enterprise Distribution) for Linux. This is to ensure that the MLNX\_OFED driver is in sync with the Red Hat distribution kernel. This section describes how to download, install, and upgrade MLNX\_OFED on systems that are running Red Hat Enterprise Linux.

# 7.1. Prerequisites

NVIDIA validates each release of NVIDIA DGX Software for Red Hat Enterprise Linux with a specific MLNX\_OFED version. Refer to the *Release Notes* for the recommended MLNX\_OFED version to install.

# 7.2. Installing and Configuring MLNX\_OFED

This section describes how to install MLNX\_OFED on systems that do not yet have it installed. It is imperative that a validated MLNX\_OFED version is used for the RHEL version that the DGX system is running.

#### Important

Running the dnf update command at any time to install the drivers can update the system to the latest Red Hat Enterprise Linux version.

1. Determine which version of Red Hat Enterprise Linux is installed on the DGX system.

```
cat /etc/redhat-release
```

- 2. After referring to the release notes, download the MLNX\_OFED software bundle.
  - 1. Go to the Linux InfiniBand Drivers page, and scroll down to the MLNX\_OFED Download Center matrix.

| urrent Versions A    | Archive Versions      |   |                               |   |                                   |                            | START OVER |
|----------------------|-----------------------|---|-------------------------------|---|-----------------------------------|----------------------------|------------|
| Version<br>(Current) | OS<br>Distribution    |   | OS<br>Distribution<br>Version |   | Architecture                      | Download/<br>Documentation |            |
| 23.10-1.1.9.0-LTS    | Ubuntu                |   | RHEL/Rocky 9.3                |   | Select an                         |                            |            |
| 5.8-3.0.7.0-LTS      | UOS                   |   | RHEL/Rocky 9.2                |   | Operating System<br>from previous |                            |            |
| 5.4-3.7.5.0-LTS      | SLES                  |   | RHEL/Rocky 9.1                |   | column                            |                            |            |
| 4.9-7.1.0.0-ITS      | RHEL/CentOS/Rocky     |   | RHEL/Rocky 9.0                |   |                                   |                            |            |
|                      | Oracle Linux          |   | RHEL/Rocky 8.9                |   |                                   |                            |            |
|                      | OPENEULER             |   | RHEL/Rocky 8.8                |   |                                   |                            |            |
|                      | KYLIN                 |   | RHEL/Rocky 8.7                |   |                                   |                            |            |
|                      | EulerOS               |   | RHEL/Rocky 8.6                |   |                                   |                            |            |
|                      | Debian                |   | RHEL/CentOS/Rocky 8.5         |   |                                   |                            |            |
|                      | Community             |   | RHEL/CentOS 8.4               |   |                                   |                            |            |
|                      | Citrix XenServer Host |   | RHEL/CentOS 8.3               |   |                                   |                            |            |
|                      | CTYUNOS               | - | RHEL/CentOS 8.2               | - |                                   |                            |            |

- At the MLNX\_OFED Download Center matrix, choose the MLNX\_OFED version, OS distribution and distribution version, and architecture to show the software package and documentation. For example,
  - ▶ Version: 23.10-1.1.9.0-LTS
  - OS Distribution: RHEL/CentOS/Rocky
  - ► OS Distribution Version: RHEL/Rocky 9.2
  - ► Architecture: x86\_64

| urrent Versio        | Archive Version    | S  |                               |   |              | S                                                          | TART  |
|----------------------|--------------------|----|-------------------------------|---|--------------|------------------------------------------------------------|-------|
| Version<br>(Current) | OS<br>Distribution |    | OS<br>Distribution<br>Version |   | Architecture | Download/<br>Documentation                                 |       |
| 23.10-               | Ubuntu             |    | RHEL/Rocky 9.2                |   | x86_64       | ISO: MLNX_OFED_LINUX-23.10-0.5.5.0-rhel9.2-x86_64.iso      |       |
| 0.5.5.0-LTS          | UOS                |    | RHEL/Rocky 9.1                |   | aarch64      | SH \ 256.                                                  |       |
| 5.8-3.0.7.0-         | SLES               | I. | RHEL/Rocky 9.0                | Ш |              | 1a170f90b4af4836240203858aeef1020f73b3097a57579cab5c0f5008 | 8f6e5 |
|                      | RHEL/CentOS/Rocky  |    | RHEL/Rocky 8.8                |   |              | <b>8</b> 04404                                             |       |
| .4-3.7.5.0-<br>.TS   | Oracle Linux       |    | RHEL/Rocky 8.7                | Ш |              | Size: 214M                                                 |       |
| 1.9-7.1.0.0-         | OPENEULER          |    | RHEL/Rocky 8.6                |   |              | tgz: MLNX_OFED_LINUX-23.10-0.5.5.0-rhel9.2-x86_64.tgz      |       |
| LTS                  | KYLIN              | I. | RHEL/CentOS/Rocky             |   |              | SHA050                                                     |       |
|                      | EulerOS            |    | 8.5                           |   |              | 9fe02f896f715ee3432493b8f4e4d48a9f7e6d82cb39bb709be878c7c4 | 413c  |
|                      | Debian             |    | RHEL/CentOS 8.4               |   |              |                                                            |       |
|                      | Community          |    | RHEL/CentOS 8.3               |   |              | Size: 212M                                                 |       |
|                      | Citrix XenServer   |    | RHEL/CentOS 8.2               |   |              | SOURCES: MENX_OFED_SRC-23 10-0 5 5 0 toz                   |       |
|                      | Host               | -  | RHEL/CentOS 8.1               | _ |              |                                                            |       |
|                      |                    |    |                               | - |              | SH0256-                                                    |       |

3. Click the supported ISO or tgz package.

The Mellanox OFED (MLNX\_OFED) Software: End-User Agreement page appears.

4. Accept the End User License Agreement by clicking I Have Read the Above End User License Agreement.

The selected software package starts to download.

3. After downloading the correct MLNX\_OFED software package, proceed with the installation steps.

For issues during RHEL 9.2 install using MODEF mInxofedinstall, refer to the Known Issues *MOFED mInxofedinstall reports "Current operation system is not supported" using RHEL 9.2*.

- Go to the MLNX\_OFED Software Releases site and select the MLNX\_OFED software version that you downloaded.
- 2. Click the User Manual link and then navigate to Installation > Installing MLNX\_OFED.

| NVIDIA MLNX_OFED<br>Documentation v23.10 | Î   |
|------------------------------------------|-----|
| Release Notes                            | +   |
| User Manual                              | -   |
| Introduction                             | - 1 |
| ∧ Installation                           |     |
| Hardware and Software<br>Requirements    |     |
| Downloading the Drivers                  |     |
| Installing MLNX_OFED                     |     |

Follow the installation instructions.

#### \rm Note

The system might report that additional software needs to be installed before performing the installation. If such a message appears, install the software and then retry installing the MLNX\_OFED driver.

- 4. If you intend to use NVIDIA GPUDirect Storage (GDS), enable the driver's GDS support according to the instructions at MLNX\_OFED Requirements and Installation.
- 5. Install nvidia-mlnx-config.

sudo dnf install -y nvidia-mlnx-config

6. Install kernel headers and development packages for your kernel.

These are needed for the ensuing DKMS compilation.

sudo dnf install -y kernel-headers-\$(uname -r) kernel-devel-\$(uname -r)

7. After installing the MLNX\_OFED drivers, install the NVIDIA peer memory module.

```
sudo dnf install -y nvidia-peer-memory-dkms
```

#### Note

nvidia-peer-memory-dkms version 1.2 or later, requires MOFED version 5.4-3.0.3.0 or later. Using MOFED versions that do not fit this criteria will result in a build failure of the nv\_peer\_mem DKMS module. For more information, see: https://github.com/Mellanox/nv\_peer\_memory/issues/94#

#### \rm Note

While in-box drivers might be available, using the in-box drivers is not recommended as they provide lower performance than the official MLNX OFED drivers and they do not support the GPUDirect<sup>TM</sup> RDMA feature. For more information on configuring the in-box drivers, see the following Red Hat Enterprise Linux documentation: Configuring InfiniBand and RDMA Networks.

# 7.3. Updating NVIDIA MLNX\_OFED

This section describes how to update MOFED on systems that already have it installed. The Mellanox InfiniBand Drivers in RPM packages are precompiled for a specific kernel version. Again – it is imperative that the correct MOFED version is used for the RHEL version that the DGX system has been updated to. There is no need to uninstall the current MOFED first, because the "mlnxofedinstall" script will automatically uninstall any previously installed versions.

1. Upgrade the Red Hat Enterprise Linux release and kernel version.

```
sudo dnf update -- nobest
```

2. Determine which version of Red Hat Enterprise Linux is installed on the DGX system.

```
cat /etc/redhat-release
```

- 3. After referring to the release notes, download the MLNX\_OFED software bundle.
  - Go to the Linux InfiniBand Drivers page, and scroll down to the MLNX\_OFED Download Center matrix.
  - At the MLNX\_OFED Download Center matrix, choose the MLNX\_OFED version, OS distribution and distribution version, and architecture to show the software package and documentation. For example,
    - Version: 23.10-1.1.9.0-LTS
    - **OS Distribution**: RHEL/CentOS/Rocky
    - OS Distribution Version: RHEL/Rocky 9.2
    - Architecture: X86\_64

| urrent Versio        | ons Archive Versio    | ons  |                               |   |              | STAP                                                          |
|----------------------|-----------------------|------|-------------------------------|---|--------------|---------------------------------------------------------------|
| Version<br>(Current) | OS<br>Distribution    |      | OS<br>Distribution<br>Version |   | Architecture | Download/<br>Documentation                                    |
| 23.10-               | Ubuntu                |      | RHEL/Rocky 9.2                |   | x86_64       | ISO: MLNX_OFED_LINUX-23.10-0.5.5.0-rhel9.2-x86_64.iso         |
| 0.5.5.0-LTS          | UOS                   |      | RHEL/Rocky 9.1                |   | aarch64      | CHA25C.                                                       |
| 5.8-3.0.7.0-         | SLES                  |      | RHEL/Rocky 9.0                |   |              | 1a170f90b4af4836240203858aeef1020f73b3097a57579cab5c0f5008f6e |
|                      | RHEL/CentOS/Roc       | :ky  | RHEL/Rocky 8.8                |   |              |                                                               |
| 5.4-3.7.5.0-<br>LTS  | Oracle Linux          |      | RHEL/Rocky 8.7                |   |              | Size: 214M                                                    |
| 4.9-7.1.0.0-         | OPENEULER             |      | RHEL/Rocky 8.6                |   |              | tgz: MLNX_OFED_LINUX-23.10-0.5.5.0-rhel9.2-x86_64.tgz         |
| LTS                  | KYLIN                 |      | RHEL/CentOS/Rocky             |   |              | SUA 250.                                                      |
|                      | EulerOS               | - 11 | 8.5                           |   |              | 9fe02f896f715ee3432493b8f4e4d48a9f7e6d82cb39bb709be878c7c413  |
|                      | Debian                |      | RHEL/CentOS 8.4               |   |              |                                                               |
|                      | Community             |      | RHEL/CentOS 8.3               |   |              | Size: 212M                                                    |
|                      | ,<br>Citrix XenServer |      | RHEL/CentOS 8.2               |   |              | SOURCES: MENX_OFED_SRC-23 10-0 5 5 0 toz                      |
|                      | Host                  | _    | RHEL/CentOS 8.1               | _ |              | 00011020. <u>methy of 25 of 0 20.100.0.0.0192</u>             |
|                      |                       |      |                               |   |              | SHA 256-                                                      |

3. Click the supported ISO or tgz package.

The Mellanox OFED (MLNX\_OFED) Software: End-User Agreement page appears.

4. Accept the End User License Agreement by clicking I Have Read the Above End User License Agreement.

The selected software package starts to download.

4. Mount the downloaded ISO on the system.

The following example shows the ISO being mounted on the /mnt directory.

```
sudo mount MLNX_OFED_LINUX-<version>.iso /mnt
```

- 5. Prepare to install the driver.
  - 1. Remove nvidia-mlnx-config and nvidia-peer-memory-dkms.

sudo dnf remove -y nvidia-mlnx-config nvidia-peer-memory-dkms

The mlnxofedinstall step will remove packages prior to installing new ones, causing nvidia-mlnx-configand nvidia-peer-memory-dkms to fall out because they depend on some of these removed packages. Removing those components ahead of time avoids issues. These will be reinstalled as a final step.

2. Specify the new kernel version to use when installing the driver.

NEXTKERNEL=\$(sudo grubby --default-kernel | sed 's/.\*vmlinuz\-//g')

6. Install the driver with the -k and -s flags to specify the new kernel version and kernel source path.

```
sudo /mnt/mlnxofedinstall -k ${NEXTKERNEL} -s /lib/modules/${NEXTKERNEL}/
→build --force
```

Note

Note: The system might report that additional software needs to be installed before performing the installation. If such a message appears, install the software and then repeat this step.

7. Reboot.

sudo reboot

8. Reinstall nvidia-mlnx-config and nvidia-peer-memory-dkms.

```
sudo dnf install -y nvidia-mlnx-config nvidia-peer-memory-dkms
```

# 7.4. Installing the nvidia-peermem-loader Package

The nvidia-peermem kernel module registers the NVIDIA GPU with the InfiniBand subsystem by using peer-to-peer APIs provided by the NVIDIA GPU driver. This module, originally maintained by Mellanox on GitHub, is now included with the NVIDIA Linux GPU driver. For more information, refer to Using nvidia-peermem in the NVIDIA GPUDirect RDMA documentation.

No service automatically loads the nvidia-peermem module. To load the module automatically at boot, install the NVIDIA peermem loader package (nvidia-peermem-loader).

sudo dnf install nvidia-peermem-loader

This package adds the nvidia-peermem module in /etc/modules-load.d/nvidia-peermem. conf.

# Chapter 8. Installing NVIDIA DOCA-OFED

The NVIDIA DGX<sup>™</sup> Software Stack for Red Hat Enterprise Linux does not include the NVIDIA DOCA<sup>™</sup> OFED (OpenFabrics Enterprise Distribution) software for Linux. This is to ensure that the DOCA-OFED software, a subset of the full DOCA package, is in sync with the Red Hat distribution kernel. This topic describes how to download, install, and upgrade the DOCA-OFED software on systems that are running Red Hat Enterprise Linux.

# 8.1. DOCA-Host Installation Profiles

The DOCA software package contains several subsets called the DOCA-Host installation profiles, which are fully validated and tested installation packages. The following table lists the available DOCA-Host profiles:

| DOCA-Host Pro-<br>file | Description                                                                                                    |
|------------------------|----------------------------------------------------------------------------------------------------|
| doca-ofed              | Allows you to install the same drivers and tools of MLNX_OFED using the DOCA-Host package, but without other DOCA functionality. |
| doca-network           | Intended for users who want to use only the networking functionality of the DOCA-Host package.                                   |
| doca-all               | Intended for users who want to use the full extent of DOCA drivers and libraries, the full DOCA-Host installation.               |

For more information, refer to NVIDIA DOCA Profiles.

# 8.2. Prerequisites

- 1. Before installing a different version of DOCA-OFED software, you must remove the installed DOCA-OFED or MLNX\_OFED software on your system.
  - Debian-based Linux

```
# Remove the installed DOCA-OFED software.
$ for f in $( dpkg --list | grep doca | awk '{print $2}' ); do echo

→$f ; sudo apt remove --purge $f -y ; done
```

```
# Remove the installed MLNX_OFED software.
$ sudo /usr/sbin/ofed_uninstall.sh --force
```

- \$ sudo apt-get autoremove
- RPM-based Linux

```
# Remove the installed DOCA-OFED software from the host.
for f in $(rpm -qa | grep -i doca ) ; do sudo dnf -y remove $f; done
```

```
# Remove the installed MLNX_OFED software.
sudo /usr/sbin/ofed_uninstall.sh --force
```

sudo dnf autoremove

sudo dnf makecache

- 2. Download and install the NVIDIA RPM GPG key.
  - 1. Download the NVIDIA RPM-GPG-KEY-Mellanox-SHA256 key.

sudo wget http://www.mellanox.com/downloads/ofed/RPM-GPG-KEY-Mellanox-→SHA256

2. Install the key.

sudo rpm --import RPM-GPG-KEY-Mellanox-SHA256

3. Verify that the key was successfully imported.

```
sudo rpm -q gpg-pubkey --qf '%{NAME}-%{VERSION}-%{RELEASE}\t%{SUMMARY} \rightarrow \n' | grep Mellanox
```

## 8.3. Installing DOCA-OFED on Systems with ConnectX-7 Cards

- Prepare for the installation of the DOCA-Host package using the doca-ofed profile by either setting up online installation of DOCA (preferred method to get the latest version) or downloading the DOCA RPM package:
  - 1. Set up online installation of DOCA as follows:

(continues on next page)

(continued from previous page)

```
enabled=1
gpgcheck=0" > /tmp/doca.repo
sudo mv /tmp/doca.repo /etc/yum.repos.d/doca.repo
```

sudo chown root.root /etc/yum.repos.d/doca.repo

- 2. Steps for the download method of installing DOCA:
  - Download the desired DOCA RPM package from one of the following places:
    - 1. Open the Installation Files page, choose and download the DOCA-Host installation file based on the OS and Arch options you want and download it.
    - 2. Download the *doca-ofed RHEL-Rocky* DOCA RPM installation package from the DOCA Downloads https://developer.nvidia.com/doca-downloads page.
    - 3. To obtain a previous DOCA release *doca-ofed RHEL-Rocky* DOCA RPM installation package, download the desired *doca-ofed* from the NVIDIA DOCA Downloads and Documentation https://developer.nvidia.com/doca-archive page.
  - Unpack the RPM package.

sudo rpm -Uvh <repo\_file>.rpm

2. Clean up temporary repository files and perform an update.

sudo dnf clean all -y

```
sudo dnf update -y --nobest
```

sudo dnf makecache -y

3. Install kernel-modules-extra package.

```
sudo dnf install -y kernel-modules-extra-$(uname -r)
```

4. Determine if the kernel version on your host is supported as shown in Supported Host OS per DOCA-Host Installation Profile.

If the kernel version is not supported, follow the instructions described in DOCA Extra Package.

5. Run the dnf install command for the doca-ofed profile installation.

sudo dnf install -y doca-ofed

6. Re-create an initramfs image.

sudo dracut -f

7. Start RShim:

sudo systemctl daemon-reload

```
sudo systemctl enable rshim
```

sudo systemctl start rshim

sudo systemctl status rshim

If the output contains "Failed to start rshim driver", then RShim can be started manually as follows:

/usr/sbin/rshim

8. Reboot the system.

sudo systemctl reboot

9. Register your new Red Hat Enterprise Linux system to the Customer Portal using Red Hat Subscription-Manager if you have not already done so.

For more information, refer to How to register and subscribe a RHEL system to the Red Hat Customer Portal using Red Hat Subscription-Manager?.

10. The online repo contains the mlnx\_fw\_updater tool. The installation of doca-ofed installs the doca-host package and this package provides a repo so that mlnx-fw-updater and mlnxofed-docs can be installed with:

dnf install mlnx-fw-updater

For more information about the doca-ofed profile installation on the host, refer to Installing Software on Host.

# 8.4. Installing DOCA-OFED on Systems with BlueField-3 in NIC Mode

If your system is equipped with the NVIDIA<sup>®</sup> BlueField<sup>®</sup>-3 DPU, ensure that the DPU is set in NIC mode (NIC Mode for BlueField-3) and then proceed with the following instructions.

1. Install the RShim driver to manage and flash the BlueField-3 DPU.

Follow the procedure described in Installing Prerequisites on Host for Target BlueField.

- Choose the procedure for the RPM-based Linux.
- 2. Determine the BlueField-3 device ID.

Follow the instructions described in Determining BlueField Device ID.

3. Install the DOCA-Host software on the host.

Follow the instructions for the selected DOCA-Host profile to install the DOCA drivers and tools as described in Installing Software on Host.

4. The online repo contains the mlnx\_fw\_updater tool. The installation of doca-ofed installs the doca-host package and this package provides a repo so that mlnx-fw-updater and mlnxofed-docs can be installed with:

dnf install mlnx-fw-updater

#### **Additional Information**

- ▶ MFT download instructions: Updating Firmware for a Single Network Interface Card (NIC)
- ► Changing BlueField-3 BMC default password: Changing Default Password

# 8.5. Installing the nvidia-peermem-loader Package

The nvidia-peermem kernel module registers the NVIDIA GPU with the InfiniBand subsystem by using peer-to-peer APIs provided by the NVIDIA GPU driver. This module, originally maintained by Mellanox on GitHub, is now included with the NVIDIA Linux GPU driver. For more information, refer to Using nvidia-peermem in the NVIDIA GPUDirect RDMA documentation.

No service automatically loads the nvidia-peermem module. To load the module automatically at boot, install the NVIDIA peermem loader package (nvidia-peermem-loader).

sudo dnf install nvidia-peermem-loader

This package adds the nvidia-peermem module in /etc/modules-load.d/nvidia-peermem. conf.

# Chapter 9. Installing Firmware

This topic provides information about installing the network card firmware:

# 9.1. Installing ConnectX-7 Firmware

Follow these steps to update firmware for the ConnectX®-7 InfiniBand/Ethernet PCI Express Adapter Cards using the NVIDIA Networking Firmware Downloads Page.

- 1. Navigate to the NVIDIA Networking Firmware Downloads page.
- From the ConnectX Adapter Cards Firmware table, select version ConnectX-7 and click the InfiniBand/Ethernet network protocol.

| ConnectX Adapter Cards Firmware |                     |  |  |  |
|---------------------------------|---------------------|--|--|--|
| Product Line                    | Network Protocol    |  |  |  |
| ConnectX-7                      | InfiniBand/Ethernet |  |  |  |
| ConnectX-6 DE                   | InfiniBand          |  |  |  |
| ConnectX-6 Lx                   | Ethernet            |  |  |  |
| ConnectX-6 Dx                   | Ethernet            |  |  |  |

The Firmware for ConnectX®-7 InfiniBand page opens.

- 3. On the **ConnectX-7 Firmware Download Center** matrix, display the firmware information and documentation.
  - 1. Select the **CURRENT VERSIONS** tab.
  - 2. Choose the **Version (Current)**, **OPN** (ordering part number), and **PSID** options you want. For example,

| CURRENT VERSIONS ARCHIVE V   |                | <b>ERSIONS</b> |      |           | START OVER                 |                                                                                              |                 |
|------------------------------|----------------|----------------|------|-----------|----------------------------|----------------------------------------------------------------------------------------------|-----------------|
| Version<br>(Current)         | OPN            |                | PSII | )         | Download/<br>Documentation |                                                                                              |                 |
| 28.43.2026-LTS               | MCX75<br>NEA-N | 5206AS-        |      | MT_000000 | 0892                       | ConnectX7IB: fw-ConnectX7-rel-28_43_2026-MCX755206AS-NEA<br>14.36.21-FlexBoot-3.7.500.signed | A_Ax-UEFI-      |
| 28.43.1014<br>28.39.3560-LTS | MCX75<br>NEA   | 510AAS-        | 1    |           |                            | MD5SUM: d7fb9e3c8a93da082f06a71055abfc30                                                     |                 |
| 28.35.4030-LTS               | MCX75<br>HEA   | 510AAS-        |      |           |                            | SHA256: 62196ab0a70121e3tt6c780c91355edt6t317a2530ed51166<br>Release Date: 06-December-2024  | 1aa/9c61055fcc1 |
|                              | MCX75<br>HEA   | 5106AS-        |      |           |                            |                                                                                              |                 |
|                              | MCX75<br>HEA   | 5106AC-        |      |           |                            | Documentation:<br>Release Notes                                                              |                 |
|                              | MCX75<br>NEAC  | 343AMS-        |      |           |                            |                                                                                              |                 |
|                              | MCX75<br>NEAC  | 343AMC-        | •    |           |                            |                                                                                              |                 |

#### **ConnectX-7 Firmware Download Center**

- 4. Click the ConnectX7IB link to download the firmware BIN file.
- 5. After downloading the correct ConnectX-7 firmware, proceed with the installation steps.

Alternatively, you can use the following methods to install the ConnectX-7 adapter card firmware:

Using the mstflint tool

If you have installed the MTNIC Driver on your machine, you can update the firmware using the mstflint tool as described in the mstflint FW Burning Tool README. You can download the mstflint tool from the OpenFabrics site at mstflint\_SW for Linux.

Using the NVIDIA Firmware Tools (MFT)

For details, refer to Updating Firmware for a Single Network Interface Card (NIC).

## 9.2. Installing BlueField-3 NIC Firmware

Follow these steps to update firmware for the NVIDIA® BlueField®-3 DPUs in NIC mode using the NVIDIA Networking Firmware Downloads Page.

- 1. Navigate to the NVIDIA Networking Firmware Downloads page.
- From the NVIDIA BlueField DPU Firmware table, select product line NVIDIA BlueField-3 and click the InfiniBand/Ethernet network protocol.

| NVIDIA BlueField DPU Firmware |                     |  |  |  |
|-------------------------------|---------------------|--|--|--|
| Product Line                  | Network Protocol    |  |  |  |
| NVIDIA BlueField-3            | InfiniBand/Ethernet |  |  |  |
| NVIDIA BlueField-2            | InfiniBand/Ethernet |  |  |  |

The Firmware for NVIDIA BlueField-3 page opens.

- On the NVIDIA BlueField-3 DPU Firmware Download Center matrix, display the firmware information and documentation.
  - 1. Select the **CURRENT VERSIONS** tab.
  - 2. Choose the **Version (Current)**, **OPN** (ordering part number), and **PSID** options you want. For example,

| CURRENT VERS         | IONS ARCHIV          | E VERSIONS   | START OVER                                                                                                    |
|----------------------|----------------------|--------------|----------------------------------------------------------------------------------------------------|
| Version<br>(Current) | OPN                  | PSID         | Download/<br>Documentation                                                                                                    |
| 32.43.2026-LTS       | 900-9D3B6-<br>00CN-A | MT_000000883 | BlueField3IB: fw-BlueField-3-rel-32_43_2026-900-9D3B6-00CN-A_Ax-NVME-20.4.1-<br>UEFI-21.4.13-UEFI-22.4.14-UEFI-14.36.21-FlexBoot-3.7.500.signed                |
| 32.43.1014           | 900-9D3B6-           |              | MD5SUM: a05b5b471a5d487781b3c1af200703da                                                                                                    |
| 32.39.3560-LTS       | 00CC-EA              |              | SHA256: 5d85eee6eb605e175ab7d6a34f8de5eb17f3dc61f26ee56dbe5198b1d475d40a                                                                                       |
|                      | 900-9D3B6-<br>00CC-A |              |                                                                                                    |
|                      | 000 00004            |              | Date: 06-December-2024                                                                                                    |
|                      | 00SV-EA              |              | Product Description: NVIDIA BlueField-3 B3240 P-Series Dual-slot FHHL DPU;<br>400GbE / NDR IB (default mode); Dual-port QSFP112; PCIe Gen5.0 x16 with x16 PCIe |
|                      | 900-9D3B4-           |              | extension option; 16 Arm cores; 32GB on-board DDR; integrated BMC; Crypto Enabled                                                                              |
|                      |                      |              | Documentation:                                                                                                    |
|                      | 900-9D3B4-           |              | Release Notes                                                                                                    |
|                      |                      |              | EULA                                                                                                    |
|                      | 900-9D3B4-<br>00EN-E |              |                                                                                                    |

#### NVIDIA BlueField-3 DPU Firmware Download Center

#### Note

PSID (Parameter-Set Identification) is a 16-ASCII character string embedded in the firmware image, which provides a unique identification for the firmware configuration. For more information, refer to Help in identifying the PSID of your Adapter card.

- 4. Click the BlueField3IB link to download the firmware BIN file.
- 5. After downloading the correct BlueField-3 NIC firmware, proceed with the installation steps.

To learn more about the BlueField-3 firmware, refer to NVIDIA BlueField-3 DPU NIC Firmware Release Notes.

Alternatively, you can use the NVIDIA firmware tools (MFT) to install the BlueField-3 NIC firmware:

- ▶ To download MFT, refer to the MFT download page.
- ► For installation details, refer to Updating Firmware for a Single Network Interface Card (NIC).

### 9.2.1. Resetting the BlueField-3 BMC Password

#### Note

After upgrading to EL9-24.12, reset the default password for the BlueField-3 BMC. The default password is 0penBmc.

Follow these steps to change the BMC password,

- 1. Download a current BFB file from NVIDIA DOCA Downloads.
- 2. Ensure the rshim package is installed and the rshim service is running.

```
sudo dpkg -1 | grep rshim
sudo systemctl status rshim
```

3. Find the devices for any Blufield-3 cards present on the system.

```
ls /dev/rshim*
```

4. Create a bf.cfg configurtion file with the following parameter values.

```
NEW_BMC_PASSWORD="NewPassword"
BMC_USER="root"
BMC_REBOOT="yes"
BMC_PASSWORD="0penBmc"
UPDATE_BMC_FW="no"
UPDATE_CEC="no"
WITH_NIC_FW_UPDATE="no"
UPDATE_DPU_OS="no"
UPDATE_DPU_GOLDEN_IMAGE="no"
UPDATE_NIC_FW_GOLDEN_IMAGE="no"
```

These parameter values only update the password. If you also want to update the firmware, adjust the UPDATE\_ parameter values based on your requirements.

5. Update the firmware for each rshim device found in step 3.

For more information, refer to

- Customizing BlueField Software Deployment Using bf.cfg
- ► Changing Default Password in the NVIDIA BlueField BMC Software documentation
## Chapter 10. Installing with Kickstart

Kickstart provides a method of automating the installation process by providing a file which contains the answers to the questions that would be asked during installation. NVIDIA provides kickstart templates for all supported platforms in the following locations:

- https://repo.download.nvidia.com/baseos/el/el-files/9/el9-ks/dgx1-ks.cfg
- https://repo.download.nvidia.com/baseos/el/el-files/9/el9-ks/dgx2-ks.cfg
- https://repo.download.nvidia.com/baseos/el/el-files/9/el9-ks/dgx-a100-ks.cfg
- https://repo.download.nvidia.com/baseos/el/el-files/9/el9-ks/dgx-a800-ks.cfg
- https://repo.download.nvidia.com/baseos/el/el-files/9/el9-ks/dgx-h100-ks.cfg
- https://repo.download.nvidia.com/baseos/el/el-files/9/el9-ks/dgx-h200-ks.cfg
- https://repo.download.nvidia.com/baseos/el/el-files/9/el9-ks/dgx-b200-ks.cfg
- https://repo.download.nvidia.com/baseos/el/el-files/9/el9-ks/dgxstation-ks.cfg
- https://repo.download.nvidia.com/baseos/el/el-files/9/el9-ks/dgxstation-a100-ks.cfg
- ▶ https://repo.download.nvidia.com/baseos/el/el-files/9/el9-ks/dgxstation-a800-ks.cfg

For more information on using kickstart files with Red Hat 9, refer to the 27.2. How Do You Perform a Kickstart Installation? section in Red Hat documentation.

In these files are tags that you must replace with your site specific information: language, keyboard, timezone, hostname, etc.

Each tag is of the form "CHANGE\_YOUR\_xxxx". These tags **must** be replaced with your specific information.

Once you have a kickstart file customized for your installation, place that file in a location that can be accessed by NFS, FTP, HTTP, or HTTPS.

After booting from the installation medium, when the grub menu appears, press e to edit the grub entry as you normally would to add the "nomodeset" option. In addition to "nomodeset", add an option in the format "inst.ks=<URL>".

For example:

inst.ks=https://192.168.1.2/kickstart/dgx-a100-cfg.ks

Lastly, after using these kickstart files – remember to reboot the system one final time to apply all settings.

## Chapter 11. Configuring Storage

By default, the DGX System includes multiple SSDs in a RAID configuration (4 SSDs in the DGX-1, 8 or 16 SSDs in the DGX-2, and 3 SSDs in the DGX Station). These SSDs are intended for application caching, so NVIDIA recommends that you set up your own NFS storage for long term data storage. The following instructions describe how to mount the NFS onto the DGX System, and how to cache the NFS using the DGX SSDs for improved performance.

Make sure that you have an NFS server with one or more exports with data to be accessed by the DGX System, and that there is network access between the DGX System and the NFS server.

1. Install the NFS packages.

```
$ sudo dnf install nfs-utils
```

- 2. Configure an NFS mount for the DGX.
  - a. Edit the filesystem tables configuration.

```
sudo vi /etc/fstab
```

b. Add a new line for the NFS mount, using the local mount point of /mnt.

/mnt is used here as an example mount point.

Consult your Network Administrator for the correct values for <nfs\_server> and <export\_path>.

The nfs arguments presented here are a list of recommended values based on typical use cases. However, "fsc" must always be included as that argument specifies use of FS-Cache.

- c. Save the changes.
- 3. Verify the NFS server is reachable.

```
ping <nfs_server>
```

Use the server IP address or the server name provided by your network administrator.

4. Mount the NFS export.

sudo mount /mnt

/mnt is the example mount point used in step 1.

5. Verify caching is enabled.

#### cat /proc/fs/nfsfs/volumes

Look for the text FSC=yes in the output. The NFS will be mounted and cached on the DGX System automatically upon subsequent reboot cycles.

## Chapter 12. Upgrading

NVIDIA and Red Hat provide updates to the OS in the form of updated software packages between releases with security mitigations and bug fixes.

#### 拴 Caution

If you plan to set up MIG configurations, upgrading the GPU driver to R570 on DGX Station A100 systems is not currently supported. For more information, see *DGX Station A100 Fails to Boot After Applying MIG Configurations*.

#### Important

Here is some important information you need to know **before** upgrading:

- An in-place upgrade from Red Hat Linux 8 to Red Hat Linux 9 with the DGX software stack installed is not supported.
- Before you install or perform the upgrade, refer to the *Release Notes* section for the latest Red Hat Linux version, known issues, and workarounds.

To remain at the same RHEL release and prevent incompatibility between Linux kernel and GPU drivers, pin the RHEL release by using the subscription-manager release --set=<release> command. For example, the subscription-manager release --set=9.3 command ties the system to RHEL 9.3.

You should evaluate the available updates in regular intervals and update the system by using the sudo dnf update --nobestcommand.

For a list of the known Common Vulnerabilities and Exposures (CVEs), including those that can be resolved by updating the OS software, refer to the Red Hat Security Updates

#### 🚯 Note

You are responsible for upgrading the software on the DGX system to install the updates from these sources.

If updates are available, you can obtain the package upgrades by running:

sudo dnf update -nobest

Upgrades to the NVIDIA Graphics Drivers for Linux requires a restart to complete the kernel upgrade.

If you upgrade the NVIDIA Graphics Drivers for Linux without restarting the DGX system, when you run the nvidia-smicommand, an error message is displayed.

nvidia-smi Failed to initialize NVML: Driver/library version mismatch

## 12.1. Upgrading the OS and DGX Software

This section provides information for upgrading your DGX system and optionally upgrading to a different GPU branch.

## 12.1.1. Upgrading the Software without Moving to a New Driver Branch

To upgrade your DGX system with the latest Red Hat Linux upgrades, run the following command:

sudo dnf update -y --nobest

# 12.1.2. Updating the Software and Moving to a New Driver Branch on non-NVSwitch Systems

This procedure applies to DGX-1, DGX-2, DGX Station. and DGX Station A100 systems.

1. Issue the following to remove the current driver package and install the new driver package.

sudo dnf module remove --all -y nvidia-driver

sudo dnf module reset -y nvidia-driver

sudo dnf update -y --nobest

 For DGX Station A100 only - Install additional required DGX Station A100 packages. These packages must be installed after the nvidia-driver module.

sudo dnf install nvidia-conf-xconfig nv-docker-gpus

3. Reboot the system.

```
sudo reboot
```

## 12.1.3. Updating the Software and Moving to a New Driver Branch on NVSwitch Systems

This procedure applies to DGX-2, DGX A100, and DGX A800 systems.

1. Run the following commands to remove the current driver package and install the new driver package:

```
sudo dnf remove -y nv-persistence-mode libnvidia-nscq-<current driver

→version> nvidia-fm-enable
```

sudo dnf module remove --all -y nvidia-driver

sudo dnf module reset -y nvidia-driver

```
sudo dnf module install -y nvidia-driver:<new driver version>/{fm,src}
```

sudo dnf update -y --nobest

2. Reboot the system.

sudo reboot

### 12.2. Changing Only the NVIDIA Driver Branch

To switch driver branches, you must first remove the existing branch before installing the new branch:

1. Remove and clear the existing stream:

sudo dnf module remove --all nvidia-driver

sudo dnf module reset nvidia-driver

- 2. Follow the *Install the NVIDIA CUDA driver* step in *Installing the GPU Driver* to install the new driver branch.
- If the nvidia-peer-memory-dkms driver is installed it must be reinstalled to match the new driver branch:

sudo dnf reinstall -y nvidia-peer-memory-dkms

## 12.3. Installing or Upgrading to a Newer CUDA Toolkit Release

#### Important

Before you install or upgrade to any CUDA Toolkit release, ensure the release is compatible with the driver that is installed on the system. Refer to CUDA Compatibility for more information and a compatibility matrix.

The CUDA Toolkit is not installed by default. You can manually install a qualified CUDA Toolkit release.

All CUDA Toolkit releases are supported that interoperate with the installed GPU driver. Refer to the release notes to see CUDA Toolkit current release versions.

## 12.3.1. Checking the Currently Installed CUDA Toolkit Release

Here is some information about the prerequisite to determine the CUDA Toolkit release that you currently have installed.

#### Important

The CUDA Toolkit is not installed on DGX servers by default, and if you try to run the following command, no installed package will be listed

Before you install a new CUDA Toolkit release, to check the currently installed release, run the following command:

sudo dnf list installed "cuda-toolkit-\*"

The following output shows that CUDA Toolkit 12.0 is installed:

Updating Subscription Management repositories.

```
Installed Packages
cuda-toolkit-12-0.x86_64 12.0.0-1 @CUDA
cuda-toolkit-12-0-config-common.noarch 12.0.107-1 @CUDA
cuda-toolkit-12-config-common.noarch 12.0.107-1 @CUDA
cuda-toolkit-config-common.noarch
```

# 12.3.2. Determining the New Available CUDA Toolkit Releases

These steps help you determine which new CUDA Toolkit releases are available. To see the new available CUDA Toolkit releases:

sudo dnf search "cuda-toolkit-\*" Updating Subscription Management repositories. Last metadata expiration check: 1:47:39 ago on Wed 18 Jan 2023 08:10:38 AM  $\rightarrow$  PST. cuda-toolkit-11-7.x86 64 : CUDA Toolkit 11.7 meta-package cuda-toolkit-11-7-config-common.noarch : Common config package for CUDA  $\rightarrow$ Toolkit 11.7. cuda-toolkit-11-8.x86\_64 : CUDA Toolkit 11.8 meta-package cuda-toolkit-11-8-config-common.noarch : Common config package for CUDA →Toolkit 11.8. cuda-toolkit-11-config-common.noarch : Common config package for CUDA Toolkit *⊶*11. cuda-toolkit-12-0.x86\_64 : CUDA Toolkit 12.0 meta-package cuda-toolkit-12-0-config-common.noarch : Common config package for CUDA →Toolkit 12.0. cuda-toolkit-12-config-common.noarch : Common config package for CUDA Toolkit **→**12. cuda-toolkit-config-common.noarch : Common config package for CUDA Toolkit.

The output shows that 11.7, 11.8, and 12.0 are the possible CUDA Toolkit versions that can be installed.

### 12.3.3. Installing the CUDA Toolkit or Upgrading Your CUDA Toolkit to a Newer Release

You can install or upgrade your CUDA Toolkit to a newer release.

To install or upgrade the CUDA Toolkit, run the following command:

```
sudo dnf install cuda-toolkit-12-0
```

#### Note

Version 12.0 is shown as an example - replace the value with the version you wish to install.

# 12.4. Upgrading DCGM to a More Recent Major Release

If you want to upgrade datacenter-gpu-manager (DCGM) to a new major version (for instance, DCGM 3.x.x to DCGM 4.x.x), you must remove any current installations of the datacenter-gpu-manager and datacenter-manager-config packages and then install the more recent release of these packages as instructed in the Installation section of the NVIDIA® Data Center GPU Manager (DCGM) User Guide.

## 12.5. Installing GPUDirect Storage Support

NVIDIA<sup>®</sup> Magnum IO GPUDirect<sup>®</sup> Storage (GDS) enables a direct data path for direct memory access (DMA) transfers between GPU memory and storage, which avoids a bounce buffer through the CPU.

### 12.5.1. Installing nvidia-gds

To use GDS, perform the following steps:

- 1. Populate the \${NVIDIA\_DRV\_VERSION}variable
- 2. Install nvidia-gdswith the correct dependencies:

```
sudo install nvidia-gds-{ver} nvidia-dkms-${NVIDIA_DRV_VERSION}-server
```

Use the CUDA Toolkit version number in place of <ver>; for example, 12-0

## Chapter 13. Managing Self-Encrypting Drives

The NVIDIA DGX OS software supports the ability to manage self-encrypting drives (SEDs), including setting an Authentication Key for locking and unlocking the drives on NVIDIA DGX B200, DGX H100/H200, DGX A100, DGX A800, DGX Station A100, and DGX-2 systems.

You can manage only the SED data drives. The software cannot be used to manage OS drives even if they are SED-capable.

## 13.1. Overview

The SED management software is in the nv-disk-encrypt package.

The software supports the following configurations:

- NVIDIA DGX B200, DGX H100/H200, DGX A100, DGX A800, DGX Station A100, and DGX-2 systems where all data drives are self-encrypting drives.
- Only SEDs used as data drives are supported.

The software will not manage SEDs that are OS drives.

The software provides the following functionality:

- Identifies eligible drives on the system.
- Allows you to you assign Authentication Keys (passwords) for each SED as part of the initialization process.
  - > Alternatively, the software can generate random passwords for each drive.
  - ▶ The passwords are stored in a password-protected vault on the system.
- Once initialized, SEDs are locked upon power loss, such as a system shutdown or drive removal. Locked drives get unlocked after power is restored and the root file system is mounted.
- Provides functionality to export the vault.
- Provides functionality for erasing the drives.
- > Provides the ability to revert the initialization.

## 13.2. Installing the Software

Use the package manager to install the nv-disk-encrypt package and, optionally, the TPM2 tools package, and reboot the system. You need the TPM tools package if you plan to use the TPM2 to store security keys.

1. Update the packages.

```
sudo dnf update
```

2. Install nv-disk-encrypt.

```
sudo dnf install -y nv-disk-encrypt
```

- 3. (Optional) Install the TPM tools package.
  - For DGX A100, DGX A800, DGX Station A100, or DGX H100/H200/B200, install the tpm2-tools package.

sudo dnf install -y tpm2-tools

▶ For DGX-2, install the tpm-tools package.

sudo dnf install -y tpm-tools

4. Reboot.

sudo reboot

If you plan to use TPM2, enable it. Refer to *Configuring Trusted Computing* for more information.

## 13.3. Configuring Trusted Computing

Here is some information about the controls that are required to configure Trusted Computing (TC).

The DGX system BIOS provides setup controls for configuring the following TC features:

Trusted Platform Module

The NVIDIA DGX B200, DGX H100/H200, DGX A100, DGX A800, and DGX Station A100 incorporate Trusted Platform Module 2.0 (TPM 2.0). The DGX-2 incorporates a TPM module. These modules can be enabled from the system BIOS and used in conjunction with the nv-disk-encrypt tool. After being enabled, the nv-disk-encrypt tool uses the TPM for encryption and stores the vault and SED authentication keys on the TPM instead of on the file system. Using the TPM is preferred because this allows the vault data to persist even if the system is reimaged.

Block SID

Certain drives shipped with the DGX systems support the Block SID authentication feature. Block SID authentication prevents malicious actors from taking ownership of drives and blocks others from using the drives. By default, the DGX BIOS will send the Block SID request. On such setups, you will need to enable the Disable Block Sid feature in the BIOS before proceeding with the initialization steps.

#### Note

Enabling the "Disable Block SID" option is only valid for one reboot, so if drive encryption needs to be enabled again, then the feature needs to be enabled in BIOS as well.

### 13.3.1. Determining Whether Drives Support SID

The drive model is a good indicator of whether the drive supports this feature. Issue the following and look for one of the following model strings:

- KCM6DRUL3T84
- KCM6DRUL7T68
- MZQLB7T6HMLA-00007

| Node                         |                                                        | Model |
|------------------------------|--------------------------------------------------------|-------|
| /dev/nvme0n1<br>/dev/nvme1n1 | 70H0A0AHTTHR KCM6DR0L3T84<br>70H0A007TTHR KCM6DR0L3T84 |       |

### 13.3.2. Enabling the TPM and Preventing the BIOS from Sending Block SID Requests

This section provides instructions to enable the TPM and prevent the SBIOS from sending Block SID requests. Each task is independent, so you can select which task to complete.

- 1. Reboot the system, then press [Del] or [F2] at the NVIDIA splash screen to enter the BIOS Setup.
- Navigate to the Advanced tab on the top menu, then scroll to Trusted Computing and press [Enter].

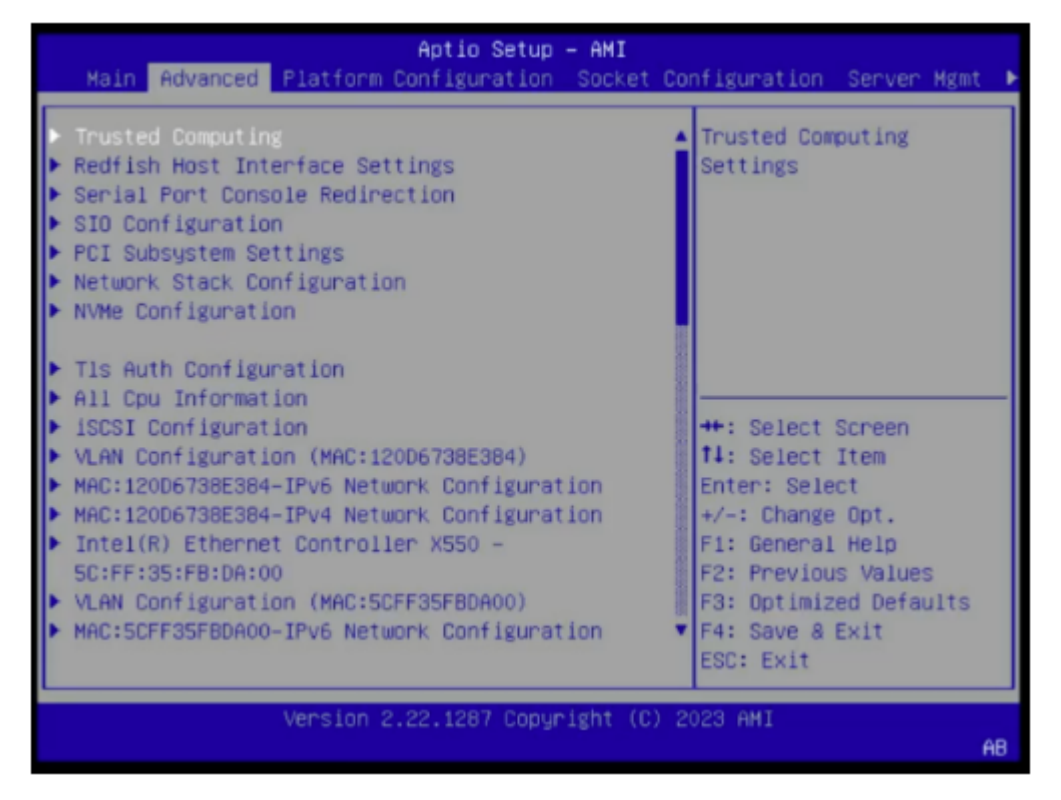

▶ To enable TPM, scroll to **Security Device Support** and switch the setting to **Enabled**.

| Advanced                                 | Aptio Setup – AMI |                                                 |  |  |
|------------------------------------------|-------------------|-------------------------------------------------|--|--|
| TPM 2.0 Device Found                     | 15.01             | Enables or Disables                             |  |  |
| Vendor:                                  | IFX               | security device. O.S.<br>will not show Security |  |  |
| Security Device<br>Support               |                   | Device. TCG EFI<br>protocol and INT1A           |  |  |
| Active PCR banks                         | SHA256            | interface will not be                           |  |  |
| SHA256 PCR Bank<br>SHA384 PCR Bank       | sable<br>able     | lect Screen<br>lect Item                        |  |  |
| Pending operation                        | [None]            | Enter: Select                                   |  |  |
| Platform Hierarchy<br>Storage Hierarchy  | [Enabled]         | +/-: Change Opt.                                |  |  |
| Endorsement                              | [Enabled]         | F2: Previous Values                             |  |  |
| Hierarchy                                |                   | F3: Optimized Defaults                          |  |  |
|                                          |                   | F4: Save & Exit<br>ESC: Exit                    |  |  |
| Version 2.22.1287 Copyright (C) 2023 AMI |                   |                                                 |  |  |
|                                          |                   | AB                                              |  |  |

To disable Block SID, navigate to the Security tab and scroll to Disable Block Sid, then switch to Enabled.

| Aptio Setup - AMI<br>◀ Security Boot Save & Exit                             |                                                                                            |
|------------------------------------------------------------------------------|--------------------------------------------------------------------------------------------|
| Plackie Black Old Plackied                                                   |                                                                                            |
| Password Description                                                         | override to allow SID<br>authentication of TCG<br>Storage device.Modified<br>value will be |
| If ONLY the Administrator's password is set,                                 | applicable only for                                                                        |
| then this only limits access to Setup and is                                 | next boot.                                                                                 |
| only asked for when entering Setup.                                          |                                                                                            |
| If ONLY the User's pass Disable Block Sid<br>is a power on password Disabled |                                                                                            |
| have Administrator righ                                                      | : Select Screen                                                                            |
| The password length must                                                     | : Select Item                                                                              |
| in the following range:                                                      | Enter: Select                                                                              |
| Minimum length 15                                                            | +/-: Change Opt.                                                                           |
| Maximum length 25                                                            | F1: General Help                                                                           |
| Include at least one upper case letter                                       | F2: Previous Values                                                                        |
| Include at least one lower case letter                                       | F3: Optimized Defaults                                                                     |
| Include at least one number                                                  | F4: Save & Exit                                                                            |
|                                                                              | ESC: Exit                                                                                  |
|                                                                              |                                                                                            |
| version 2.22.1287 Copyright (C) 20                                           | AB                                                                                         |

3. When changing the BIOS settings, make sure to select the **Save & Exit** option to continue the boot process.

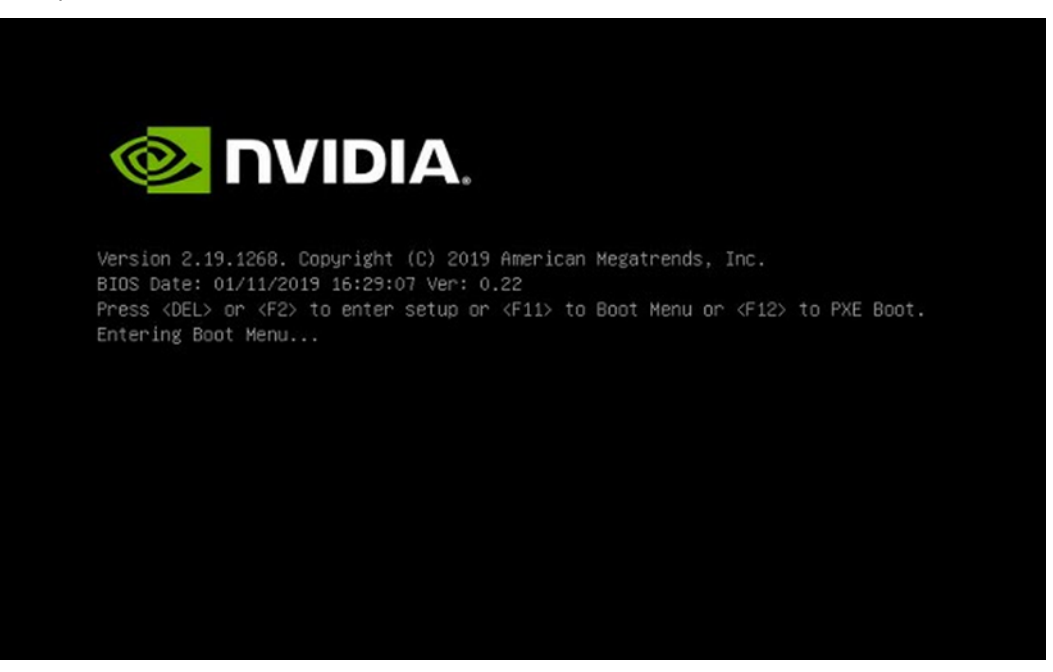

 If the BIOS is modified to the Enabled setting for the Security Device Support or Disable Block Sid option and the following messages do not appear automatically after reboot:

Press F10 to accept this request Press ESC to reject this request and continue

Press F10 at the prompt: Press <DEL> or <F2> to enter setup or <F11> to Boot Menu

or <F12> to PXE Boot.

The messages as mentioned above appear.

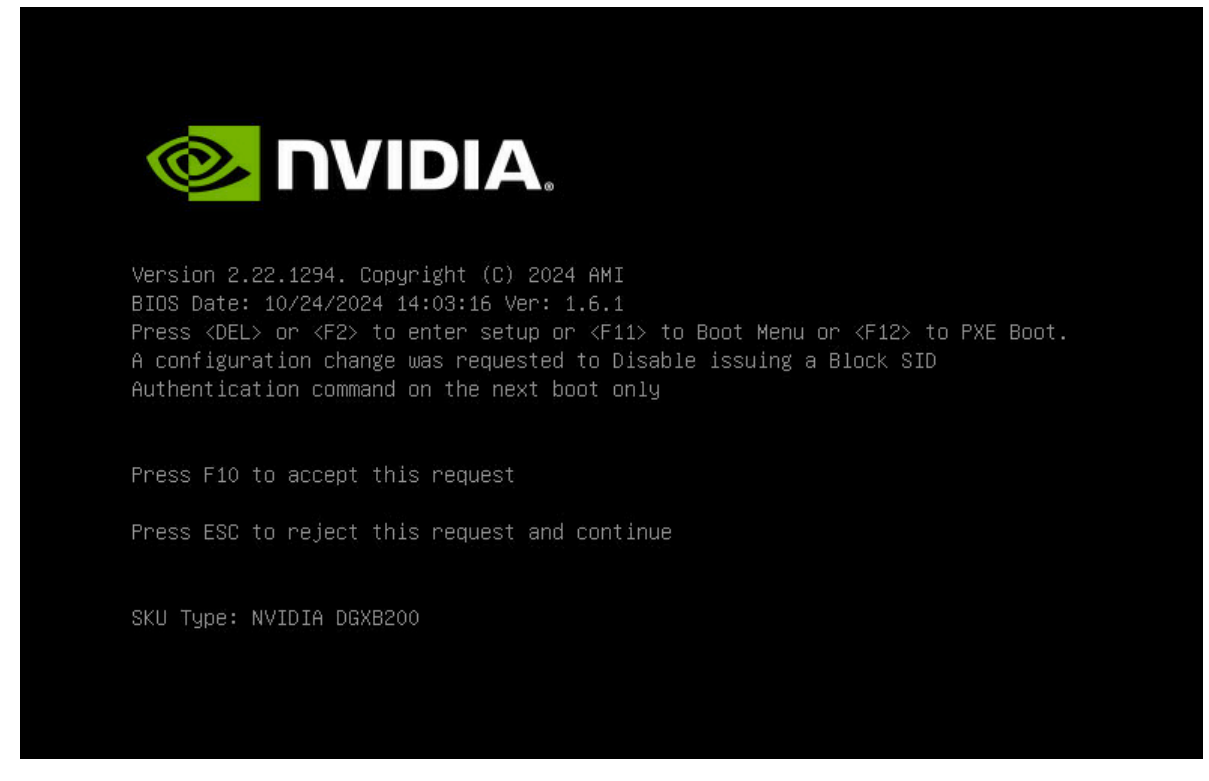

5. Press F10 to accept the BIOS settings and continue to configure SED or disk encryption.

## 13.4. Initializing the System for Drive Encryption

Here is some information about how to initialize the system for drive encryption.

#### \rm Note

Before initializing drive encryption, review the information in *Configuring Trusted Computing* and follow the configuration instructions if needed.

Initialize the system for drive encryption using the nv-disk-encrypt command.

Here is a list of the options:

**-k**: Lets you create the vault password in the command.

Otherwise, the software will prompt you to create a password before proceeding.

**-f**: Lets you specify a JSON file that contains a mapping of passwords to drives.

Refer to "Example 1: Passing in the JSON File" for further instructions.

 -g: Generates random salt values (stored in /etc/nv-disk-encrypt/.dgxenc.salt) for each drive password.

Salt values are characters added to a password for enhanced password security. NVIDIA strongly recommends using this option for best security, otherwise the software will use a default salt value instead of a randomly generated one.

**-r**: Generates random passwords for each drive.

This avoids the need to create a JSON file or the need to enter a password one by one during the initialization.

### 13.5. Enabling Drive Locking

After initializing the system for SED management, issue the following command, which uses the nv-disk-encrypt command to enable drive locking.

sudo nv-disk-encrypt lock

After initializing the system and enabling drive locking, the drives will become locked when they lose power. The system will automatically unlock each drive when power is restored to the system and the system is rebooted.

### 13.6. Initialization Examples

This section provides some initialization examples.

### 13.6.1. Example 1: Passing in the JSON File

The following instructions in this section describe a method to specify the drive/password mapping ahead of time. This method is useful for initializing several drives at a time and avoids the need to enter the password for each drive after issuing the initialization command, or if you want control of the passwords.

Refer to the following for more information:

- ► Determining Which Drives Can be Managed as Self-Encrypting
- ▶ Creating the Drive/Password Mapping JSON Files and Using it to Initialize the System

#### 13.6.1.1 Determining Which Drives Can be Managed as Self-Encrypting

Here is some information about how you can determine which drives can be managed as selfencrypting.

Review the storage layout of the DGX system to determine which drives are eligible to be managed as SEDs.

sudo nv-disk-encrypt info

The default output shows which drives can be used for encryption and which drives cannot. The following status information is provided:

▶ SED capable: Is this a self-encrypting drive?

- ▶ Boot disk: Is this drive currently being used as a boot drive? Does it contain the root filesystem?
- Locked: Is this drive currently in the locked state? Is it able to accept I/O?. It can only be in this state after the following conditions have been met:
  - ► Locking has been enabled (nv-disk-encrypt init, followed by nv-disk-encrypt init lock)
  - ▶ The drive is coming back from power-off.
  - > The user queries this state prior to it being (automatically) unlocked.
- Lock Enabled: Are locks enabled on this drive? It will be in this state after initialization (nvdisk-encrypt init).
- MBR done: This setting is only relevant for drives that support MBR shadowing. On drives that support this feature, this will report 'Y' after initialization (nv-disk-encrypt init)

MBR done: This setting is only relevant for drives that support MBR shadowing. On drives that support this feature, this will report 'Y' after initialization (nv-disk-encrypt init)

The following example output snippet shows drives than can be used for encryption. Notice SED capable = Y and Boot disk = N.

The following example output snippet shows drives than cannot be used for encryption. Notice SED capable = Y and Boot disk = Y, or SED capable = N.

| +++++++                                                                                                    |
|----------------------------------------------------------------------------------------------------|
| ·Name· ·Serial· ·Status· ¶                                                                                                    |
| ++¶                                                                                                    |
| ·/dev/nvme0n1 ·  ·xxxxx1 ·  ·SED ·capable ·= ·Y, ·Boot ·disk ·= ·Y, ·Locked ·= ·N, ·Lock ·Enabled ·= ·N, ·MBR ·done ·= ·N · ¶       |
| ·/dev/sr0····  ·xxxxx2··  ·SED·capable = ·N, ·Boot·disk = ·N, ·Locked = ·N, ·Lock ·Enabled = ·N, ·MBR ·done = ·N ·  ¶               |
| ·/dev/nvmeln1 ·  ·xxxxx3 · ·  ·SED · capable ·= ·Y, ·Boot · disk ·= ·Y, ·Locked ·= ·N, ·Lock ·Enabled ·= ·N, ·MBR · done ·= ·N ·  ¶ |
| ·/dev/sda·····  ·unknown ·  ·SED · capable ·= ·N, ·Boot · disk ·= ·N, ·Locked ·= ·N, ·Lock ·Enabled ·= ·N, ·MBR · done ·= ·N ·      |

Alternatively, you can specify the output be presented in JSON format by using the -j option.

sudo nv-disk-encrypt info -j

In this case, drives that can be used for encryption are indicate by the following:

"sed\_capable": true "used\_for\_boot": false

And drives that cannot be used for encryption are indicated by one of the following:

"sed\_capable": true "used\_for\_boot": true

Or

```
"sed_capable": false
```

#### 13.6.1.2 Creating the Drive/Password Mapping JSON Files and Using it to Initialize the System

You can initialize the system by creating the drive and password map the JSON files.

1. Create a JSON file that lists all the eligible SED-capable drives that you want to manage.

#### Note

These are the list of drives that you obtained from *Determining Which Drives Can be Managed* as *Self-Encrypting* 

The following example shows the format of the JSON file.

```
"/dev/nvme2n1": "<your-password>",
"/dev/nvme3n1": "<your-password>",
"/dev/nvme4n1": "<your-password>",
"/dev/nvme5n1": "<your-password>",
}
```

- Ensure that you follow the syntax exactly.
- Passwords must consist of only upper-case letters, lower-case letters, digits, and/or the following special characters: ~: @ % ^ + = \_ ,
- 2. Initialize the system and then enable locking.

The following command assumes you have placed the JSON file in the /tmp directory.

```
sudo nv-disk-encrypt init -f /tmp/<your-file>.json -g
sudo nv-disk-encrypt lock
```

When prompted, enter a password for the vault.

Passwords must consist of only upper-case letters, lower-case letters, digits, and/or the following special characters:  $\sim$  : @ % ^ + = \_ ,

#### 13.6.2. Example 2: Generating Random Passwords

The commands in this topic use the -k and -r options so that you are not prompted to enter passwords. You pass the vault password into the command and then the command instructs the tool to generate random passwords for each drive.

The vault password must consist of only upper-case letters, lower-case letters, digits, and/or the following special-characters: ~ : @ % ^ + = \_ ,

```
sudo nv-disk-encrypt init -k <your-vault-password> -g -r
sudo nv-disk-encrypt lock
```

## 13.6.3. Example 3: Specifying Passwords One at a Time When Prompted

If there are a small number of drives, or you do not want to create a JSON file, issue the following command.

sudo nv-disk-encrypt init -g
sudo nv-disk-encrypt lock

The software prompts you to enter a password for the vault and then a password for each eligible SED.

Passwords must consist of only upper-case letters, lower-case letters, digits, and/or the following special characters: ~ : (a) % ^ + = \_ ,

## 13.7. Disabling Drive Locking

To disable drive locking at any time after you initialize, run the following command: \$ sudo nv-diskencrypt disable

This command disables locking on all drives. You can run the initial set up again at any time after this process is complete.

## 13.8. Enabling Drive Locking

After initializing the system for SED management, issue the following command, which uses the nvdisk-encrypt command to enable drive locking.

sudo nv-disk-encrypt lock

After initializing the system and enabling drive locking, the drives will become locked when they lose power. The system will automatically unlock each drive when power is restored to the system and the system is rebooted.

## 13.9. Exporting the Vault

Here is some information about how to export the vault.

To export all drive keys out to a file, use the export function. This requires that you pass in the vault password.

```
sudo nv-disk-encrypt export -k yourvaultpassword
Writing vault data to /tmp/secrets.out
```

## 13.10. Erasing Your Data

Here is some information about how you can erase your data.

#### 拴 Caution

Be aware that all data will be lost when executing this. On the DGX B200 and DGX H100/H200 systems, these drives generally form a RAID 0 array, and this array will also be destroyed when you perform an erase.

After initializing the system for SED management, use the nv-disk-encrypt command to erase data on your drives after stopping cachefilesd and unmounting the RAID array as follows.

1. Completely stop the RAID.

```
systemctl stop cachefilesd
sudo umount /raid
sudo mdadm --stop /dev/md1
```

2. Perform the erase.

sudo nv-disk-encrypt erase

This command does the following:

- Sets the drives in an unlocked state.
- ▶ Disables locking on the drives.
- ▶ Removes the RAID 0 array configuration.

To rebuild the RAID array, issue the following command:

```
sudo /usr/bin/configure_raid_array.py -c -f
```

## 13.11. Clearing the TPM

If you've lost the password to your TPM, you will not be able to access its contents. In this case, the only way to regain access to the TPM is to clear the TPM's contents. After clearing the TPM, you will need to re-initialize the vault and SED authentication keys.

- 1. Reboot the system, then press [Del] or [F2] at the NVIDIA splash screen to enter the BIOS Setup.
- 2. Navigate to the Advanced tab on the top menu, scroll to Trusted Computing, and press [Enter].
- 3. Clear TPM2.
  - 1. Scroll to Trusted Computing and press [Enter].
  - 2. Scroll to Pending Operation and press [Enter].
  - 3. Select TPM Clear at the Pending Operation popup and press [Enter].
- 4. Save and exit the BIOS Setup.

### 13.12. Changing Disk Passwords, Adding Disks, or Replacing Disks

The same steps are needed for changing or rotating passwords, adding disks, or replacing disks.

1. Disable SED management.

sudo nv-disk-encrypt disable

- 2. Add or replace drives as needed and then rebuild the RAID array. Refer to your system's Service Manual for more information.
- 3. Enable SED management and assign passwords per the instructions in *Initializing the System for Drive Encryption*.

## 13.13. Recovering From Lost Keys

NVIDIA recommends backing up your keys and storing them in a secure location. If you lost the key used to initialize and lock your drives, you will not be able to unlock the drive again. If this happens, the only way to recover is to perform a factory-reset, which will result in a loss of data.

SED drives come with a PSID printed on the label; this value can only be obtained by physically examining the drive as exemplified in the following image.

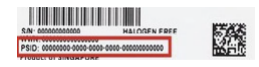

Specify the PSID to reset the drive using the following sedutil-cli command:

## Chapter 14. Known Issues

This section provides summaries of the issues in the DGX Software for Red Hat Enterprise Linux.

## 14.1. DGX Station A100 Fails to Boot After Applying MIG Configurations

#### Issue

When MIG configurations are applied to a DGX station A100 system running DGX EL9-25.04 with the Release 570 GPU Driver installed, the system might fail to boot when you run the sudo reboot command. Resetting the GPUs by performing a DC power cycle does not recover the system.

#### Workaround

NVIDIA DGX Software for Red Hat Enterprise Linux 9 releases do not support the 570 release of the GPU Driver on DGX Station A100 systems.

To resolve the boot failure, reinstall DGX EL9-25.04, but do not set up MIG configurations. Alternatively, for systems other than the DGX B200, install a previous version of the GPU driver.

# 14.2. Enable the DCGM systemd Service After Installation or Reboot

#### Issue

In DCGM 4.x, dcgm.service has been demoted from being a standalone systemd unit to being an alias of the nvidia-dcgm.service systemd unit.

After installation of DCGM 4.x or after a reboot with DCGM 4.x already installed, the DCGM service might be inactive. For instance,

```
$ sudo systemctl status nvidia-dcgm
- nvidia-dcgm.service - NVIDIA DCGM service
Loaded: loaded (/usr/lib/systemd/system/nvidia-dcgm.service; enabled;
→preset: disabled)
Active: inactive (dead) since Wed 2025-03-05 11:00:29 PST; 3min 35s ago
```

```
(continues on next page)
```

(continued from previous page)

```
Duration: 3h 20min 29.595s
Main PID: 3878817 (code=exited, status=0/SUCCESS)
CPU: 5.563s
```

#### Workaround

If the DCGM systemd service is inactive, enable the DCGM systemd service and start it now:

sudo systemctl --now enable nvidia-dcgm

As seen in the following systemct1 status command output, the DCGM service is now active:

```
$ sudo systemctl status nvidia-dcgm
- nvidia-dcgm.service - NVIDIA DCGM service
Loaded: loaded (/usr/lib/systemd/system/nvidia-dcgm.service; enabled;
→preset: disabled)
Active: active (running) since Wed 2025-03-05 11:05:31 PST; 16s ago
Main PID: 80888 (nv-hostengine)
Tasks: 9 (limit: 3355442)
Memory: 16.5M
CPU: 93ms
CGroup: /system.slice/nvidia-dcgm.service
80888 /usr/bin/nv-hostengine -n --service-account nvidia-dcgm
```

In DCGM systemd systemctl commands, nvidia-dcgm and dcgm can be used interchangeably. See the Post-Install section in the *DCGM User Guide* for more information.

# 14.3. Symbolic Links Removed During nvidia-mig-manager Upgrade

#### Issue

During the upgrade of the nvidia-mig-manager package to version 0.10.1, the following two symbolic links might be inadvertently removed.

```
/etc/nvidia-mig-manager/config.yaml
/etc/nvidia-mig-manager/hooks.yaml
```

#### Workaround

To resolve this issue, run the following commands.

```
sudo dnf remove nvidia-mig-manager
sudo dnf install nvidia-mig-manager
```

## 14.4. Red Hat Installer Fails to Delete Partitions

#### Issue

When performing disk partitioning with the Red Hat installation utility, the utility can fail to delete partitions that were previously used by other operating systems.

#### Workaround

To manually wipe the devices, perform the following steps.

1. Click **Done** twice from the **Manual Partitioning** menu.

You returned to the main menu for the installation utility.

2. Press Ctrl+Alt+F2 to use a shell in a different virtual console.

If the installation utility does not respond to the keystrokes, add a hotkey that sends Ctrl+Alt+F2.

1. Select Hot Keys > Add Hot Keys.

The User Defined Macros window opens.

2. Click Add.

The Add Macro window opens.

- 3. Press Ctrl+Alt+F2. Ensure that the key sequence appears in the text field and then click **Insert**.
- 4. Click Close on the User Defined Macros window.
- 5. Select Hot Keys > Ctrl+Alt+F2 to use a different virtual console.

Run the remaining commands in the virtual console.

- 3. Stop RAID devices.
  - 1. Run the lsblk command.
  - 2. If the command output includes any md devices, stop the devices:

```
mdadm --stop /dev/md<device-id>
```

4. Run the *wipefs* command for all the drives:

```
wipefs -a /dev/nvme0n1
wipefs -a /dev/nvme1n1
...
```

5. Reboot the machine and restart the installation process.

## 14.5. Virtualization Not Supported

#### Issue

Virtualization technology, such as ESXi hypervisors or kernel-based virtual machines (KVM), is not an intended use case on DGX systems and has not been tested.

## 14.6. NVSM Service and Fabric Manager Service Reported as Inactive

#### Platform

DGX H100 System, A100 System, and A100 Station with EL9-24.06

#### Issue

After EL9-24.06 upgrade and a system reboot, the status of nvsm.service and nvidia-fabricmanager.service shows inactive (dead) when you run systemctl status nvsm and systemctl status nvidia-fabricmanager, respectively.

```
$ sudo systemctl status nvsm
...
nvsm.service - NVIDIA System Management service suite
Loaded: loaded (/usr/lib/systemd/system/nvsm.service; enabled; preset:
→disabled)
Active: inactive (dead)
...
```

```
$ sudo systemctl status nvidia-fabricmanager
...
nvidia-fabricmanager.service - NVIDIA fabric manager service
Loaded: loaded (/usr/lib/systemd/system/nvidia-fabricmanager.service;
→enabled; preset: disabled)
Active: inactive (dead)
...
```

#### Workaround

The nvsm.service service manages the start and stop of services running under NVSM. Because the NVSM services are operating normally and NVSM is fully functioning, you can ignore the inactive status of nvsm.service. To fix the nvsm.service status issue, run the systemctl start nvsm command after a system reboot.

However, the nvidia-fabricmanager.service service remains inactive. To resolve this issue, manually start the service by running the systemctl start nvidia-fabricmanager.service command.

#### **Explanation**

After a system reboot on DGX systems running the GPU Driver Release 550 or newer, nvsm. service and nvidia-fabricmanager.service appear inactive because systemd finds a dependency on nvidia-fabricmanager.service during startup. The circular dependency between nvsm.service and nvidia-fabricmanager.service makes one service wait for the other and prevents the services from starting.

# 14.7. Excessive OpenSM Log Growth Causing DGX Systems to Become Inoperable

#### Issue

An exceptionally large /var/log/opensm.log file can cause DGX systems to become inoperable.

#### **Explanation**

During the installation process of the MLNX\_OFED or DOCA OFED software, the opensm package is also installed. By default, OpenSM is disabled. On systems where OpenSM is enabled, the /etc/logrotate.d/opensm file should be configured to include the following options to manage the size of the opensm.log file:

- ▶ The maximum size of log files for log rotation, such as maxsize 10M or maxsize 100M
- ▶ The rotation duration, such as daily, weekly, or monthly

Not specifying the two configuration options might result in an exceptionally large /var/log/ opensm.log file that can cause DGX systems to become inoperable. For more information about OpenSM network topology, configuration, and enablement, refer to the NVIDIA OpenSM documentation.

## 14.8. Reboot Hang after Configuring RAID

#### Platform

DGX H100 System with EL9-23.08 and RHEL 9.1 or 9.2

#### Issue

After installing the DGX H100 Configurations group and configuring RAID with the sudo /usr/bin/ configure\_raid\_array.py -c -f -5 command and rebooting, the system can hang and display console messages like the following example:

```
[ 1944.542085] md: md124 stopped.
[ 1944.545711] md: md124 stopped.
```

#### Workaround

Perform a power cycle to reboot the system successfully. The system boots normally on subsequent reboots.

#### **Explanation**

Before rebooting, this issue is triggered by a RAID State of active, degraded, recovering that can be displayed by running the sudo mdadm --detail /dev/mdXXX command. Replace XXX with the RAID array that you configured with the configure\_raid\_array.py command.

Refer to the following sample output:

```
$ sudo mdadm --detail /dev/md125
/dev/md125:
            Version : 1.2
     Creation Time : Wed Aug 30 11:39:08 2023
         Raid Level : raid5
         Array Size : 26254240768 (24.45 TiB 26.88 TB)
     Used Dev Size : 3750605824 (3.49 TiB 3.84 TB)
      Raid Devices : 8
     Total Devices : 8
        Persistence : Superblock is persistent
     Intent Bitmap : Internal
       Update Time : Wed Aug 30 11:55:51 2023
              State : active, degraded, recovering
    Active Devices : 7
   Working Devices : 8
    Failed Devices : 0
     Spare Devices : 1
             Layout : left-symmetric
         Chunk Size : 512K
Consistency Policy : bitmap
    Rebuild Status : 5% complete
                Name : nv-data-array
                UUID : 2dbe34c6:70decf1e:c54206a6:e78b9161
             Events : 204
              Major
    Number
                       Minor
                                 RaidDevice State
                        1
                                 0 active sync /dev/nvme2n1
        0
              259
                                   1active sync/dev/nvme2n11active sync/dev/nvme3n12active sync/dev/nvme4n13active sync/dev/nvme5n14active sync/dev/nvme6n15active sync/dev/nvme7n16active sync/dev/nvme8n17spare rebuilding/dev/nvm
        1
              259
                           3
                        6
7
        2
              259
        3
              259
        4
              259
                          9
                        13
        5
              259
                          14
        6
              259
                                      7
        8
              259
                          15
                                              spare rebuilding /dev/nvme9n1
```

### 14.9. MOFED mInxofedinstall reports "Current operation system is not supported" using RHEL 9.2

#### Platform

EL9-23.01 and RHEL 9.2 with MLNX\_OFED\_LINUX-5.8-2.0.3.0-rhel9.1-x86\_64.iso

#### Issue

When installing MLNX MOFED driver from the downloaded ISO using mlnxofedinstall --add-kernel-support the system generates a warning: "Current operation system is not supported!"

#### Workaround

Specify the last supported version of RHEL on the commandline by adding "-distro rhel9.1" ``mlnx-ofedinstall --distro rhel9.1 --add-kernel-support

#### **Explanation**

The current MLNX MOFED installer script can require the most recent supported OS to be specified by name if the OS is upgraded before the installer support is added for that OS version.

# 14.10. Precompiled GPU Driver 525 package is not available for Rocky 9.1

#### Platform

Rocky 9.1 with EL9-23.01

#### Issue

The Pre-compiled GPU Driver might not support the installed Rocky Linux kernel.

#### Workaround

You can install the GPU driver by using the DKMS subsystem by running the following commands:

```
sudo dnf module reset -y nvidia-driver
sudo dnf install kernel-devel-$(uname -r) kernel-headers-$(uname -r)
sudo dnf module install nvidia-driver:525-dkms
```

# 14.11. Yellow screen appears during RHEL 9.1 installation

#### Issue

When installing the RedHat Enterprise Linux 9.1 ISO on a DGX Station V100, the first installation page shows a yellow screen. This can persist through the installation process and when complete.

#### Workaround

Install RedHat Enterprise Linux 9.0 on the DGX Station V100, then perform the over the air (OTA) update for the latest RHEL9 version and the DGX EL9-23.01 updates.

# 14.12. DGX A100: VBIOS cannot update due to running service processes

#### Issue

VBIOS fails to update on Red Hat Enterprise Linux 9 because service(s)/process(es) are holding onto the resource about to be upgraded.

#### Workaround

The following services (system processes) must be stopped manually for the firmware update to start:

- process nvidia-persistenced
- process nv-hostengine
- process cache\_mgr\_event
- process cache\_mgr\_main
- process dcgm\_ipc

If *xorg* is holding the resources, try to stop it by running

sudo systemctl stop (display manager)

where the (display manager) can be acquired by

```
cat /etc/X11/default-display-manager
```

### 14.13. NVSM Unsupported Drive Error

#### Issue

When running nvsm show storage, the NV-DRIVE-01 alert displays an "Unsupported Drive Configuration" message.

#### Workaround

The following services (system processes) must be stopped manually for the firmware update to start:

1. Create a config file to disable nvme multipath:

2. Recreate the initramfs.

```
dracut --force /boot/initramfs-$(uname -r).img $(uname -r)
```

3. Reboot the system.

```
sudo systemctl reboot
```

The message might be displayed when you log in or when you run the nvsm show alert and nvsm show storage commands and can be safely ignored. This issue will be fixed in a future release.

# 14.14. Tuned profiles do not take effect in graphical mode

#### Issue

DGX tuned profiles might not take effect due to a known Red Hat Enterprise Linux 9 issue. This affects systems that use a graphical target mode.

#### Workaround

This issue can be fixed by running the following commands:

▶ Mask the power-profiles-daemon service then tuned is able to start during boot.

```
systemctl mask power-profiles-daemon
```

Reboot the system

reboot

## Chapter 15. Third-Party License Notices

This NVIDIA product contains third party software that is being made available to you under their respective open source software licenses. Some of those licenses also require specific legal information to be included in the product. This section provides such information.

### 15.1. Micron msecli

The msecli utility is provided under the following terms:

Micron Technology, Inc. Software License Agreement PLEASE READ THIS LICENSE AGREEMENT ("AGREEMENT") FROM MICRON TECHNOLOGY, INC. ("MTI") CAREFULLY: BY INSTALLING, COPYING OR OTHERWISE USING THIS SOFTWARE AND ANY RELATED PRINTED MATERIALS ("SOFTWARE"), YOU ARE ACCEPTING AND AGREEING TO THE TERMS OF THIS AGREEMENT. IF YOU DO NOT AGREE WITH THE TERMS OF THIS AGREEMENT, DO NOT INSTALL THE SOFTWARE. LICENSE: MTI hereby grants to you the following rights: You may use and make one (1) backup copy the Software subject to the terms of this Agreement. You must maintain all copyright notices on all copies of the Software. You agree not to modify, adapt, decompile, reverse engineer, disassemble, or otherwise translate the Software. MTI may make changes to the Software at any time without notice to you. In addition MTI is under no obligation whatsoever to update, maintain, or provide new versions or other support for the Software. OWNERSHIP OF MATERIALS: You acknowledge and agree that the Software is proprietary property of MTI (and/or its licensors) and is protected by United States copyright law and international treaty provisions. Except as expressly provided herein, MTI does not grant any express or implied right to you under any patents, copyrights, trademarks, or trade secret information. You further acknowledge and agree that all right, title, and interest in and to the Software, including associated proprietary rights, are and shall remain with MTI (and/or its licensors). This Agreement does not convey to you an interest in or to the Software, but only a limited right to use and copy the Software in accordance with the terms of this Agreement. The Software is licensed to you and not sold.

#### DISCLAIMER OF WARRANTY:

THE SOFTWARE IS PROVIDED "AS IS" WITHOUT WARRANTY OF ANY KIND. MTI EXPRESSLY DISCLAIMS ALL WARRANTIES EXPRESS ORMIMPLIED, INCLUDING BUT NOT LIMITED TO, NONINFRINGEMENT OF THIRD PARTY RIGHTS, AND ANY IMPLIED WARRANTIES OF MERCHANTABILITY OR FITNESS FOR ANY PARTICULAR PURPOSE. MTI DOES NOT WARRANT THAT THE SOFTWARE WILL MEET YOUR REQUIREMENTS, OR THAT THE OPERATION OF THE SOFTWARE WILL BE UNINTERRUPTED OR ERROR-FREE. FURTHERMORE, MTI DOES NOT MAKE ANY REPRESENTATIONS REGARDING THE USE OR THE RESULTS OF THE USE OF THE SOFTWARE IN TERMS OF ITS CORRECTNESS, ACCURACY, RELIABILITY, OR OTHERWISE. THE ENTIRE RISK ARISING OUT OF USE OR PERFORMANCE OF THE SOFTWARE REMAINS WITH YOU. IN NO EVENT SHALL MTI, ITS AFFILIATED COMPANIES OR THEIR SUPPLIERS BE LIABLE FOR ANY DIRECT, INDIRECT, CONSEQUENTIAL, INCIDENTAL, OR SPECIAL DAMAGES (INCLUDING, WITHOUT LIMITATION, DAMAGES FOR LOSS OF PROFITS, BUSINESS INTERRUPTION, OR LOSS OF INFORMATION) ARISING OUT OF YOUR USE OF OR INABILITY TO USE THE SOFTWARE, EVEN IF MTI

HAS BEEN ADVISED OF THE POSSIBILITY OF SUCH DAMAGES. Because some jurisdictions prohibit the exclusion or limitation of liability for consequential or incidental damages, the above limitation may not apply to you.

TERMINATION OF THIS LICENSE: MTI may terminate this license at any time if you are in breach of any of the terms of this Agreement. Upon termination, you will immediately destroy all copies the Software.

GENERAL: This Agreement constitutes the entire agreement between MTI and you regarding the subject matter hereof and supersedes all previous oral or written communications between the parties. This Agreement shall be governed by the laws of the State of Idaho without regard to its conflict of laws rules.

CONTACT: If you have any questions about the terms of this Agreement, please contact MTI's legal department at (208) 368-4500. By proceeding with the installation of the Software, you agree to the terms of this Agreement. You must agree to the terms in order to install and use the Software.

## 15.2. Mellanox (OFED)

*MLNX\_OFED <http://www.mellanox.com/>* is provided under the following terms:

Copyright (c) 2006 Mellanox Technologies. All rights reserved.

Redistribution and use in source and binary forms, with or without modification, are permitted provided that the following conditions are met:

- 1. Redistributions of source code must retain the above copyright notice, this list of conditions and the following disclaimer.
- Redistributions in binary form must reproduce the above copyright notice, this list of conditions and the following disclaimer in the documentation and/or other materials provided with the distribution.

THIS SOFTWARE IS PROVIDED BY THE COPYRIGHT HOLDERS AND CONTRIBUTORS "AS IS" AND ANY EXPRESS OR IMPLIED WARRANTIES, INCLUDING, BUT NOT LIMITED TO, THE IMPLIED WARRANTIES OF MERCHANTABILITY AND FITNESS FOR A PARTICULAR PURPOSE ARE DISCLAIMED. IN NO EVENT SHALL THE COPYRIGHT HOLDER OR CONTRIBUTORS BE LIABLE FOR ANY DIRECT, INDIRECT, INCI-DENTAL, SPECIAL, EXEMPLARY, OR CONSEQUENTIAL DAMAGES (INCLUDING, BUT NOT LIMITED TO, PROCUREMENT OF SUBSTITUTE GOODS OR SERVICES; LOSS OF USE, DATA, OR PROFITS; OR BUSI-NESS INTERRUPTION) HOWEVER CAUSED AND ON ANY THEORY OF LIABILITY, WHETHER IN CON-TRACT, STRICT LIABILITY, OR TORT (INCLUDING NEGLIGENCE OR OTHERWISE) ARISING IN ANY WAY OUT OF THE USE OF THIS SOFTWARE, EVEN IF ADVISED OF THE POSSIBILITY OF SUCH DAMAGE.

## Chapter 16. Notices

### 16.1. Notice

This document is provided for information purposes only and shall not be regarded as a warranty of a certain functionality, condition, or quality of a product. NVIDIA Corporation ("NVIDIA") makes no representations or warranties, expressed or implied, as to the accuracy or completeness of the information contained in this document and assumes no responsibility for any errors contained herein. NVIDIA shall have no liability for the consequences or use of such information or for any infringement of patents or other rights of third parties that may result from its use. This document is not a commitment to develop, release, or deliver any Material (defined below), code, or functionality.

NVIDIA reserves the right to make corrections, modifications, enhancements, improvements, and any other changes to this document, at any time without notice.

Customer should obtain the latest relevant information before placing orders and should verify that such information is current and complete.

NVIDIA products are sold subject to the NVIDIA standard terms and conditions of sale supplied at the time of order acknowledgement, unless otherwise agreed in an individual sales agreement signed by authorized representatives of NVIDIA and customer ("Terms of Sale"). NVIDIA hereby expressly objects to applying any customer general terms and conditions with regards to the purchase of the NVIDIA product referenced in this document. No contractual obligations are formed either directly or indirectly by this document.

NVIDIA products are not designed, authorized, or warranted to be suitable for use in medical, military, aircraft, space, or life support equipment, nor in applications where failure or malfunction of the NVIDIA product can reasonably be expected to result in personal injury, death, or property or environmental damage. NVIDIA accepts no liability for inclusion and/or use of NVIDIA products in such equipment or applications and therefore such inclusion and/or use is at customer's own risk.

NVIDIA makes no representation or warranty that products based on this document will be suitable for any specified use. Testing of all parameters of each product is not necessarily performed by NVIDIA. It is customer's sole responsibility to evaluate and determine the applicability of any information contained in this document, ensure the product is suitable and fit for the application planned by customer, and perform the necessary testing for the application in order to avoid a default of the application or the product. Weaknesses in customer's product designs may affect the quality and reliability of the NVIDIA product and may result in additional or different conditions and/or requirements beyond those contained in this document. NVIDIA accepts no liability related to any default, damage, costs, or problem which may be based on or attributable to: (i) the use of the NVIDIA product in any manner that is contrary to this document or (ii) customer product designs.

No license, either expressed or implied, is granted under any NVIDIA patent right, copyright, or other NVIDIA intellectual property right under this document. Information published by NVIDIA regarding third-party products or services does not constitute a license from NVIDIA to use such products or

services or a warranty or endorsement thereof. Use of such information may require a license from a third party under the patents or other intellectual property rights of the third party, or a license from NVIDIA under the patents or other intellectual property rights of NVIDIA.

Reproduction of information in this document is permissible only if approved in advance by NVIDIA in writing, reproduced without alteration and in full compliance with all applicable export laws and regulations, and accompanied by all associated conditions, limitations, and notices.

THIS DOCUMENT AND ALL NVIDIA DESIGN SPECIFICATIONS, REFERENCE BOARDS, FILES, DRAWINGS, DIAGNOSTICS, LISTS, AND OTHER DOCUMENTS (TOGETHER AND SEPARATELY, "MATERIALS") ARE BEING PROVIDED "AS IS." NVIDIA MAKES NO WARRANTIES, EXPRESSED, IMPLIED, STATUTORY, OR OTHERWISE WITH RESPECT TO THE MATERIALS, AND EXPRESSLY DISCLAIMS ALL IMPLIED WAR-RANTIES OF NONINFRINGEMENT, MERCHANTABILITY, AND FITNESS FOR A PARTICULAR PURPOSE. TO THE EXTENT NOT PROHIBITED BY LAW, IN NO EVENT WILL NVIDIA BE LIABLE FOR ANY DAMAGES, INCLUDING WITHOUT LIMITATION ANY DIRECT, INDIRECT, SPECIAL, INCIDENTAL, PUNITIVE, OR CON-SEQUENTIAL DAMAGES, HOWEVER CAUSED AND REGARDLESS OF THE THEORY OF LIABILITY, ARIS-ING OUT OF ANY USE OF THIS DOCUMENT, EVEN IF NVIDIA HAS BEEN ADVISED OF THE POSSIBILITY OF SUCH DAMAGES. Notwithstanding any damages that customer might incur for any reason whatso-ever, NVIDIA's aggregate and cumulative liability towards customer for the products described herein shall be limited in accordance with the Terms of Sale for the product.

## 16.2. Trademarks

NVIDIA, the NVIDIA logo, DGX, DGX-1, DGX-2, DGX A100, DGX A800, DGX H100, DGX H200, DGX B200, DGX Station, and DGX Station A100 are trademarks and/or registered trademarks of NVIDIA Corporation in the Unites States and other countries. Other company and product names may be trademarks of the respective companies with which they are associated.
### Chapter 17. Introduction

This document explains the installation and configuration of the NVIDIA DGX Software Stack on DGX systems installed with Red Hat Enterprise Linux.

NVIDIA provides the NVIDIA DGX Software Stack targeted for installation on DGX systems that have been user-installed with Red Hat Enterprise Linux. The software stack provides the same features and functionality that are provided by the original DGX OS built on the Ubuntu.

#### Note

NVIDIA acknowledges the wide use of Rocky Linux and understands that it is a communitydeveloped derivative of the NVIDIA supported Red Hat Enterprise Linux. Support for Rocky Linux is available directly from the Rocky Linux community. NVIDIA ensures that NVIDIA provided software runs on tested Rocky Linux versions and will try to identify and correct issues related to NVIDIA provided software.

While it might be possible to use other derived Linux distributions, not all have been tested and qualified by NVIDIA. Refer to the *Release Notes* for the list of tested and qualified software and Linux distributions.

### 17.1. Related Documentation

- NVIDIA DGX-1 User Guide
- NVIDIA DGX-2 User Guide
- NVIDIA DGX Station User Guide
- ► NVIDIA DGX A100 User Guide
- NVIDIA DGX Station A100 User Guide
- NVIDIA DGX H100/H200 User Guide
- NVIDIA DGX B200 User Guide

### 17.2. Before You Begin

The following are required (or recommended wherever indicated).

# Chapter 18. Red Hat Subscription

You need a Red Hat subscription if you plan to install and use Red Hat Enterprise Linux on the DGX system. A subscription also lets you obtain update packages and additional packages for Red Hat Enterprise Linux. You can either purchase a subscription or obtain a free evaluation subscription from the Red Hat Software & Download Center.

### Chapter 19. Access to Repositories

The repositories can be accessed from the internet.

If you are using a proxy server, follow the instructions in the section *Configuring a System Proxy* to make sure the system can access the necessary URIs.

#### NVIDIA Repositories

After installing Red Hat Enterprise Linux on the DGX system, you must enable the NVIDIA DGX software repository (https://repo.download.nvidia.com). The repository includes the NVIDIA drivers and software for supporting DGX systems.

See the section *Enabling the DGX Software Repository* for instructions on how to enable the repository.

#### Red Hat Repositories

Installation of the DGX Software over Red Hat Enterprise Linux 9 requires access to several additional repositories.

- Red Hat Enterprise BaseOS Repository: rhe1-9-for-x86\_64-baseos-rpms
- Red Hat Enterprise AppStream Repository: rhe1-9-for-x86\_64-appstream-rpms
- Red Hat Enterprise CodeReady Linux Builder Repository: codeready-builder-for-rhel-9-x86\_64-debug-rpms

## Chapter 20. Network File System

On DGX servers, the data drives are meant to be used as a cache. DGX Station users can follow the same usage, or can alternatively opt to use these drives for storage. When using the data drives as cache, a network file system (NFS) is recommended to take advantage of the cache file system provided by the DGX software stack.

# Chapter 21. BMC Password

The NVIDIA DGX server includes a base management controller (BMC) for out-of-band management of the DGX system. NVIDIA recommends disabling the default username and creating a unique username and password as soon as possible.

### Copyright

©2022-2025, NVIDIA Corporation